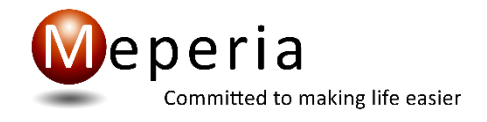

# **Meperia Strategic Sourcing**

. . . . . . . . . . . .

**Integration Guide** 

Revision 1.8.30 January 2025

# **Publication Information**

#### **Publication date**

1/27/2025

#### **Copyright notice**

Copyright © 2020 Meperia DE, LLC All Rights Reserved.

Use of this documentation and related software is governed by a license agreement. This documentation and related software contain confidential, proprietary and trade secret information of Meperia and/or one of its subsidiaries and are protected under United States and international copyright and other intellectual property laws. Use, disclosure, reproduction, modification, distribution, or storage in a retrieval system in any form or by any means is prohibited without the prior express written permission of Meperia and/or one of its subsidiaries. This documentation and related software are subject to change without notice.

#### **Trademarks & Disclaimer**

All other product and company names may be trademarks or registered trademarks of their respective companies.

The names used in this publication are not the names of real individuals. Any similarity or likeness of the names used in this publication with the names of actual persons is purely coincidental and not intentional.

# **About this Document**

#### Introduction

The Meperia Strategic Sourcing Integration Guide provides procedures for setup and operation of integration between Meperia Strategic Sourcing and materials management information systems such as Veradigm Supply Chain Management<sup>™</sup> (Supply Chain Management), Paragon Materials Management<sup>™</sup> (Paragon) or Infor Supply Chain Management<sup>™</sup>

**Note**: Meperia Strategic Sourcing integration is available for versions of Veradigm Supply Chain Management and its predecessors Horizon Enterprise Materials Management and Pathways Materials Management. For expediency, this guide refers to them all using the name Supply Chain Management.

#### Audience

The Meperia Strategic Sourcing Integration Guide is intended to be used by technical installers of Meperia Strategic Sourcing and is for the future reference of trained and authorized staff of the subscriber organization.

#### Using this guide

Start by preparing the Materials Management Information System (MMIS) for integration and performing an Initial Data Load as explained in the chapter of this guide dedicated to the MMIS, such as "Chapter 1 - Supply Chain Management Integration," "Chapter 2 - Paragon Materials Management Integration," or "Chapter 3 – Infor Supply Chain Management Integration."

After you have completed all the tasks listed in the chapter dedicated to the MMIS, complete the tasks listed in "Chapter 4 – Installing Meperia Strategic Sourcing Components."

#### **Formatting conventions**

The Meperia Strategic Sourcing Integration Guide follows the formatting conventions listed in the following table.

| Format       | Indicates                                                                                            |
|--------------|----------------------------------------------------------------------------------------------------|
| 66 33        | a reference to another section of the guide.                                                         |
| bold         | a Windows control such as a box, list, button, icon, or a command or entry you must click or select. |
| Courier bold | text you must type.                                                                                  |
| italics      | a reference to another document; also indicates emphasis on certain words.                           |
| Small Caps   | a key you must press on the keyboard.                                                                |

# Prerequisites

#### **Server Requirements**

Two MSS integration servers are required for Production and Test. The server requirements below are minimum requirements for a virtual machine.

| Hardware         | Meperia Strategic Sourcing      |
|------------------|---------------------------------|
| Requirements     | Integration Server Requirements |
| Minimum          |                                 |
| Processor        | 4 cores, 2.0 GHz                |
| Memory - App min | 4 GB                            |
| Memory - HW min  | 16 GB                           |
| Minimum Storage  | 50 GB                           |
|                  | MS Windows Server 2016          |
| OS / Media       | MS Windows Server 2019          |
|                  | MS Windows Server 2022          |

\*Integrator application requires 300 MB of storage. Annual Integrator log growth is 3 GB.

You must install the Application Server role and include .NET 3.5 on both Integrator servers for .NET 2.0 to be installed. Microsoft .NET Framework 2.0 SP 2 is required for the Integrator install.

| Customer Environment Information – All customers |  |
|--------------------------------------------------|--|
| MMIS System:                                     |  |
| Production Server Name and IP                    |  |
| Test Server Name and IP:                         |  |
| MMIS Database Name Production:                   |  |
| MMIS Database Name Test:                         |  |
| Local Admin User id and password:                |  |
| Domain Account to run NT user id                 |  |
| and password:                                    |  |
| SMTP Server:                                     |  |
| SSO Identity Provider                            |  |
| SSO Domain                                       |  |
| INFOR application user id and                    |  |
| password:                                        |  |
| INFOR Product Line:                              |  |
| INFOR Procurement Group:                         |  |

#### **Account Requirements**

- For the MSS Integration server we need a local server admin login to do the application install for the integration.
- The service account must have the ability to run batch jobs & update the registry.
- The install process requires either a Windows account with sysadmin access to the MSS Integrator and ASCM or Paragon SQL servers or a SQL server (*sa*) account with sysadmin access to each of the SQL servers.
- One portion of the integration runs as an NT service, we will need a domain account to run this NT service.
- Remote Desktop access for MSS Contract Management users.
- Provide Meperia remote access to servers
  - Meperia uses SecureLink which may be used at no additional costs

#### **Local Group Policy Setting**

• The setting for Network Access: Do not allow storage of passwords and credentials for network authentication must be Disabled on both Prod & Test integrator servers

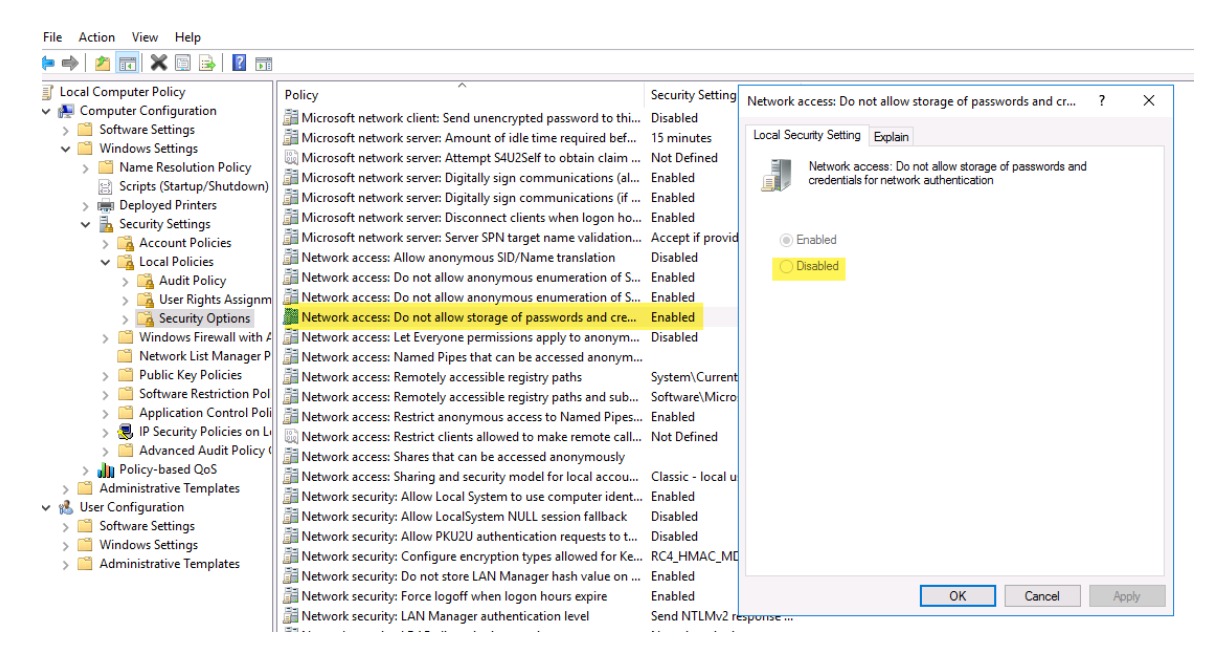

#### **Access Requirements**

For the integration to work we will need to ensure the MSS Integration server can connect from this server outbound through the firewall to the following URLs/IP addresses and ports

#### **MSS TEST Environment**

MSS TEST Agent URL: https://hubtest.meperia.com IP: IP 18.211.203.215 Port: 443

<u>MSS TEST Broker</u>

URL: istest.meperia.com IP: **104.40.81.162 – (old IP 54.163.229.191)** Port: 8000, open to TCP/IP

#### **MSS PRODUCTION Environment**

<u>MSS PROD Agent</u> URL: <u>https://Hub.meperia.com</u> IP: 34.196.4.162 Port: 443

#### MSS PROD Broker

URL: isprod.meperia.com

#### IP: 20.245.138.197 - (old IP 174.129.9.45)

Port: 8000, open to TCP/IP

IP Addresses that can be whitelisted if needed: 54.209.36.203 54.172.234.179

<u>MSS Document Attachments</u> URL: msss-assets.s3.amazonaws.com

**Note:** The broker using port 8000 enables real time data lookups to our MMIS. The certificates installed on the integrator servers are used for authentication and encryption. The scope of data lookups in MMIS are supply chain data sets (Item Master,

*Vendors, Inventory, Requisition Attachments, etc.). We also utilize the broker to provide audits*\*logs of integration interactions to track and troubleshoot any issues.* 

#### Installing and Configuring the SMTP Server

You must install and configure the SMTP Server for communication with Meperia Support before you configure the Strategic Supply Agent (as explained later in this guide).

#### To install the SMTP Server

- 1. From the Start menu, select Administrative Tools and Server Manager.
- 1. In the left pane, select **Features**.
- 2. In the right pane, click **Add Features**.
- 3. If you are prompted to "Add role services and features required for SMTP Server," click Add Role Services. Click Next.
- 4. If the Web Server Role has not been installed, you are prompted to select additional Role Features. Click **Next** to accept the default role feature settings.
- 5. Click Install.
- 6. When the server has finished installing, click **Close**.

#### To configure the SMTP Server

- 1. From the Start menu, select Administrative Tools and Internet Information Services (IIS) 6.0 Manager.
- 2. Open the Node under Internet Information Services.

**Note**: Be sure that the node name matches the name of the local machine.

- 3. Right-click [SMTP Virtual Server #1].
- 4. On the **Access** tab, click **Connection**. Verify that **All except the list below** is selected, and then click **OK**.
- 5. On the **Access** tab, click **Relay**. Select either **All except the list below** or **Only the list below**.

6. Complete the configuration as explained in the following table, and then click**OK**.

| If you selected           | Then                                                                                             |
|---------------------------|--------------------------------------------------------------------------------------------------|
| All except the list below | Click <b>OK</b> to return to the <b>Access</b> tab.                                              |
| Only the list below       | Click <b>Add</b> , select <b>Single Computer</b> , and type the IP address of the local machine. |
|                           | Click <b>OK</b> to close the Add dialog box.                                                     |
|                           | Click <b>OK</b> to return to the <b>Access</b> tab.                                              |

7. Provide the SMTP server name to your Meperia Solution Consultant.

# **Table of Contents**

| Publication Informationii                                             |                |  |
|-----------------------------------------------------------------------|----------------|--|
| About this Document                                                   | iii            |  |
| Prerequisites                                                         | iv             |  |
| Chapter 1 Supply Chain Management Integration                         | 1-1            |  |
| Introduction                                                          | 1-1            |  |
| Preparing Supply Chain Management for Integration                     | 1-2            |  |
| Requirements                                                          | 1-2            |  |
| Run the Database Preparation Utility                                  | 1-2            |  |
| Performing the Initial Data Load                                      |                |  |
| Ongoing Data Updates                                                  | 1-10           |  |
| Chapter 2 Paragon Materials Management Integration                    | 2-15           |  |
| Introduction                                                          |                |  |
| Preparing Paragon for Integration                                     | 2-16           |  |
| Requirements                                                          | 2-16           |  |
| Installing and Linking the MSS_Integrator Database                    | 2-18           |  |
| Requirements                                                          | 2-18           |  |
| Install the MSS_Integrator database                                   | 2-19           |  |
| Upgrade the MSS_Integrator database or re-link to a different Paragon | database. 2-20 |  |
| Performing the Initial Data Load                                      | 2-21           |  |
| Ongoing Data Updates                                                  | 2-24           |  |
| Chapter 3 Infor Supply Chain Management Integration                   | <b>3-2</b> 7   |  |
| Introduction                                                          | 3-27           |  |
| Preparing Infor for Integration                                       |                |  |
| Requirements                                                          |                |  |
| Performing the Initial Data Load                                      | 3-45           |  |
| Ongoing Data Updates                                                  |                |  |
| Chapter 4 Installing Meperia Strategic Sourcing Components            |                |  |
| Introduction                                                          |                |  |
| Requirements and Process                                              | 4-2            |  |
| Before you begin                                                      | 4-2            |  |
| Installation Process                                                  | 4-3            |  |
| Installing the MSS Integrator                                         | 4-5            |  |
| Install the MSS Integrator                                            | 4-5            |  |
| Installing an MSS Integrator Update (Hot Fix)                         |                |  |
| Installing ERP Integration Certificates                               | 4-10           |  |
| Adding Configuration Nodes to the Agent                               |                |  |
| Strategic Supply Agent                                                |                |  |
| Configuration Nodes                                                   |                |  |
| Accessing the Strategic Supply Agent                                  |                |  |
| Create a Configuration for Supply Chain Management or Paragon         |                |  |
| Create a Configuration for Infor                                      |                |  |
| Appendix A Supply Chain Management IDL Contents                       | A-1            |  |
| Introduction                                                          | A-1            |  |
| Content Management                                                    | A-2            |  |
| Data Elements                                                         | A-2            |  |

| Requisition Management                               | A-12 |
|------------------------------------------------------|------|
| Data Elements                                        | A-12 |
| Contract Header                                      | A-28 |
| Initial Data Load                                    | A-28 |
| Appendix B Paragon Materials Management IDL Contents | B-1  |
| Introduction                                         | B-1  |
| Content Management                                   | B-1  |
| Requisition Management                               | B-12 |
| Appendix C Infor IDL Contents                        | C-1  |
| Introduction                                         | C-1  |
| Content Management                                   | C-1  |
| Requisition Management                               | C-15 |

## Chapter 1 Supply Chain Management Integration

## Introduction

Start by preparing Supply Chain Management for integration and performing an Initial Data Load as explained in this chapter.

**Caution:** Do not complete the tasks described in "Chapter 4 – Installing Meperia Strategic Sourcing Components" until you have completed the tasks in one of the next three chapters.

Initial Data Load (IDL) is the term used to identify an exchange of data between Supply Chain Management and Meperia Strategic Sourcing. The IDL is facilitated by a wizard that leads you through the process step-by-step.

Running an IDL provides data that can be reviewed and tested in Meperia Strategic Sourcing. Meperia usually recommends running the IDL again, just before running the MSS Integrator and starting to use the LIVE Production environment.

**Note**: Meperia Strategic Sourcing integration is available for versions of Supply Chain Management and its predecessors Horizon Enterprise Materials Management and Pathways Materials Management. For expediency, this guide refers to them all using the name Supply Chain Management.

#### In this Chapter

The main topics of this chapter are listed in the following table.

| Торіс                                             | See page |
|---------------------------------------------------|----------|
| Introduction                                      | 2-1      |
| Preparing Supply Chain Management for Integration | 2-2      |
| Performing the Initial Data Load                  | 2-7      |
| Ongoing Data Updates                              | 2-9      |

# **Preparing Supply Chain Management for Integration**

#### **Requirements**

In order to prepare Supply Chain Management for Meperia Strategic Sourcing Integration:

- A compatible version of Supply Chain Management must be installed and running as described in the Supply Chain Management Installation Guide.
- To ensure the integrity of vendor record synchronization (where Vendor Code is the key), the Supply Chain Management global security function EditVendors must be restricted to as few authorized users as possible.

#### **Run the Database Preparation Utility**

Before you perform the Initial Data Load, you must run the Database Preparation Utility to apply the following scripts to the Supply Chain Management database.

**Caution:** Before you run the Database Preparation Utility, be sure a Supply Chain Management database backup is available in case you need to recover the original data.

In order to apply scripts using the Database Preparation Utility:

- The Supply Chain Management database must be completely installed, fully configured, and running.
- The latest version of the Database Preparation Utility (**SCMDbForMSS.exe**) must be stored on the Supply Chain Management SQL Server or on a Microsoft Windows 7 or later workstation.

**Note**: Meperia recommends running the Database Preparation Utility on the Supply Chain Management SQL Server.

- If a workstation other than Supply Chain Management SQL Server is used to run the utility, the workstation must have SQL Server 2008 (or later) Client Tools installed (specifically, sqlcmd.exe).
- The installer must use either a Windows account or a SQL server account with *sysadmin* access to the Supply Chain Management SQL Server.

#### **Database Preparation Utility Scripts**

Below is a listing of the scripts in the Database Preparation Utility along with a brief description of each script and the expected results.

#### **Document Attachment scripts**

These scripts prepare Supply Chain Management for attachments from Meperia Strategic Sourcing transactions.

| Script                           | Description                                                                                                    |
|----------------------------------|----------------------------------------------------------------------------------------------------|
| MSS_ATTACHMENT_QUE.sql           | Creates and sets permissions for the<br>MSS_ATTACHMENT_QUE table in the<br>Supply Chain Management database to<br>store attached documents imported from<br>Meperia Strategic Sourcing.     |
| up_clean_MSS_ATTACHMENT_QUE.sql  | Creates the up_clean_MSS_<br>ATTACHMENT_QUE stored procedure<br>to purges records older than a given<br>number of days from the<br>MSS_ATTACHMENT_QUE table.                                |
| MSS_clrMSS_ATTACHMENT_QUETbl.sql | Creates and schedules the SQL job that<br>executes the<br>up_clean_MSS_ATTACHMENT_QUE<br>stored procedure with the input<br>parameter of 90 days. Can be modified<br>later by the customer. |
|                                  | Scheduled to run monthly on the first day<br>of the month at 5:00:00 AM. Can be<br>modified later by the customer.                                                                          |

#### MFR and VEND cleanup scripts

Before you perform the Initial Data Load, you must run the Database Preparation Utility to apply the following cleanup scripts to the Supply Chain Management database.

| Script               | Description                                                                                                    |
|----------------------|----------------------------------------------------------------------------------------------------|
| MFR_MSS_Cleanup.sql  | Identifies records where MFR_NO is NULL or empty (") and updates them with either max(MFR_ID + 1) or max(MFR_ID +2).                                                                                                    |
|                      | Identifies and removes special characters (~ \ ^) from MFR CODES(MFR_NO). If duplicate values are created after removing, sequential order is added to duplicate MFR_NO values.                                                                                                    |
|                      | MFR_NO values in ITEM_PROFILE and ITEM_<br>INTERFACE tables are also updated.                                                                                                    |
| VEND_MSS_Cleanup.sql | Identifies records where VEND_CODE is NULL or empty (")<br>and copies them to the VEND_BACKUP table. NULL and<br>empty VEND_CODE values are updated to VEND_ID + first<br>letter of VEND_NAME. If a record with that name already<br>exists, adds underscore and number. For example:<br>1234_T_1, 1234_T_2. |

#### Excluded Locations script

Before you perform the Initial Data Load, you must run the Database Preparation Utility to apply the following script to the Supply Chain Management database.

**MSS\_LOC.sql** - Creates the MSS\_LOC table in the Supply Chain Management database to store Location IDs for locations to be excluded from Meperia Strategic Sourcing integration.

#### Item Import Trigger script

Before you perform the Initial Data Load, you must run the Database Preparation Utility to apply the following script to the Supply Chain Management database.

**trupdate\_ITEM\_MSS.sql** - Creates a trigger in the Supply Chain Management database that sets the ITEM.REC\_CREATE\_DATE and ITEM.REC\_UPDATE\_DATE whenever the Item Import adds or changes an item. When either of these dates is more recent than the last run of the Item Outbound Interface, the item is included in the next run of the Item Outbound Interface to update Meperia Strategic Sourcing.

#### Supply Location/Item Export Trigger script

Before you perform the Initial Data Load, you must run the Database Preparation Utility to apply the following script to the Supply Chain Management database.

**trupdate\_sloc\_item\_item\_export.sql** - Creates a trigger in the Supply Chain Management database that logs every change in Unit of Measure or Status into the queue table for the Item Outbound Interface to Meperia Strategic Sourcing.

#### **New or Reactivated Locations**

When you activate or reactivate a location, you must update the configuration in the Strategic Supply Agent, adding the new or reactivated location to the selected (not excluded) locations list.

After you have updated the configuration, you must contact Meperia Support to run a data extract to load the new or reactivated location into Meperia Strategic Sourcing.

#### To run the Database Preparation Utility,

- 8. From the local drive of the SQL Server or workstation, double-click **SCMDbForMSS.exe**.
- 9. In the Deployment Path dialog box, select **Patch Supply Chain Database for MSS** and click **Next**.
- 10. In the Welcome dialog box, click Next.
- 11. Complete the Support Information dialog box, and then click Next.
- 12. In the Connection Information dialog box, type the SQL Server name and set Connection type (and Login ID and Password as needed). Click**Next**.
- 13. In the Select Database dialog box, select the Supply Chain Management database being patched (prepared), and then click **Next**.

When all scripts are applied, the Maintenance Complete dialog box is displayed.

- 14. Check Open Install Log and click Finish.
- 15. Confirm that no errors are logged. Save the log in a convenient location for future reference. Close Notepad when you are done.

### Performing the Initial Data Load

After Supply Chain Management has been prepared for integration, you can run the Initial Data Load wizard to provide TEST data for review in Meperia Strategic Sourcing.

After testing is complete and just before installing and configuring Meperia Strategic Sourcing (as instructed in Chapter 1), you can run the Initial Data Load wizard again to provide LIVE data for use in the Meperia Strategic Sourcing Production environment.

Note: Contents of Supply Chain Management IDL files are listed in Appendix A of this guide.

#### Run the Initial Data Load Wizard

1. Double-click InitialDataLoadWizard.exe.

**Note**: If .NET framework 2.0 does not exist on the server, the system displays an error message asking that it be installed.

- 2. On the Step 1 Welcome page, click **Next**.
- 3. Complete the Step 2 Material Management System page, and then click Next.
  - In Select System, select McKesson Supply Chain Management.
  - In Output Data Folder, accept the default or browse to and select the folder location where extracted IDL files are placed.

**Caution**: Leave Delimiter set to **Comma**. The Tab delimiter option is not available at this time.

- Click to select **Include Data Statistics** if you also want to generate a text file that lists extract statistics, such as how many POs were extracted or how many items extracted were stock or non-stock.
- 4. Complete the Step 3 Database Connection & Authentication page, and then click

#### Next.

| lf                                                               | Then                                                                                                    |
|------------------------------------------------------------------|----------------------------------------------------------------------------------------------------|
| you select ODBC Connection                                       | Select the Data Source Name in DSN.                                                                                                    |
| you select SQL Connection                                        | Type the SQL Server Name or IP Address and type the Database Name.                                                                                          |
| default credentials are not available for access to the database | select <b>Use Custom Authentication</b> and<br>type the User ID and Password required to<br>access the database.<br>(Not used for Supply Chain Management.) |

5. On the Step 4 – Customer Identification page, type the Customer Name or EID to label the output files sent for MSS processing, and select the MSS Environment. Click **Next**.

The system validates the EID. If it is invalid, you can click **No** to correct your entry. If you click **Yes** to continue, the extracted data has no EID associated with it in the Strategic Supply Agent's Configuration dialog box.

6. On the Step 5 – Select Corporation page, add or remove corporations from the Selected list, and then click **Next**.

Step 6 is not currently valid for Supply Chain Management and is bypassed.

7. On the Step 7 – Location page, designate the locations you want to exclude, and then click **Next**.

If the EID is valid, the selected (not excluded) locations are stored on the hub until a new configuration is created in the Strategic Supply Agent using the same EID. The selected locations are displayed on the Location Selection dialog box of the new configuration.

- 8. Complete the Step 8 Content Management Extract Data Settings page, and then click **Next**.
  - If the Purchase Order History or Invoice History Data Sets
  - Use the Extract Data Intervals setting if you want to limit the amount of history loaded to a one-to-six-month time frame.
  - If the Contract Master Data Set is selected, accept the default value or select a Contract Expiration Date.
  - If you select Contract Master and you want to include inactive contracts, deselect **Active Contracts Only**. Meperia recommends loading Active Contracts Only.
  - Deselect any Data Sets you do not want included in the Initial DataLoad.
- 9. Complete the Step 9 Requisitioning Extract Data Settings page, and thenclick Next.
  - If the Requisition History Load Data Set is selected, accept the default value or select a Data Collection From Date.
  - Deselect any Data Sets you do not want included in the Initial DataLoad.
- 10. On the Step 10 Validation page, after the system validates settings and connections, click **Next**.
- 11. On the Step 11 Extracting Data page, after the system successfully extracts files, click **Next**.
- 12. On the Step 12 Completion page, click **View Generated Files** if you want to review the IDL contents. When you are finished, click **Close**

#### **Run the IDL Validation Utility**

The IDL Validation Utility generates an IDL Validation Report. This report is used to identify missing or invalid data found in the IDL files and to outline what updates are needed by the customer or the Meperia Data Team with instruction from the customer. Below is a list of common errors found in the IDL Validation Report. Work with the customer to resolve any identified issues.

| Input File      | Error                                                                                                    |
|-----------------|----------------------------------------------------------------------------------------------------|
| Contract Master | [contract_gpo_name, contract_number, contract_start,<br>contract_end, vendor_name, mfr_item_id, mfr_name, item_uom,<br>corp_id] is not unique |
|                 | GPO Name is blank                                                                                                    |
| GL Account      | Same cost center name with different numbers                                                                                                  |
|                 | Same cost center number with different names                                                                                                  |
| Item Master     | Manufacture number is blank                                                                                                    |
| Location        | Invalid route number                                                                                                    |
|                 | Inventory location name is blank                                                                                                    |
|                 | Inventory location sequence number is blank                                                                                                   |
|                 | Inventory path name does not reference locations.name                                                                                         |
| Manufacturer    | Manufacturer name is not unique                                                                                                    |
| Ivlaster        | Manufacturer number is blank                                                                                                    |
| Purchase Order  | Cost center number is not in GL Chart                                                                                                    |
|                 | Cost center name is not in GL Chart                                                                                                    |
|                 | Item number is not in Item file                                                                                                    |
|                 | Invalid Vendor Code                                                                                                    |
| Requisition     | Cost center number is not in GL Chart                                                                                                    |
| History Load    | Cost center name is not in GL Chart                                                                                                    |
|                 | Item number is not in Item file                                                                                                    |
|                 | [req_no, req_line_number] is not unique                                                                                                    |
| User            | email is not unique                                                                                                    |
|                 | email is null                                                                                                    |
|                 | Invalid email address                                                                                                    |

## **Ongoing Data Updates**

After the subscriber organization starts using Meperia Strategic Sourcing integration in the LIVE Production environment, outbound interfaces created and scheduled by the Strategic Supply Agent run periodically to extract the most current Supply Chain Management data to refresh Meperia Strategic Sourcing.

At the same time, interfaces and web services created and hosted in the Meperia Strategic Sourcing Cloud run continuously to share data between Meperia Strategic Sourcing and Supply Chain Management.

#### **Outbound Interfaces**

Outbound interfaces sharing data from Supply Chain Management to Meperia Strategic Sourcing are listed in the following table.

| Interface          | Description                                                                                                    |
|--------------------|----------------------------------------------------------------------------------------------------|
| GL Chart           | Runs every five minutes. Passes new GL accounts and changes to existing GL accounts. Results in 45 minutes or less.                                            |
| Invoices           | Runs daily. Passes data on new Matched Invoices and existing re-<br>Matched invoices. Results in 24 hours or less.                                             |
| Items              | Runs every five minutes. Passes new items, changes to existing items, updates item stock data in the Virtual Item Master (VIM). Results in 50 minutes or less. |
| Locations          | Runs every five minutes. Passes new locations and changes to existing locations. Results in 45 minutes or less.                                                |
| Manufacturers      | Runs every five minutes. Passes new manufacturers and changes to existing manufacturers. Results in 45 minutes or less.                                        |
| PO Line            | Runs every five minutes. Passes submitted PO line data to determine the best contract number as part of Contract Enforcement Integration.                      |
| Purchase Orders    | Runs daily. Passes Completed PO data. Results in 24 hours or less.                                                                                             |
| Requisition Status | Runs every five minutes. Passes requisition line status updates.<br>Results in 55 minutes or less.                                                             |
| Vendors            | Runs every five minutes. Passes new vendors and changes to existing vendors. Results in 45 minutes or less.                                                    |

#### **Inbound interfaces**

Inbound interfaces sharing data from Meperia Strategic Sourcing to Supply Chain Management are listed in the following table.

| Interface                | Description                                                                                                    |
|--------------------------|----------------------------------------------------------------------------------------------------|
| Attachment               | Runs every five minutes. From Requisition Management, passes requisition attachments.                                                                                                    |
| Contract<br>Header       | Runs every five minutes. From Contract Management, passes contract header data as part of Contract Enforcement Integration.                                                                                                    |
| Items                    | Runs continuously. From Attribute Refinement, passes changes to<br>Description, Catalog Number (Mfr or Vendor), and Manufacturer. From<br>the Virtual Item Master, passes new Item-Corporation relationships.<br>From Approval Workflow, passes changes to Description. |
| Manufacturers<br>(Merge) | Runs continuously. Passes manufacturer record merge requests from the <b>Solve MFR Duplicates</b> function of the Virtual Manufacturer Master.                                                                                                    |
| PO Line<br>Inbound       | Runs continuously. Updates submitted PO lines with the best contract number as part of Contract Enforcement Integration.                                                                                                    |
| Requisitions             | Runs continuously. Passes submitted requisitions in X12 850 format.                                                                                                    |

#### Web services

The web services listed in the following table run continuously to share data between Meperia Strategic Sourcing and Supply Chain Management.

| Web Service                   | Description                                                                                                    |
|-------------------------------|----------------------------------------------------------------------------------------------------|
| ManufacturerInfo              | From the Virtual Manufacturer Master (VMM), passes requests<br>for new manufacturer IDs (and returns those IDs to the VMM).<br>Passes new manufacturer records and changes to existing<br>manufacturer records.                                                                                                    |
| VendorInfo                    | From the Virtual Vendor Master (VVM), passes requests for<br>new vendor IDs (and returns those IDs to the VVM). Passes<br>new vendor records and changes to existing vendor records.                                                                                                    |
| ItemPackagingChange           | From Attribute Refinement, passes changes in pricing and<br>packaging (such as Approved Vendor Item Price, Approved<br>Vendor UOM and Approved Vendor QOE) and initiates any<br>required Supply Location (SLOC) Conversion in Supply Chain<br>Management.                                                                                                    |
| ValidateItemInfo<br>(catalog) | <ul> <li>Validates in Supply Chain Management:</li> <li>Manufacturer, vendor, manufacturer, and UOM of catalog items in Requisition Management.</li> <li>UOM of stocked items in the VIM.</li> <li>Corporation, cost center, and expense account when an item is added to the shopping cart in Requisition Management.</li> <li>Requisition item status at the delivery location level when a requisition is submitted in Requisition Management.</li> </ul> |
| ValidateNonCatItemInfo        | Validates the manufacturer, vendor, and UOM of non-catalog items in Requisition Management.                                                                                                    |
| UMList                        | Gets a list of all valid units of measure from Supply Chain Management.                                                                                                    |

#### **Contract Enforcement Integration**

Contract Enforcement Integration between Meperia Strategic Sourcing and Supply Chain Management allows your organization to apply Supply Chain Management's contract enforcement rules and contract price variance limits to items purchased under Meperia Strategic Sourcing contracts.

When you use Contract Enforcement Integration, the Contract Header Initial Data Load (IDL) is used to load contract header data from all Meperia Strategic Sourcing contracts into the Supply Chain Management Contract Manager application.

Thereafter, the Contract Header Inbound Interface updates contract headers in Supply Chain Management with changes made in Meperia Strategic Sourcing.

**Note:** If the contract number exists in Supply Chain Management for a different vendor or GPO, the system adds a suffix (\_###) to the contract number to make it unique and saves the original contract number in the Supply Chain Management Contract Notes field (Original Contract Number: xyz).

Contract Enforcement Integration is initiated as explained in the following table.

| Stage | Description                                                                                                    |
|-------|----------------------------------------------------------------------------------------------------|
| 1     | A Meperia Strategic Sourcing Support or Services representative sends a request to the Data Team to generate the Contract Header IDL (Meperia Strategic Sourcing to Supply Chain Management).                                                                                    |
|       | The Contract Header IDL is not part of the normal IDL extract utility. It is a script created by the Data Team and output in HL7 format.                                                                                                    |
| 2     | On the day scheduled to generate the Contract Header IDL, a Meperia<br>Strategic Sourcing Support or Services representative verifies that the<br>Contract Header Inbound Interface is turned ON and that the PO Line Inbound<br>and PO Line Outbound Interfaces are turned OFF. |
| 3     | After the Load Contract process finishes (contract loading starts between 8 PM to 3 AM EST), the Data Team exports the Contract Header IDL file to the Hub.                                                                                                    |
|       | The Hub sends the Contract Header IDL file on to the MSS Integrator.                                                                                                    |

| Stage | Description                                                                                                    |
|-------|----------------------------------------------------------------------------------------------------|
| 4     | The Data Team sets the customer's My OS option Synchronize_Contract_<br>From_MSS_To_MMIS to t.                                                                                            |
| 5     | The new Contract Header Inbound Interface (turned ON by default) processes the Contract Header IDL file.                                                                                  |
|       | The Contract Header Inbound Interface also processes the contract header ongoing update files generated after the IDL.                                                                    |
| 6     | After the Contract Header IDL file is processed, a Meperia Strategic Sourcing<br>Support or Services representative turns the PO Line Inbound and PO Line<br>Outbound Interfaces back ON. |

Contract Enforcement Integration takes place as described in the following table.

| Stage | Description                                                                                                    |
|-------|----------------------------------------------------------------------------------------------------|
| 1     | The PO Line Outbound Interface runs every five minutes to find submitted PO lines.                                                                                                    |
|       | The interface extracts all submitted PO lines created or updated since the last execution of the interface where no response has yet been received through the PO Line Inbound Interface.                         |
|       | Submitted PO lines that already have a contract number on them are included so Meperia Strategic Sourcing can verify that the best contract has been selected.                                                    |
| 2     | Meperia Strategic Sourcing processes PO Line Outbound Interface files to determine the best contract that covers the PO line item and to send that best contract number to Supply Chain Management.               |
| 3     | The PO Line Inbound Interface runs continuously to update Supply Chain Management PO lines with best contract numbers from Meperia Strategic Sourcing.                                                            |
| 4     | Supply Chain Management uses the enforcement rules and contract price variance limits assigned to the Meperia Strategic Sourcing best contract number to determine handling of the line item in Invoice Matching. |

**Note:** For more information on Contract Enforcement Integration, contact your Meperia Strategic Sourcing Support or Services representatives.

## Chapter 2 Paragon Materials Management Integration

## Introduction

Start by preparing Paragon Materials Management<sup>™</sup> (Paragon) for integration and performing the Initial Data Load as explained in this chapter.

**Caution**: Do not complete the tasks described in "Chapter 4 – Installing Meperia Strategic Sourcing Components" until you have completed the tasks in this chapter.

Initial Data Load (IDL) is the term used to identify an exchange of data between Paragon and Meperia Strategic Sourcing. The IDL is facilitated by a wizard that leads you through the process step-by-step.

Running an IDL provides data that can be reviewed and tested in Meperia Strategic Sourcing. Meperia usually recommends running the IDL again, just before running the MSS Integrator and starting to use the LIVE Production environment

#### In this Chapter

| Торіс                             | See page |
|-----------------------------------|----------|
| Introduction                      | 3-14     |
| Preparing Paragon for Integration | 3-15     |
| Performing the Initial Data Load  | 3-20     |
| Ongoing Data Updates              | 3-22     |

The main topics of this chapter are listed in the following table.

## **Preparing Paragon for Integration**

#### **Requirements**

In order to use Meperia Strategic Sourcing Integration:

• A compatible version of Paragon Materials Management must be installed and running as described in Paragon documentation.

#### **Location ID**

When Paragon is integrated with Meperia Strategic Sourcing, it is very important that the Location ID in Paragon is not changed.

If you must change a Location ID in Paragon, contact Meperia Support so that the Location ID can be updated in Meperia Strategic Sourcing as well.

#### **Active Bin Locations**

When a Paragon delivery location generates requisitions in Meperia Strategic Sourcing, there can be no more than one active bin location per item at the delivery location.

#### Handling of Default Expense Accounts

Be aware that Meperia Strategic Sourcing stores and displays only the item level expense account for Paragon items. This does not mean that location level expense accounts for the item are ignored.

When a different expense account is used at the location level, the Requisition Inbound Interface uses the location level expense account when it imports the requisition into Paragon.

#### **Items with no Manufacturer**

Meperia Strategic Sourcing requires a manufacturer for items in the Virtual Item Master.

If there are items in Paragon that do not have a manufacturer assigned, a script can be run to populate Mfr\_Name and Mfr\_Code with the "UNKNOWN" Manufacturer record that is already configured in Paragon.

Contact your Meperia Support representative to arrange for the "UNKNOWN" Manufacturer script to be run.

**Caution:** If there is no "UNKNOWN" Manufacturer configured in Paragon, an "UNKNOWN" Manufacturer is created for each corporation during the automated MSS Integrator Database installation or upgrade.

#### **New or Reactivated Locations**

When you activate or reactivate a location, you must update the configuration in the Strategic Supply Agent, adding the new or reactivated location to the selected (not excluded) locations list.

After you have updated the configuration, you must contact Meperia Support to run a data extract to load the new or reactivated location into Meperia Strategic Sourcing.

#### **Determining integration eligibility for Paragon 13.0.2**

Meperia Strategic Sourcing is fully integrated (Content Management and Requisition Management) with Paragon 13.0.2 only when specific work items have been applied.

To determine that your Paragon database is updated to 13.0.2, you can run the following statement against the Paragon database from the SQL Server Management Studio Query window:

Select 'Paragon Version' = convert(char(2),pgn\_bas\_lvl\_cd) + '.' +
convert(varchar(2),pgn\_srv\_pck\_lvl\_cd) + '.' +
convert(varchar(2),pgn\_hot\_pah\_lvl\_cd)

from TSM992\_PARAGON\_RELEASE where row\_sta\_cd = 'A'

If the Paragon version equals 13.0.2, run the following statement to determine that the required work items have been applied:

Select \* from TSM991\_SYS\_RELEASE where rls\_lvl\_ds = '13.0.2.x Cherry Picked Software'

If the output contains a record with srv\_pck\_ds (Service Pack Description) equal to **'Work Item 208508,209617,209618,209619,209913,210114'**, the required work items have been applied and full integration is supported

# Installing and Linking the MSS\_Integrator Database

**Caution**: Only perform the tasks in this section if you are integrating Paragon Materials Management with Meperia Strategic Sourcing.

The MSS\_Integrator database holds database objects for Meperia Strategic Sourcing- Paragon outbound and inbound interfaces; tables, views, stored procedures, user-defined functions, etc. The MSS\_Integrator database must be deployed on the same SQL server as the Paragon database.

MSS\_Integrator views point to corresponding Paragon tables with the same names as those in the view. All interfacing DML operations and queries are performed by the MSS Integrator's stored procedures and functions through MSS\_Integrator views.

MSS\_Integrator database views are created when the MSS\_Integrator database is linked to the corresponding Paragon database. The MSS\_Integrator database can be re-linked to a different Paragon database by re-creating views and re-establishing the "Linked Server" (if needed).

When the MSS\_Integrator database is installed, updated, or linked to a Paragon database, an MSS\_LOC view is created in the Paragon database. The Paragon view is used to read/modify data in the MSS\_Integrator MSS\_LOC table.

#### **Requirements**

In order to install, upgrade, or re-link the MSS\_Integrator database:

- The MSSS DB install for Paragon limits the server name to 20 characters. If the name is longer than 20 characters, reach out to Meperia support for a workaround.
- The Paragon database must be completely installed and running.
- The latest version of the MSS\_Integrator Deployment Utility (IntegratorDbUpgrade.exe) must be stored on the MSS\_Integrator SQL Server or on a Microsoft Windows 7 or later workstation.

**Note**: Meperia recommends executing IntegratorDbUpgrade.exe on the MSS\_Integrator SQL Server.

- If a workstation other than the MSS\_Integrator or Paragon SQL server is used to run the Deployment Utility, the workstation must have SQL Server 2008 (or later) Client Tools installed (specifically sqlcmd.exe).
- The installer must use either a Windows account with sysadmin access to the MSS\_Integrator and Paragon SQL servers or a SQL server (*sa*) account with sysadmin access to each of the SQL servers.

#### Install the MSS\_Integrator database

To install and link a new MSS\_Integrator database,

- 1. From the local drive of SQL server or workstation, double-click IntegratorDbUpgrade.exe.
- 2. In the Deployment Path dialog box, select **MSS Integrator Install** and click**Next**.
- 3. In the Welcome dialog box, click **Next**.
- 4. Complete the Support Information dialog box, and then click **Next**.
- 5. In the Connection Information dialog box, type the MSS Integrator SQL Server name and set Connection type (and Login ID and Password as needed). Click **Next**.
- 6. In the New Integrator Database dialog box, change the default Database and File names as needed, and click **Next**.

**Caution**: Physical Names must be valid paths and must not be used for any existing database on the server.

- 7. In the Paragon SQL Server Connection Information dialog box, type the Paragon SQL Server name and set Connection type (and Login ID and Password as needed). Click **Next**.
- 8. In the Select Paragon Database dialog box, select the Paragon database to be linked from Paragon Databases on the Server, and click **Next**.
- 9. When prompted to confirm the database you have selected, click **Yes**.

While the database is installed and linked, the Installing MSS Integrator Database message is displayed, followed by the Windows CMD shell window where you can monitor progress.

10. When the Complete dialog box is displayed, click to select **Open Install Log** and click **Finish**.

**Note**: The log tells you what scripts ran during installation, what SQL servers were involved, and other information. Save the log in a convenient location for future reference.

# Upgrade the MSS\_Integrator database or re-link to a different Paragon database

To upgrade and re-link an existing MSS\_Integrator database,

- 1. From the local drive of the SQL Server or a workstation, double-click IntegratorDbUpgrade.exe.
- 2. In the Deployment Path dialog box, select **MSS Integrator Upgrade** and click **Next**.
- 3. In the Welcome dialog box, click **Next**.
- 4. Complete the Support Information dialog box, and then click **Next**.
- 5. In the Connection Information dialog box, type the MSS Integrator SQL Server name and set Connection type (and Login ID and Password as needed). Click **Next**.
- 6. In the Select Database dialog box, select the MSS Integrator database to be upgraded or relinked to the Paragon database. Click **Next**.

**Caution**: All users must be out and all processes must be stopped on the selected MSS Integrator database.

- 7. When prompted to confirm the database you have selected, click **Yes**.
- 8. In the Paragon SQL Server Connection Information dialog box, change the Paragon SQL Server name (if needed) and set Connection type (and Login ID and Password as needed). Click **Next**.
- 9. In the Select Paragon Database, select the Paragon database to be linked from Paragon Databases on the Server, and click **Next**.
- 10. When prompted to confirm the database you have selected, click **Yes**.

While the database is upgraded or re-linked, the Installing MSS Integrator Database message is displayed, followed by the Windows CMD shell window where you can monitor progress.

11. When the Complete dialog box is displayed, click to select **Open Install Log** and click **Finish**.

Note: The log tells you what scripts ran during the upgrade and re-linking, what SQL servers were involved, and other information. Save the log in a convenient location for future reference.

### Performing the Initial Data Load

After Paragon has been prepared for integration, you can run the Initial Data Load wizard to provide TEST data for review in Meperia Strategic Sourcing.

After testing is complete and just before installing and configuring Meperia Strategic Sourcing (as instructed in Chapter 1), you can run the Initial Data Load wizard again to provide LIVE data for use in the Meperia Strategic Sourcing Production environment

#### Run the Initial Data Load Wizard

1. Double-click InitialDataLoadWizard.exe.

**Note:** If .NET framework 2.0 does not exist on the server, the system displays an error message asking that it be installed.

- 2. On the Step 1 Welcome page, click Next.
- 3. Complete the Step 2 Material Management System page, and then click Next.
  - In Select System, select **Paragon**.
  - In Output Data Folder, accept the default or browse to and select the folder location where extracted IDL files are stored.

**Caution:** Leave Delimiter set to **Comma**. The Tab delimiter option is not available at this time.

- Click to select **Include Data Statistics** if you also want to generate a text file that lists extract statistics, such as how many POs were extracted or how many items extracted were stock or non-stock
- 4. Complete the Step 3 Database Connection & Authentication page, and then click Next.

| If                                                                  | Then                                                                                                    |
|---------------------------------------------------------------------|----------------------------------------------------------------------------------------------------|
| you select ODBC Connection                                          | Select the Data Source Name in DSN.                                                                        |
| you select SQL Connection                                           | Type the SQL Server Name or IP Address and type the Database Name.                                         |
| default credentials are not available<br>for access to the database | select <b>Use Custom Authentication</b> and type the User ID and Password required to access the database. |

5. On the Step 4 – Customer Identification page, type the Customer Name or EID to label the output files sent for MSS processing, and select the MSS Environment. Click **Next**.

The system validates the EID. If it is invalid, you can click No to correct your entry. If you click Yes to continue, the extracted data has no EID associated with it in the Strategic Supply Agent's Configuration dialog box.

- 6. On the Step 5 Select Corporation page, add or remove corporations from the Selected list, and then click **Next**.
- 7. On the Step 6 Expense Account page, designate the expense accounts you want to exclude, and then click **Next**.
- 8. On the Step 7 Locations page, designate the locations you want to exclude, and then click **Next**.

**Note:** If you want to include par locations in the Initial Data Load, be sure to click to select **Include Par Locations**.

If the EID is valid, the selected (not excluded) locations are stored on the hub until a new configuration is created in the Strategic Supply Agent using the same EID. The selected locations are displayed on the Location Selection dialog box of the new configuration.

- 9. Complete the Step 8 Content Management Extract Data Settings page, and then click **Next**.
  - If the Purchase Order History or Invoice History Data Sets are selected, accept the default values or select Data Collection From and To dates.
  - Use the Extract Data Intervals setting if you want to limit the amount of history loaded to a one-to-six-month time frame.
  - If the Contract Master Data Set is selected, accept the default value or select a Contract Expiration Date.
  - Deselect any Data Sets you do not want included in the Initial Data Load.
    - 10. Complete the Step 9 Requisitioning Extract Data Settings page, and then click **Next**.
  - If the Requisition History Load Data Set is selected, accept the default value or select a Data Collection From Date.
  - Deselect any Data Sets you do not want included in the Initial DataLoad.
- 11. On the Step 10 Validation page, after the system validates settings and connections, click **Next**.
- 12. On the Step 11 Extracting Data page, after the system successfully extracts files, click **Next**.
- 13. On the Step 12 Completion page, click **View Generated Files** if you want to review the IDL contents. When you are finished, click **Close**.

#### **Run the IDL Validation Utility**

The IDL Validation Utility generates an IDL Validation Report. This report is used to identify missing or invalid data found in the IDL files and to outline what updates are needed by the customer or the Meperia Data Team with instruction from the customer. Below is a list of common errors found in the IDL Validation Report. Work with the customer to resolve any identified issues.

| Input File      | Error                                                                                                    |
|-----------------|----------------------------------------------------------------------------------------------------|
| Contract Master | [contract_gpo_name, contract_number, contract_start,<br>contract_end, vendor_name, mfr_item_id, mfr_name, item_uom,<br>corp_id] is not unique |
|                 | GPO Name is blank                                                                                                    |
| GL Account      | Same cost center name with different numbers                                                                                                  |
|                 | Same cost center number with different names                                                                                                  |
| Item Master     | Manufacture number is blank                                                                                                    |
| Location        | Invalid route number                                                                                                    |
|                 | Inventory location name is blank                                                                                                    |
|                 | Inventory location sequence number is blank                                                                                                   |
|                 | Inventory path name does not reference locations.name                                                                                         |
| Manufacturer    | Manufacturer name is not unique                                                                                                    |
| Waster          | Manufacturer number is blank                                                                                                    |
| Purchase Order  | Cost center number is not in GL Chart                                                                                                    |
|                 | Cost center name is not in GL Chart                                                                                                    |
|                 | Item number is not in Item file                                                                                                    |
|                 | Invalid Vendor Code                                                                                                    |
| Requisition     | Cost center number is not in GL Chart                                                                                                    |
| History Load    | Cost center name is not in GL Chart                                                                                                    |
|                 | Item number is not in Item file                                                                                                    |
|                 | [req_no, req_line_number] is not unique                                                                                                    |
| User            | email is not unique                                                                                                    |
|                 | email is null                                                                                                    |
|                 | Invalid email address                                                                                                    |

## **Ongoing Data Updates**

After the subscriber organization starts using Meperia Strategic Sourcing integration in the LIVE Production environment, outbound interfaces created and scheduled by the Strategic Supply Agent run periodically to extract the most current Paragon data to refresh Meperia Strategic Sourcing.

At the same time, interfaces and web services created and hosted in the Meperia Strategic Sourcing Cloud run continuously to share data between Meperia Strategic Sourcing and Paragon.

There are also a few data elements that must be manually maintained.

#### **Outbound Interfaces**

Outbound interfaces sharing data from Paragon to Meperia Strategic Sourcing are listed in the following table.

| Interface          | Description                                                                                                    |
|--------------------|----------------------------------------------------------------------------------------------------|
| Items              | Runs every five minutes. Passes new items and changes to existing items. Results in 50 minutes or less.                 |
| GL Chart           | Runs every five minutes. Passes new GL accounts and changes to existing GL accounts. Results in 45 minutes or less.     |
| Contracts          | Runs every five minutes. Passes new contracts and changes to existing contracts. Results in 24 hours or less.           |
| Locations          | Runs every five minutes. Passes new locations and changes to existing locations. Results in 45 minutes or less.         |
| Manufacturers      | Runs every five minutes. Passes new manufacturers and changes to existing manufacturers. Results in 45 minutes or less. |
| Vendors            | Runs every five minutes. Passes new vendors and changes to existing vendors. Results in 45 minutes or less.             |
| Invoices           | Runs daily. Passes data on new Matched Invoices and existing re-<br>Matched invoices. Results in 24 hours or less.      |
| Purchase Orders    | Runs daily. Passes Completed PO data. Results in 24 hours or less.                                                      |
| Requisition Status | Runs every five minutes. Passes requisition line status updates.<br>Results in 55 minutes or less.                      |
## **Inbound Interfaces**

Inbound interfaces sharing data from Meperia Strategic Sourcing to Paragon are listed in the following table.

| Interface                | Description                                                                                                    |  |  |
|--------------------------|----------------------------------------------------------------------------------------------------|--|--|
| Requisitions             | Runs continuously. Passes submitted requisitions in X12 850 format.                                                                                                    |  |  |
|                          | <b>Note:</b> If no INTERFACE_USER_NAME is specified in the incoming configuration requisitions.ini file, the system uses the Interface User Name <i>strategic</i> .                                                                                                    |  |  |
|                          | You can specify a unique INTERFACE_USER_NAME in the<br>[ParagonREQ850Prof.DLL] section of C:\McKesson\<br>MSS Profile\MS3 – [Configuration Name] – Incoming –<br>Requisitions.ini.                                                                                                    |  |  |
| Manufacturers<br>(Merge) | Runs continuously. Passes manufacturer record merge requests from the <b>Solve MFR Duplicates</b> function of the Virtual Manufacturer Master.                                                                                                    |  |  |
| Items                    | Runs continuously. From Attribute Refinement, passes changes to<br>Description, Catalog Number (Mfr or Vendor), and Manufacturer.<br>From Approval Workflow, passes changes to Description. From<br>Contract Price Discrepancy Viewer, passes approved contract price of<br>non-stock items. |  |  |

Requisition Line Notes – UNKNOWN manufacturer

When a non-catalog or punchout item is requested in Meperia Strategic Sourcing, the system associates an UNKNOWN manufacturer with the requisition line item and attaches a note to the requisition line to advise the customer of what it has done.

The Requisition Inbound interface passes these line notes to Paragon.

**Caution**: Although many (even all) lines in a requisition may have such a note, buyers must be careful to look at all line notes to avoid missing important information such as Needed Overnight.

## Web Services

The web services listed in the following table run continuously to share data between Meperia Strategic Sourcing and Paragon.

| Web Service                   | Description                                                                                                    |  |  |
|-------------------------------|----------------------------------------------------------------------------------------------------|--|--|
| ManufacturerInfo              | From the Virtual Manufacturer Master (VMM), passes reques<br>for new manufacturer IDs (and returns those IDs to the VMM<br>Passes new manufacturer records and changes to existing<br>manufacturer records.                                                                  |  |  |
| VendorInfo                    | From the Virtual Vendor Master (VVM), passes requests for<br>new vendor IDs (and returns those IDs to the VVM). Adds<br>"MSS" to REF3 in the Paragon vendor table. Passes changes<br>to existing vendor records, but new vendors must be added in<br>Paragon.                |  |  |
| ItemPackagingChange           | From Attribute Refinement, passes changes in pricing and<br>packaging (such as Approved Vendor Item Price, Approved<br>Vendor UOM and Approved Vendor QOE). Changes to UO<br>QOE, and Price of stocked items are not allowed when on-<br>hand quantity is greater than zero. |  |  |
| ValidateItemInfo<br>(catalog) | <ul> <li>Validates in Paragon:</li> <li>Vendor and UOM of catalog items in Requisition<br/>Management.</li> <li>Requisition item status at the delivery location level when<br/>a requisition is submitted in Requisition Management.</li> </ul>                             |  |  |
| ValidateNonCatItemInfo        | Validates the manufacturer, vendor, and UOM of non-catalog items in Requisition Management.                                                                                                    |  |  |
| UMList                        | Gets a list of all valid units of measure from Paragon.                                                                                                    |  |  |

### **Manual Data Updates**

Data elements that must be manually maintained between Meperia Strategic Sourcing and Paragon are listed in the following table.

| Data Element | Description                                                                                     |
|--------------|-------------------------------------------------------------------------------------------------|
| Users        | Additions, changes, and deletions must be made in Paragon and in<br>Meperia Strategic Sourcing. |

# Chapter 3 Infor Supply Chain Management Integration

## Introduction

Start by preparing Infor Supply Chain Management<sup>™</sup> for integration and performing an Initial Data Load as explained in this chapter.

**Caution**: Do not complete the tasks described in "Chapter 4 – Installing Meperia Strategic Sourcing Components" until you have completed the tasks in this chapter.

Initial Data Load (IDL) is the term used to identify an exchange of data between Infor and Meperia Strategic Sourcing. The IDL is facilitated by a wizard that leads you through the process step-by-step.

Running an IDL provides data that can be reviewed and tested in Meperia Strategic Sourcing. Meperia usually recommends running the IDL again, just before running the MSS Integrator and starting to use the LIVE Production environment.

### In this chapter

The main topics of this chapter are listed in the following table.

| Торіс                            | See page |
|----------------------------------|----------|
| Introduction                     | 4-25     |
| Preparing Infor for Integration  | 4-26     |
| Performing the Initial Data Load | 4-42     |
| Ongoing Data Updates             | 4-45     |

# **Preparing Infor for Integration**

## Requirements

In order to prepare Infor for Meperia Strategic Sourcing Integration:

- A compatible version of Infor must be installed and running as described in Infor documentation.
- Microsoft .NET Framework 2.0 or later must be installed on the server from which you plan to run the Initial Data Load.

### **Integration Account**

Meperia Strategic Sourcing requires the addition of a User ID to Infor for dedicated use in integration with Meperia Strategic Sourcing. This dedicated User ID must be authorized to access the Infor database tables that are integrated with Meperia Strategic Sourcing.

### **Requester** Account

Meperia Strategic Sourcing requires a dedicated Requester for Requisition Integration. The Requester name must be prefixed with **MSS** followed by the Corporation number. For example, MSS001.

The dedicated Meperia Strategic Sourcing Requester must have:

- Requisition Approval Type set to **No Approvals Required (3)**.
- Use Entered Cost Default set to **Yes** (**Y**).
- Allow Unit Cost Override From Last PO or Last Cost set to Yes (Y).

### **Disable Requisitioning Corporation and Cost Center Validation**

For Requisition Integration, you must set the Meperia Strategic Sourcing My Organization setting Validate\_Item\_Corp\_CC to f (disabled). This setting is not used for Infor Requisition Integration.

## DME (Data Mining Engine) Connection

In order to obtain Infor data for version 10 integration while working within Infor security constraints, Meperia has set up an intermediary mechanism using the Infor Data Mining Engine (DME). The intermediary DME Connection mechanism operates without use of the database triggers required for Infor version 9 integration.

The DME Connection gathers information from Infor into its own database on a separate customer workstation and then creates the initial data load (IDL) files that Meperia uses to load customer data into Meperia Strategic Sourcing.

For Infor version 10 integration, you must select DME Connection as the Database Connection & Authentication method in Step 3 of the Initial Data Load Wizard.

The User ID you enter for Custom Authentication when DME Connection is selected must be authorized to retrieve data from the Infor version 10 database tables being integrated with Meperia Strategic Sourcing.

Meperia recommends using the User ID of the Integration Account that is listed as a requirement earlier in this section of the Integration Guide.

### **Turn on Audits**

In Infor version 10 or later, for Meperia Strategic Sourcing Integration to pick up all changes, audit settings must be turned on in the following Infor forms.

| Form                                    | Setting                                                                                                    | Value                                                                                    |
|-----------------------------------------|----------------------------------------------------------------------------------------------------|------------------------------------------------------------------------------------------|
| Corporate Item Group ICoo.1             | Audit Item Master Activity                                                                                          | Y - Yes                                                                                  |
| Company IC01.1                          | Audit Item Location Maintenance                                                                                     |                                                                                          |
|                                         | Audit Item Source Maintenance                                                                                       |                                                                                          |
|                                         | Audit GL Category Maintenance                                                                                       |                                                                                          |
|                                         | Audit IC Location Maintenance                                                                                       |                                                                                          |
|                                         | Audit Requesting Location Maintenance                                                                               |                                                                                          |
| PO Company Setup PO01.1                 | PO Auditing                                                                                                    | Can be<br>either –<br>Audit<br>After Issue<br>Final or<br>Audit<br>Before<br>Final Issue |
| Procurement Group PO00.1                | Audit Vendor Items                                                                                                  | 1 – Yes                                                                                  |
|                                         | Audit Vendor Agreements                                                                                             |                                                                                          |
| System Codes (GL01.4)<br>Audit (GL01.9) | In System Codes, select <b>GL</b> and click<br><b>Audit</b> at the bottom of the page.<br>In Audit, set Audit Flag. | Y – Audit                                                                                |
| Vendor Group APoo.1<br>(optional)       | Audit Vendor Changes                                                                                                | Y - Yes                                                                                  |

### **Additional Database Triggers**

For Infor version 9, Meperia provides scripts that must be run to install required database triggers for both Oracle and SQL Server.

Note: These scripts are not required for Infor version 10 or later.

## Additional database tables

MKCOACHG

For Infor version 9, Meperia Strategic Sourcing requires the addition of several tables to the Infor database. Meperia provides scripts that can be run to add or update tables, but these tables must be added to the Infor Schema using an administrator utility.

After these tables are created, the Infor application must be rebuilt for the tables to be incorporated into the database.

Note: These tables are not required for Infor version 10 or later.

The User ID dedicated to Meperia Strategic Sourcing integration tasks (see the topic "Integration Account" earlier in this document) must be granted access to these tables.

| F               | File Definition: |          |
|-----------------|------------------|----------|
|                 | Product Line:    | PROD     |
| System:         |                  | IC       |
|                 | File Name:       | MKCOACHG |
| Unique ID:      |                  | No       |
|                 | Prefix:          | MK3      |
| Change Tracking | :                | Off      |
|                 | Attachments:     | No       |

| Field Name  | Element     | Occurs | Туре     | Size |
|-------------|-------------|--------|----------|------|
| ITEM-GROUP  | ITEM-GROUP  |        | Alpha    | 5    |
| COMPANY     | COMPANY     |        | Numeric  | 4    |
| ACCT-UNIT   | ACCT-UNIT   |        | Alpha    | 15   |
| ACCOUNT     | ACCOUNT     |        | Numeric  | 6    |
| SUB-ACCOUNT | SUB-ACCOUNT |        | Numeric  | 4    |
| ACTION      | ALPHADATA1  |        | Alpha    | 1    |
| CHG-DATE    | DATE        |        | yyyymmdd | 8    |
| CHG-TIME    | TIME        |        | Numeric  | 6    |

| Index Definition: | Index D |
|-------------------|---------|
|-------------------|---------|

|             | Product Line:   | PROD     |
|-------------|-----------------|----------|
|             | Index Name:     | MK3SET1  |
| Duplicates: |                 | No       |
|             | File Name:      | MKCOACHG |
|             | Primary:        | Yes      |
| Virtual:    |                 | No       |
|             | Key Change:     | No       |
|             | File Prefix:    | МКЗ      |
|             | Condition Name: |          |
|             | Text Index:     | No       |
|             | Key Fields:     |          |
|             | ITEM-GROUP      |          |
|             | COMPANY         |          |
|             | CHG-DATE        |          |
|             | CHG-TIME        |          |

- ACCT-UNIT
- ACCOUNT
- SUB-ACCOUNT

| MKINVCHG |
|----------|
|----------|

|  | File | Definition: |  |
|--|------|-------------|--|
|--|------|-------------|--|

|                 | Product Line: | PROD     |
|-----------------|---------------|----------|
| System:         |               | IC       |
|                 | File Name:    | MKINVCHG |
| Unique ID:      |               | No       |
|                 | Prefix:       | MK9      |
| Change Tracking | :             | Off      |

Attachments: No

| Field Name    | Element       | Occurs | Туре       | Size |
|---------------|---------------|--------|------------|------|
| PROCURE-GROUP | PROCURE-GROUP |        | Alpha      | 4    |
| COMPANY       | COMPANY       |        | Numeric    | 4    |
| VENDOR        | VENDOR        |        | Alpharight | 9    |
| INVOICE       | INVOICE       |        | Alpha      | 22   |
| SUFFIX        | SUFFIX        |        | Numeric    | 3    |
| CANCEL-SEQ    | CANCEL-SEQ    |        | Numeric    | 4    |
| ACTION        | ACTION        |        | Alpha      | 1    |
| CHG-DATE      | DATE          |        | yyyymmdd   | 8    |
| CHG-TIME      | TIME          |        | Numeric    | 6    |
| UNIQUE-KEY    | DESCRIPTION   |        | Alphalc    | 30   |

|             | Index Definition: |          |
|-------------|-------------------|----------|
|             | Product Line:     | PROD     |
|             | Index Name:       | MK9SET1  |
| Duplicates: |                   | No       |
|             | File Name:        | MKINVCHG |
|             | Primary:          | Yes      |
| Virtual:    |                   | No       |
|             | Key Change:       | No       |

| File | Prefix: | MK9 |
|------|---------|-----|
|      |         |     |

**Condition Name:** 

Text Index: No

Key Fields:

- PROCURE-GRP
- CHG-DATE
- CHG-TIME
- COMPANY
- VENDOR
- INVOICE
- SUFFIX
- UNIQUE-KEY

#### MKITEMCHG

File Definition:

|            | Product Line:    | PROD      |
|------------|------------------|-----------|
| System:    |                  | IC        |
|            | File Name:       | MKITEMCHG |
| Unique ID: |                  | No        |
|            | Prefix:          | MK1       |
|            | Change Tracking: | Off       |
|            | Attachments:     | No        |

| Field Name | Element    | Occurs | Туре     | Size |
|------------|------------|--------|----------|------|
| ITEM-GROUP | ITEM-GROUP |        | Alpha    | 5    |
| ITEM       | ITEM       |        | Alpha    | 32   |
| ACTION     | ALPHADATA1 |        | Alpha    | 1    |
| CHG-DATE   | DATE       |        | yyyymmdd | 8    |
| CHG-TIME   | TIME       |        | Numeric  | 6    |

|             | Index Definition: |           |
|-------------|-------------------|-----------|
|             | Product Line:     | PROD      |
|             | Index Name:       | MK1SET1   |
| Duplicates: |                   | No        |
|             | File Name:        | MKITEMCHG |
|             | Primary:          | Yes       |
| Virtual:    |                   | No        |
|             | Key Change:       | No        |
|             | File Prefix:      | MK1       |
|             | Condition Name:   |           |
|             | Text Index:       | No        |
|             | Key Fields:       |           |
|             | ITEM-GROUP        |           |

- CHG-DATE
- CHG-TIME
- ITEM

#### MKMANFCHG

| File | Definition <sup>.</sup> |
|------|-------------------------|
| гие  | Deminion.               |

|            | Product Line:    | PROD      |
|------------|------------------|-----------|
| System:    |                  | IC        |
|            | File Name:       | MKMANFCHG |
| Unique ID: |                  | No        |
|            | Prefix:          | MK2       |
|            | Change Tracking: | Off       |
|            | Attachments:     | No        |

| Field Name     | Element        | Occurs | Туре     | Size |
|----------------|----------------|--------|----------|------|
| ITEM-GROUP     | ITEM-GROUP     |        | Alpha    | 5    |
| MANUF-CODE     | MANUF-CODE     |        | Alpha    | 4    |
| MANUF-DIVISION | MANUF-DIVISION |        | Alpha    | 4    |
| ACTION         | ALPHADATA1     |        | Alpha    | 1    |
| CHG-DATE       | DATE           |        | yyyymmdd | 8    |
| CHG-TIME       | TIME           |        | Numeric  | 6    |

|             | Index Definition: |           |
|-------------|-------------------|-----------|
|             | Product Line:     | PROD      |
|             | Index Name:       | MK2SET1   |
| Duplicates: |                   | No        |
|             | File Name:        | MKMANFCHG |
|             | Primary:          | Yes       |
| Virtual:    |                   | No        |
|             | Key Change:       | No        |

| File Prefix:    |  |
|-----------------|--|
| Condition Name: |  |

Text Index: No

MK2

#### Key Fields:

- ITEM-GROUP
- CHG-DATE
- CHG-TIME
- MANUF-CODE
- MANUF-DIVISION

#### MKPOCHG

File Definition:

|                 | Product Line: | PROD    |
|-----------------|---------------|---------|
| System:         |               | IC      |
|                 | File Name:    | MKPOCHG |
| Unique ID:      |               | No      |
|                 | Prefix:       | MK7     |
| Change Tracking | j:            | Off     |

Attachments: No

File Layout:

| Field Name | Element     | Occurs | Туре       | Size |
|------------|-------------|--------|------------|------|
| COMPANY    | COMPANY     |        | Numeric    | 4    |
| PO-NUMBER  | PO-NUMBER   |        | Alpharight | 14   |
| PO-CODE    | PO-CODE     |        | Alpha      | 4    |
| PO-RELEASE | PO-RELEASE  |        | Numeric    | 4    |
| ACTION     | ALPHADATA1  |        | Alpha      | 1    |
| CHG-DATE   | DATE        |        | yyyymmdd   | 8    |
| CHG-TIME   | TIME        |        | Numeric    | 6    |
| UNIQUE-KEY | DESCRIPTION |        | Alphalc    | 30   |

#### MSS Integration Guide Proprietary to Meperia – Subject to Confidentiality Agreement

|             | Index Definition: |         |
|-------------|-------------------|---------|
|             | Product Line:     | PROD    |
|             | Index Name:       | MK7SET1 |
| Duplicates: |                   | No      |
|             | File Name:        | MKPOCHG |
|             | Primary:          | Yes     |
| Virtual:    |                   | No      |
|             | Key Change:       | No      |
|             | File Prefix:      | MK7     |
|             | Condition Name:   |         |
|             | Text Index:       | No      |
|             | Key Fields:       |         |
|             | COMPANY           |         |
|             | CHG-DATE          |         |
|             | CHG-TIME          |         |
|             | PO-NUMBER         |         |

- PO-CODE
- PO-RELEASE
- UNIQUE-KEY

| MKREQCHG |
|----------|
|----------|

| File Definit | tion: |
|--------------|-------|
|--------------|-------|

|                 | Product Line: | PROD     |
|-----------------|---------------|----------|
| System:         |               | IC       |
|                 | File Name:    | MKREQCHG |
| Unique ID:      |               | No       |
|                 | Prefix:       | MK6      |
| Change Tracking | g:            | Off      |

Attachments:

No

File Layout:

| Field Name | Element     | Occurs | Туре     | Size |
|------------|-------------|--------|----------|------|
| ITEM-GROUP | ITEM-GROUP  |        | Alpha    | 5    |
| COMPANY    | COMPANY     |        | Numeric  | 4    |
| REQ-NUMBER | REQ-NUMBER  |        | Numeric  | 7    |
| ACTION     | ALPHADATA1  |        | Alpha    | 1    |
| CHG-DATE   | DATE        |        | yyyymmdd | 8    |
| CHG-TIME   | TIME        |        | Numeric  | 6    |
| UNIQUE-KEY | DESCRIPTION |        | Alphalc  | 30   |

Index Definition:

|             | Product Line:   | PROD     |
|-------------|-----------------|----------|
|             | Index Name:     | MK6SET1  |
| Duplicates: |                 | No       |
|             | File Name:      | MKREQCHG |
|             | Primary:        | Yes      |
| Virtual:    |                 | No       |
|             | Key Change:     | No       |
|             | File Prefix:    | MK6      |
|             | Condition Name: |          |
|             | Text Index:     | No       |

#### Key Fields:

- ITEM-GROUP •
- CHG-DATE •
- CHG-TIME •
- COMPANY •
- **REQ-NUMBER** •
- UNIQUE-KEY ٠

#### MKRQLCHG

File Definition:

|                 | Product Line: | PROD     |
|-----------------|---------------|----------|
| System:         |               | IC       |
|                 | File Name:    | MKRQLCHG |
| Unique ID:      |               | No       |
|                 | Prefix:       | MK5      |
| Change Tracking | <b>j</b> :    | Off      |
|                 | Attachments:  | No       |

Attachments:

| Field Name   | Element      | Occurs | Туре     | Size |
|--------------|--------------|--------|----------|------|
| COMPANY      | COMPANY      |        | Numeric  | 4    |
| REQ-LOCATION | REQ-LOCATION |        | Alpha    | 5    |
| ACTION       | ALPHADATA1   |        | Alpha    | 1    |
| CHG-DATE     | DATE         |        | yyyymmdd | 8    |
| CHG-TIME     | TIME         |        | Numeric  | 6    |

|             | Index Definition: |          |
|-------------|-------------------|----------|
|             | Product Line:     | PROD     |
|             | Index Name:       | MK5SET1  |
| Duplicates: |                   | No       |
|             | File Name:        | MKRQLCHG |
|             | Primary:          | Yes      |
| Virtual:    |                   | No       |
|             | Key Change:       | No       |
|             | File Prefix:      | MK5      |
|             | Condition Name:   |          |
|             | Text Index:       | No       |
|             | Key Fields:       |          |
|             | COMPANY           |          |
|             | CHG-DATE          |          |
|             | CHG-TIME          |          |

REQ-LOCATION

| MKVE        | NCHG              |               |        |            |      |
|-------------|-------------------|---------------|--------|------------|------|
|             | File Definition:  |               |        |            |      |
|             | Product Line:     | PROD          |        |            |      |
| System:     |                   | IC            |        |            |      |
|             | File Name:        | MKVENCHG      |        |            |      |
| Unique ID:  |                   | No            |        |            |      |
|             | Prefix:           | MK4           |        |            |      |
|             | Change Tracking:  | Off           |        |            |      |
|             | Attachments:      | No            |        |            |      |
|             | File Layout:      |               |        |            |      |
|             | Field Name        | Element       | Occurs | Туре       | Size |
|             | VENDOR-GROUP      | VENDOR-GROUP  |        | Alpha      | 4    |
|             | VENDOR            | VENDOR        |        | Alpharight | 9    |
|             | LOCATION-CODE     | LOCATION-CODE |        | Alpha      | 4    |
|             | ACTION            | ALPHADATA1    |        | Alpha      | 1    |
|             | CHG-DATE          | DATE          |        | yyyymmdd   | 8    |
|             | CHG-TIME          | TIME          |        | Numeric    | 6    |
|             | UNIQUE-KEY        | DESCRIPTION   |        | Alphalc    | 30   |
|             | Index Definition: |               |        |            |      |
|             | Product Line:     | PROD          |        |            |      |
|             | Index Name:       | MK4SET1       |        |            |      |
| Duplicates: |                   | No            |        |            |      |
|             | File Name:        | MKVENCHG      |        |            |      |
|             | Primary:          | Yes           |        |            |      |
| Virtual:    |                   | No            |        |            |      |
|             | Key Change:       | No            |        |            |      |
|             | File Prefix:      | MK4           |        |            |      |
|             | Condition Name:   |               |        |            |      |
|             | Text Index:       | No            |        |            |      |
|             |                   |               |        |            |      |

Key Fields:

- VENDOR-GROUP
- CHG-DATE
- CHG-TIME
- VENDOR
- LOCATION-CODE
- UNIQUE-KEY

#### MKVAGMTCHG

File Definition:

|            | Product Line:    | PROD          |        |    |
|------------|------------------|---------------|--------|----|
| System:    |                  | IC            |        |    |
|            | File Name:       | MKVAGMTCHG    |        |    |
| Unique ID: |                  | No            |        |    |
|            | Prefix:          | MK8           |        |    |
|            | Change Tracking: | Off           |        |    |
|            | Attachments:     | No            |        |    |
|            | File Layout:     |               |        |    |
|            | Field Name       | Element       | Occurs | Ту |
|            | PROCURE-GROUP    | PROCURE-GROUP |        | AI |

| Field Name    | Element       | Occurs | Туре     | Size |
|---------------|---------------|--------|----------|------|
| PROCURE-GROUP | PROCURE-GROUP |        | Alpha    | 4    |
| VEN-AGRMT-REF | VEN-AGRMT-REF |        | Alpha    | 30   |
| ACTION        | ALPHADATA1    |        | Alpha    | 1    |
| CHG-DATE      | DATE          |        | yyyymmdd | 8    |
| CHG-TIME      | TIME          |        | Numeric  | 6    |
| UNIQUE-KEY    | DESCRIPTION   |        | Alphalc  | 30   |

|             | Inc | dex Definition: |            |
|-------------|-----|-----------------|------------|
|             | Ρ   | Product Line:   | PROD       |
|             | Ir  | ndex Name:      | MK8SET1    |
| Duplicates: |     |                 | No         |
|             | F   | ile Name:       | MKVAGMTCHG |
|             | Ρ   | rimary:         | Yes        |
| Virtual:    |     |                 | No         |
|             | ĸ   | Key Change:     | No         |
|             | F   | ile Prefix:     | MK8        |
|             | C   | Condition Name: |            |
|             | т   | ext Index:      | No         |
|             | Ke  | ey Fields:      |            |
|             | •   | PROCURE-GROL    | IP         |
|             | •   | CHG-DATE        |            |
|             | •   | CHG-TIME        |            |

- VEN-AGRMT-REF
- UNIQUE-KEY

## **Performing the Initial Data Load**

After Infor has been prepared for integration, you can run the Initial Data Load wizard to provide TEST data for review in Meperia Strategic Sourcing.

After testing is complete and just before installing and configuring Meperia Strategic Sourcing (as instructed in Chapter 1), you can run the Initial Data Load wizard again to provide LIVE data for use in the Meperia Strategic Sourcing Production environment.

Note: Contents of Infor IDL files are listed in Appendix C of this guide.

### Run the Initial Data Load Wizard

1. Double-click InitialDataLoadWizard.exe.

**Note:** If .NET framework 2.0 does not exist on the server, the system displays an error message asking that it be installed.

- 2. On the Step 1 Welcome page, click **Next**.
- 3. Complete the Step 2 Material Management System page, and then click Next.
  - In Select System, select **Infor**.
  - In Output Data Folder, accept the default or browse to and select the folder location where extracted IDL files are placed.

**Caution:** Leave Delimiter set to **Comma**. The Tab delimiter option is not available at this time.

- 4. On the Step 3 Database Connection & Authentication page,
  - For Infor version 9 integration, select **ODBC Connection**. Select the Data Source Name in DSN, type the name of the Database Schema used to run IDL queries, and then click **Next**.

**Note:** Database Schema is associated with the database user running the Initial Data Load wizard. If no schema is associated with the database user, you can leave Database Schema blank.

• For Infor version 10 integration, select **DME Connection**. Type the Server Name where the Infor database resides. Click to select **Secure Server** if the server requires secure (https) access. Type the Product Line used for Meperia Strategic Sourcing Integration and the Timeout value (in seconds) for an inactive connection to the server. With **Use Custom Authentication** selected, type the User ID and Password used by the MSS Integrator to access the Infor server (the Integration Account discussed earlier in this chapter). Click **Next**.

5. On the Step 4 – Customer Identification page, type the Customer Name or EID to label the output files sent for MSS processing, and select the MSS Environment. Click **Next**.

The system validates the EID. If it is invalid, you can click **No** to correct your entry. If you click **Yes** to continue, the extracted data has no EID associated with it in the Strategic Supply Agent's Configuration dialog box.

- 6. On the Step 5 Procurement Group/Select Corporation page, select the Procurement Group to be processed. Add or remove corporations from the Selected list, and then click **Next**.
- 7. On the Step 6 Expense Account page, designate the expense accounts you want to exclude, and then click **Next**.
- 8. On the Step 7 Location page, designate the locations you want to exclude, and then click **Next**.
- 9. Complete the Step 8 Content Management Extract Data Settings page, and then click Next.
  - Deselect any Data Sets you do not want included in the Initial Data Load.
  - If the Item Master Data Set is selected, you must select a location for primary vendor output.
- 10. Complete the Step 9– Requisition Management Extract Data Settings page, and then click **Next**.
  - Deselect any Data Sets you do not want included in the Initial Data Load.
  - If the Inventory or Requisition Template Data Set is selected, you must select the supply location used to determine the primary vendor for stock items.
- 11. On the Step 10 Validation page, after the system validates settings and connections, click **Next**.
- 12. On the Step 11 Extracting Data page, after the system successfully extracts files, click Next.
- 13. On the Step 12 Completion page,
  - For Infor version 9 integration, click **View Generated Files** if you want to review the IDL contents. When you are finished, click **Close**.
  - For Infor version 10 integration, click **View Generated Files** to open the folder where the DME output zip file (InforIDL\_<CustomerName>.zip) is stored. When

you are satisfied with the content of the DME output file, copy the .zip file to the DME file processing location on the workstation.

Meperia uses the contents of the InforIDL\_<CustomerName>.zip file to generate the .CSV IDL files that are used to upload data into Meperia Strategic Sourcing.

## **Run the IDL Validation Utility**

The IDL Validation Utility generates an IDL Validation Report. This report is used to identify missing or invalid data found in the IDL files and to outline what updates are needed by the customer or the Meperia Data Team with instruction from the customer. Below is a list of common errors found in the IDL Validation Report. Work with the customer to resolve any identified issues.

| Input File      | Error                                                                                                    |
|-----------------|----------------------------------------------------------------------------------------------------|
| Contract Master | [contract_gpo_name, contract_number, contract_start,<br>contract_end, vendor_name, mfr_item_id, mfr_name, item_uom,<br>corp_id] is not unique |
|                 | GPO Name is blank                                                                                                    |
| GL Account      | Same cost center name with different numbers                                                                                                  |
|                 | Same cost center number with different names                                                                                                  |
| Item Master     | Manufacture number is blank                                                                                                    |
| Location        | Invalid route number                                                                                                    |
|                 | Inventory location name is blank                                                                                                    |
|                 | Inventory location sequence number is blank                                                                                                   |
|                 | Inventory path name does not reference locations.name                                                                                         |
| Manufacturer    | Manufacturer name is not unique                                                                                                    |
| Waster          | Manufacturer number is blank                                                                                                    |
| Purchase Order  | Cost center number is not in GL Chart                                                                                                    |
|                 | Cost center name is not in GL Chart                                                                                                    |
|                 | Item number is not in Item file                                                                                                    |
|                 | Invalid Vendor Code                                                                                                    |
| Requisition     | Cost center number is not in GL Chart                                                                                                    |
| History Load    | Cost center name is not in GL Chart                                                                                                    |
|                 | Item number is not in Item file                                                                                                    |
|                 | [req_no, req_line_number] is not unique                                                                                                    |
| User            | email is not unique                                                                                                    |
|                 | email is null                                                                                                    |
|                 | Invalid email address                                                                                                    |

# **Ongoing Data Updates**

After the subscriber organization starts using Meperia Strategic Sourcing integration in the LIVE Production environment, outbound interfaces created and scheduled by the Strategic Supply Agent run periodically to extract the most current Infor data to refresh Meperia Strategic Sourcing.

At the same time, interfaces and web services created and hosted in the Meperia Strategic Sourcing Cloud run continuously to share data between Meperia Strategic Sourcing and Infor.

### **Outbound Interfaces**

Outbound interfaces sharing data from Infor to Meperia Strategic Sourcing are listed in the following table.

| Interface             | Description                                                                                                    |
|-----------------------|----------------------------------------------------------------------------------------------------|
| GL Chart              | Runs every five minutes. Passes new GL accounts and changes to existing GL accounts. Results in 45 minutes or less.                                            |
| Invoices              | Runs weekly. Processes data on new Matched Invoices and existing re-<br>Matched invoices.                                                                      |
| Items                 | Runs every five minutes. Passes new items, changes to existing items, updates item stock data in the Virtual Item Master (VIM). Results in 50 minutes or less. |
| Locations             | Runs every five minutes. Passes new locations and changes to existing locations. Results in 45 minutes or less.                                                |
| Manufacturers         | Runs every five minutes. Passes new manufacturers and changes to existing manufacturers. Results in 45 minutes or less.                                        |
| Purchase<br>Orders    | Runs daily. Passes Completed PO data. Results in 24 hours or less.                                                                                             |
| Requisition<br>Status | Runs every five minutes. Passes requisition line status updates. Results in 55 minutes or less.                                                                |
| Vendors               | Runs every five minutes. Passes new vendors and changes to existing vendors. Results in 45 minutes or less.                                                    |

## **Inbound Interfaces**

Inbound interfaces sharing data from Meperia Strategic Sourcing to Infor are listed in the following table.

| Interface    | Description                                       |
|--------------|---------------------------------------------------|
| Requisitions | Runs continuously. Passes submitted requisitions. |

# Chapter 4 Installing Meperia Strategic Sourcing Components

## Introduction

This chapter provides detailed instructions for installing Meperia Strategic Sourcing and configuring the Strategic Supply Agent.

**Caution**: Before you complete the tasks listed in this chapter, complete the tasks described in the chapter of the guide dedicated to the Materials Management Information System (MMIS), such as Veradigm Supply Chain Management, Paragon Materials Management, or Infor Supply Chain Management.

**Note**: Meperia Strategic Sourcing integration is available for versions of Supply Chain Management and its predecessors Horizon Enterprise Materials Management and Pathways Materials Management. For expediency, this guide refers to them all using the name Supply Chain Management. Infor Supply Chain Management is referred to as Infor.

### In this chapter

The main topics of this chapter are listed in the following table.

| Торіс                                   | See page |
|-----------------------------------------|----------|
| Introduction                            | 5-1      |
| Requirements and Process                | 5-2      |
| Installing the MSS Integrator           | 5-5      |
| Installing ERP Integration Certificates | 5-10     |
| Adding Configuration Nodes to the Agent | 5-12     |

## **Requirements and Process**

## Before you begin

Before you install Meperia Strategic Sourcing Integration components, verify that

- An approved Materials Management Information System (MMIS) has been prepared for integration as described in the chapter of this guide dedicated to the MMIS.
- At least one Initial Data Load (IDL) has been performed from the MMIS to Meperia Strategic Sourcing as described in the chapter of this guide dedicated to the MMIS.
- The subscriber organization's data has been tested in Meperia Strategic Sourcing, and the subscriber organization is ready to start using Meperia Strategic Sourcing.

Note: Meperia Strategic Sourcing is compatible with Internet Explorer 8 or later.

## **Installation Process**

The installation process for Meperia Strategic Sourcing Integration components is described in the order in which it must be accomplished in the following table.

| Task | Description                                                                                                    |  |
|------|----------------------------------------------------------------------------------------------------|--|
| 1    | For integration with Paragon Materials Management, install the MSS_Integrator database and link it to the Paragon database.                                     |  |
| 2    | Install the MSS Integrator to regulate the servers and databases, user names and passwords that Meperia Strategic Sourcing uses to exchange data with the MMIS. |  |
|      | <b>Caution:</b> The date and time set on the MSS Integrator must be in the same time zone as the MMIS database.                                                 |  |
|      |                                                                                                    |  |
| 3    | Install and configure the SMTP Server to allow email notifications to be sent to Meperia Support and to the subscriber's in-house resources.                    |  |
| 4    | Install ERP Integration Certificates to allow communication with the Amazon Cloud.                                                                              |  |
| 5    | Add a configuration node to the Strategic Supply Agent (the Agent) for each MMIS database to manage data flow between Meperia Strategic Sourcing and the MMIS.  |  |

## **Installing the MSS Integrator**

## **Install the MSS Integrator**

- 1. In the MSSIntegrator folder on the installation CD, double-click MSS\_Integrator.exe.
- 2. When the Meperia Strategic Sourcing Integrator Setup dialog box is displayed, click Next.
- 3. In the Choose Materials Management System dialog box, select the subscriber organization's MMIS (McKesson Supply Chain Management, Paragon Materials Management, or Infor Supply Chain Management), and click Next.
- 4. Select whether this installation is for a Production (Live) or Testing environment and click Next.
- 5. Accept the default installation location or select another location to install the Integrator files. Click Next.

The default location is C:\Program Files\Strategic Supply Sourcing Integrator or C:\Program Files (x86)\Strategic Supply Sourcing Integrator.

- 6. Accept the default program group name (to be displayed in the Start menu) or type your own entry.
- 7. Click to select whether you want to Create Shortcuts for all users of this computer or Create Shortcut just for me. Click Next.
- 8. In Your Company, type the subscriber organization name used by the MSS Agent and Meperia Support to identify the system and type the organization's McKesson ID in McKID. Click Next.

**Note**: The McKesson ID you enter must match the Personal Information Exchange certificate.

**Note**: After the integrator install when creating a new configuration, the new configuration window pops-up behind the current window and is hidden from view. Minimize the current window to get to the configuration screen.

9. Complete the Configure Meperia Strategic Sourcing Integrator Setup dialog box, and then click **Next**.

| MMIS                       | Steps                                                                                                    |
|----------------------------|----------------------------------------------------------------------------------------------------|
| Supply Chain<br>Management | In Server Name, type the name of the server where the MMIS database resides.                                                                                                  |
| or Paragon                 | In Database Name, type the name of the MMIS database.                                                                                                    |
|                            | <b>Note</b> : For a Paragon Integrator install, when prompted for the paragon database name, use "SSS_IntegratorDB" and not "paragon".                                        |
|                            | If you want to use the default user for the Integrator to connect to the MMIS database, click to select <b>System Account (MSSInt)</b> .                                      |
|                            | If you want to specify a different user to connect to the MMIS database, click to select <b>Other</b> . Type the Integrator's Username and Password in the fields provided.   |
| Infor                      | Type the Server Name where the Infor database resides. Click to select <b>Secure Server</b> if the server requires secure (https) access. Server URL populates automatically. |
|                            | Type the Username and Password used by the MSS Integrator to access the Infor server.                                                                                         |
|                            | Type the Product Line used for Meperia Strategic Sourcing<br>Integration. Click to select <b>V10 and above</b> if Infor version 10 or<br>later is used.                       |
|                            | Type the Procurement Group used for Meperia Strategic Sourcing Integration.                                                                                                   |
|                            | Type the Time Out value (in seconds) for an inactive connection to the server.                                                                                                |

- 10. When the system indicates your entries are successful, click **Next**.
- 11. After the Integrator has completed its installation, click **Finish**.

**Caution**: Remember that the date and time set on the MSS Integrator must be in the same time zone as the MMIS database.

## Installing an MSS Integrator Update (Hot Fix)

Updates to the MSS Integrator are distributed via Download Central. The zip file that you download contains a Version Notes document explaining the update and an MSS\_Integrator.exe file. Read the document before you apply the update.

**Caution**: If you are upgrading the MSS Integrator from a version earlier than the December 2016 release, you must recreate your Configuration as explained in the "before" and "after" procedures in this section.

If you are upgrading the MSS Integrator from a version earlier than the June 2016 release, *before* you run the Integrator update,

- 1. In the Strategic Supply Agent, open the MMIS Adapter Outgoing Node. Select your configuration. In the Action pane, click **Stop**.
- 2. Open the MMIS Adapter Incoming Node. Select your configuration. In the Action pane, click **Stop**.
- 3. Open the MMIS Adapter Partner Node. Select your configuration. In the Action pane, click **Stop**.
- 4. Open the Configuration node. Select your configuration. In the Action pane, click **Edit Configuration**.
- 5. Make exact note of the current settings in the Edit Configuration dialog box for later re-entry. Click **OK**.
- 6. Make exact note of all the Last Execution Dates of interfaces for later re-entry.
- 7. When you are finished, click **OK**, and then click **Delete Configuration**.
- 8. Close the Strategic Supply Agent.

To install the MSS Integrator Update (Hot Fix),

**Caution**: You must have at least 5 GB of free disk space and have .NET Framework 4.5 of later installed to install an MSS Integrator Update

- 1. Double-click MSS\_Integrator.exe.
- 2. When the Meperia Strategic Sourcing Integrator Setup dialog box is displayed, click Next.
- 3. When prompted to keep your original settings, select **Yes** (recommended) to apply the update without changing any of your settings. Click **Next** and skip to step 8.

If you select **No** and click **Next**, current settings are displayed so you can change them. Continue with step 4.

4. Type the subscriber organization name used by the MSS Agent and Meperia Support to identify the system in Your Company and type the organization's McKesson ID in McKID. Click **Next**.

**Caution**: The McKesson ID you enter must match the Personal Information Exchange certificate.

- 5. Select whether this installation is for a **Production** (Live) or **Testing** environment and click **Next**.
- 6. Complete the Configure Meperia Strategic Sourcing Integrator Setup dialog box, and then click **Next**.

| MMIS                       | Steps                                                                                                    |
|----------------------------|----------------------------------------------------------------------------------------------------|
| Supply Chain<br>Management | In Server Name, type the name of the server where the MMIS database resides.                                                                                                |
| or Paragon                 | In Database Name, type the name of the MMIS database.                                                                                                    |
|                            | If you want to use the default user for the Integrator to connect to the MMIS database, click to select <b>System Account (RIOEDIT)</b> .                                   |
|                            | If you want to specify a different user to connect to the MMIS database, click to select <b>Other</b> . Type the Integrator's Username and Password in the fields provided. |

| MMIS  | Steps                                                                                                    |
|-------|----------------------------------------------------------------------------------------------------|
| Infor | Type the Server Name where the Infor database resides. Click to select <b>Secure Server</b> if the server requires secure (https) access. Server URL populates automatically. |
|       | Type the Username and Password used by the MSS Integrator to access the Infor server.                                                                                         |
|       | Type the Product Line used for Meperia Strategic Sourcing<br>Integration. Click to select <b>V10 and above</b> if Infor version 10 or<br>later is used.                       |
|       | Type the Procurement Group used for Meperia Strategic Sourcing<br>Integration.                                                                                                |
|       | Type the Time Out value (in seconds) for an inactive connection to the server.                                                                                                |

- 7. When the system indicates your entries are successful, click Next.
- 8. When the system asks if you want to restart MSS Integrator tasks after the update, click to select **Yes** (recommended) to automatically restart tasks or **No** to leave tasks disabled. Click **Next**.
- 9. After the Integrator has completed its update, click **Finish**.

If you are upgrading the MSS Integrator from a version earlier than the June 2016 release, *after* the Integrator update has been applied,

- 1. In the Strategic Supply Agent, select **Configurations**. In the **Action Pane**, click **New Configuration**.
- 2. In the New Configuration dialog box, type the values you noted from the old configuration, and then click **OK**.
- 3. In the next dialog box, set the Last Execution dates for the outgoing interfaces to match the values you noted from the old configuration.
- 4. Click **OK** to finish creating the configuration.

## **Installing ERP Integration Certificates**

Each subscriber organization must have an Meperia-authorized ERP Integration Certificate and a unique Personal Information Exchange Certificate in order to establish data communications with Meperia Strategic Sourcing in the Amazon Cloud.

The subscriber organization can obtain the certificate files (named ERPIntegration.cer and MCK<numbers>.pfx) from their Meperia Implementations Analyst.

Both certificates must be installed on a dedicated MMIS server running Windows Server 2008 or later.

## **Install ERP Integration Certificates**

You must install certificates for communication with the Amazon Cloud before you install integration components.

- 1. From the **Start** menu, select **Run**.
- 2. In Open, type **MMC** and then click **OK**.
- 3. Select File and Add/Remove Snap In.
- 4. Select **Certificates**, and then click **Add**.
- 5. Select Computer Account and Local Computer.
- 6. Click **Finish**, and then click **OK**.
- 7. Select **Certificates**, and then (in the right pane) double-click **Trusted People**.
- 8. Right-click the right pane and select **All Tasks** and **Import**.
- 9. Click **Next**, and then browse to and select the **ERPIntegration.cer** file. Click **OK**.
- 10. Click Next. Click Next, and then click Finish.
- 11. In Certificates, right-click the right pane again and select **All Tasks** and **Import**.
- 12. Click **Next**, and then browse to the location where you saved the **pfx** file that starts with **MCK**.
- 13. Change the selection from x.509 Certificate (\*.cer, \*.crt) to Personal Information Exchange (\*.pfx, \*.p12).
- 14. Select the **MCK<numbers>.pfx** file, and then click **OK**.
- 15. Click **Next**, and then type the password for the Certificate. Password = MPTr&d2000
- 16. Click **Next**, and then click **Finish**.

# **Adding Configuration Nodes to the Agent**

# **Strategic Supply Agent**

The Strategic Supply Agent (the Agent), a software configuration and management utility installed on an MMIS server running Windows Server 2008 or later by the MSS Integrator, manages integration with Meperia Strategic Sourcing.

The Agent contains an Adapter snap-in where configuration nodes can be maintained for updates to and from Meperia Strategic Sourcing.

The Agent invokes outbound configuration nodes to gather MMIS data and deliver it for use in Meperia Strategic Sourcing.

The Agent invokes inbound configuration nodes to retrieve Meperia Strategic Sourcing requisitions and other data and pass them to the MMIS database for processing.

### **Configuration Nodes**

In the Strategic Supply Agent, you must create one configuration node for each MMIS database that shares data with Meperia Strategic Sourcing. For example, one configuration for the Test database and one for the Production database.

**Caution**: Remember that the date and time set on the MSS Integrator must be in the same time zone as the MMIS database.

**Caution**: For Supply Chain Management integration, Meperia Strategic Sourcing configurations are run by the system User ID strategic. Do not delete or rename the strategic User ID in the MMIS database.

# Accessing the Strategic Supply Agent

After installing components as described earlier in this chapter, you can access the Strategic Supply Agent from the Start menu by selecting All Programs, Meperia Strategic Sourcing, and Strategic Supply Agent.

# **Create a Configuration for Supply Chain Management or Paragon**

To create a new Configuration for Supply Chain Management or Paragon,

- 1. Under Supply Chain Adapter, select the **Configurations** node. Under Actions at right, click **New Configuration**.
- 2. In the New Configuration dialog box, under Configuration, type a unique Name of Configuration, and type the organization's McKesson ID (McKID). Click to select **Enable Partner**.
- 3. Under Common Interface Settings:
  - Type a Domain name, User Name, and User Password.
  - For Type the Data Source Name (DSN).
  - Browse to and select the Data Directory where the Agent places outgoing and retrieves incoming data files.
  - Type the From Email Address and To Email Address (optional recipient) and specify the subscriber organization's SMTP Server Name.

**Note**: Meperia recommends leaving Send all error notifications to StrategicSupplySupport@Allscripts.com checked OFF.

- 4. Under Outgoing Settings, select the Transactional or Historical Dataset you want to configure.
  - Select **Day of Month**, **Day of Week**, or **Daily at** and then specify the Date/Day and/or Time.
  - For Transactional Data sets, specify the Interval (minutes) between executions of the outgoing data set.
  - For Requisition Inbound Transactional Data sets, select from the following processing options:

| If you want the system to                                                                                                    | Then click to select                                                                                                    |
|----------------------------------------------------------------------------------------------------|----------------------------------------------------------------------------------------------------|
| convert stock items to the issue<br>UOM and item price from the<br>supply location where the item is to<br>be ordered from (based on<br>inventory path) | REQ Inbound Auto Inventory                                                                                                    |
| process all non-catalog requisition<br>lines as Auto PO in Supply Chain<br>Management                                                                   | REQ Inbound Non-Catalog Auto PO.<br>When not selected, non-catalog requisition<br>lines are saved as Pending PO in Supply<br>Chain Management and are available for<br>selection in the global profile. |
| leave the order quantity as is (do not<br>convert order quantity) when<br>converting stockless items to the<br>order UOM                                | REQ Inbound Auto Inventory Stockless                                                                                                    |
| process all requisition lines as Auto<br>PO in Supply Chain Management<br>even when a note is attached                                                  | REQ Inbound Allow Req Line Note Auto PO                                                                                                    |
| process requisition lines that can be<br>processed when other requisition<br>lines have failed (rather than failing<br>the entire requisition)          | REQ Inbound Process Partial Requisitions                                                                                                    |

- 5. At the bottom of the New Configuration dialog box,
  - Click **Locations** and designate the locations you want to exclude from integration with Meperia Strategic Sourcing. For Paragon, if you want to include par locations, be sure to click to select **Include Par Locations**. Click **OK** to return to the New Configuration dialog box.
  - Click Execution Dates and set the date and time for outgoing interfaces. Click
  - **OK** to return to the New Configuration dialog box.
  - When you are finished, click **OK**.
  - When you are prompted to start all tasks, click **Yes**.

**Note**: If an Initial Data Load (IDL) has not been run or if the latest Hot Fix has not been installed, interfaces used in integration start gathering data as of the current date.

# **Create a Configuration for Infor**

To create a new Configuration for Infor,

- 1. Under Infor Adapter, select the **Configurations** node. Under Actions at right, click **New Configuration**.
- 2. In the New Configuration dialog box, under Configuration, type a unique Name of Configuration, and type the organization's McKesson ID (McKID). Click to select **Enable Partner**.
- 3. Under Common Interface Settings:
  - Type a Domain name, User Name, and User Password.
  - Type the Server name and click to select **Secure Server** if the server requires secure (https) access.
  - Type the Product Line used for Meperia Strategic Sourcing Integration and click to select **V10 and above** if Infor version 10 or later is used.
  - Type the App User Name and App Password that the MSS Integrator can use to access Infor Supply Chain Management.
  - Select the Procurement Group used for Meperia Strategic Sourcing Integration.
  - Browse to and select the Data Directory where the Agent places outgoing and retrieves incoming data files.
  - Type the From Email Address and To Email Address (optional recipient) and specify the subscriber organization's SMTP Server Name.

**Note**: Meperia recommends leaving Send all error notifications to StrategicSupplySupport@Allscripts.com checked OFF.

- 4. Under Outgoing Settings, select the Transactional or Historical Dataset you want to configure.
  - Select **Day of Month**, **Day of Week**, or **Daily at** and then specify the Date/Day and/or Time.
  - For Transactional Data sets, specify the Interval (minutes) between executions of the outgoing data set.
- 5. At the bottom of the New Configuration dialog box,
  - Click **Locations** and designate the locations you want to exclude from integration with Meperia Strategic Sourcing. Click **OK** to return to the New Configuration dialog box.
  - Click **Execution Dates** and set the date and time for outgoing interfaces. Click
  - **OK** to return to the New Configuration dialog box.

- When you are finished, click **OK**.
- When you are prompted to start all tasks, click **Yes**.

**Note**: If an Initial Data Load (IDL) has not been run or if the latest Hot Fix has not been installed, interfaces used in integration start gathering data as of the current date.

#### **Test Email Notification**

To test email notification after creating a configuration,

- 1. Select the configuration node and, under Actions at right, click **Send Test Email**.
- 2. In the SendEmailForm dialog box, set the To: address line to an email address you can readily access. Then, click **Send**.

A test email is sent to the address you used on the To: address line.

#### Edit a Configuration

If necessary, you can change existing data configuration settings. To edit a data configuration,

- 1. Under Configurations, with the data configuration (Outgoing, Incoming, Partner, Reports) selected, click **Edit Configuration** in the Actions panel at right.
- 2. If you are prompted that the configuration cannot be edited because tasks are running, click **Yes** to stop the tasks and edit the configuration or **No** to leave the tasks running and cancel your configuration change.

**Tip**: You can click Settings in the Actions panel at right to see the configuration's Profile Path, Meperia Support email address, Installation Path, and Environment.

- 3. Make your changes, and then click **OK**.
- 4. When you are prompted to start all tasks, click **Yes**.
- 5. Under Actions at right, click **Refresh** to see your changes applied in the Strategic Supply Agent.

#### **Configure the Reports Event Log**

The Reports configuration contains the settings used to filter Event and Audit reports about the Agent's operation.

You can define Event Log Settings to Show Events/Audits For the Last XX number of days or to Show Events/Audits Older Than XX number of days.

You can select the Event Types and the Modules you want included in the Event Log report.

#### **Start the Configurations**

If tasks were not started when the configuration was created, start all tasks by selecting each configuration under Configurations and clicking Run All Tasks in the Actions pane at right. You can start individual tasks by selecting each configuration (Outgoing, Incoming, and Partner) and clicking Run under Actions at right.

#### **Stop the Configurations**

You can stop all tasks by selecting each configuration under Configurations and clicking Stop All Tasks in the Actions pane at right. You can stop individual tasks by selecting each configuration (Outgoing, Incoming, and Partner) and clicking Stop under Actions at right.

# Appendix A Supply Chain Management IDL Contents

# Introduction

Comma-delimited contents of Supply Chain Management IDL files (used to load data into Meperia Strategic Sourcing) are listed in this appendix.

Also included are the HL7 contents of the Contract Header IDL used to load contract data into Supply Chain Management from Meperia Strategic Sourcing.

Required sequences are listed in bold.

#### In this appendix

The main topics of this appendix are listed in the following table.

| Торіс                  | See page |
|------------------------|----------|
| Introduction           | A-1      |
| Content Management     | A-2      |
| Requisition Management | A-13     |
| Contract Header        | A-28     |

# **Content Management**

# **Data Elements**

#### **Manufacturer Master**

Contents of the Manufacturer Master IDL file are listed in the following table. Sequences 1 and 2 are required.

| Seq | Column<br>Header | Source or Value |
|-----|------------------|-----------------|
| 1   | Mfr_Name         | MFR.NAME        |
| 2   | Mfr_Number       | MFR.MFR_NO      |
| 3   | Mfr_LIC          | MFR.LIC         |
| 4   | Mfr_GLN          | MFR.GLN         |
| 5   | Mfr_Address1     | ADDR.ADDR1      |
| 6   | Mfr_Address2     | ADDR.ADDR2      |
| 7   | Mfr_Address3     | ADDR.ADDR3      |
| 8   | City             | ADDR.CITY       |
| 9   | State            | ADDR.STATE      |
| 10  | ZIP_Code         | ADDR.POST_CODE  |
| 11  | Country_Code     | ADDR.CNTRY_CD   |
| 12  | Country_Name     | CODE_TABLE.NAME |
| 13  | Contact          | ADDR.CONTACT    |
| 14  | Phone            | ADDR.PHONE      |
| 15  | Fax              | ADDR.FAX        |
| 16  | Email            | ADDR.EMAIL      |
| 17  | Active           | MFR.INACT_IND   |
| 18  | Corp_Id          |                 |
| 19  | Corp_Name        |                 |

#### **Vendor Master**

Contents of the Vendor Master IDL file are listed in the following table. Sequences 1, 3, and 20 are required.

| Seq | Column Header   | Source or Value  |
|-----|-----------------|------------------|
| 1   | Vendor_Code     | VEND.VEND_CODE   |
| 2   | Conversion_Code |                  |
| 3   | Vendor_Name     | VEND.NAME        |
| 4   | Vendor_GLN      | VEND_ADDR.GLN    |
| 5   | Submit_Type     | VEND.SUBMIT_TYPE |
| 6   | Vendor_Address1 | ADDR.ADDR1       |
| 7   | Vendor_Address2 | ADDR.ADDR2       |
| 8   | Vendor_Address3 | ADDR.ADDR3       |
| 9   | City            | ADDR.CITY        |
| 10  | State           | ADDR.STATE       |
| 11  | ZIP_Code        | ADDR.POST_CODE   |
| 12  | Country_Code    | ADDR.CNTRY_CD    |
| 13  | Country_Name    | CODE_TABLE.NAME  |
| 14  | Contact         | ADDR.CONTACT     |
| 15  | Phone           | ADDR.PHONE       |
| 16  | Fax             | ADDR.FAX         |
| 17  | Email           | ADDR.EMAIL       |
| 18  | Corp_Id         | Must be unique   |
| 19  | Corp_Name       |                  |
| 20  | Vendor_Status   | Always send A    |

#### **Item Master**

Contents of the Item Master IDL file are listed in the following table. Includes all vendors associated with the item. Excludes items with no default expense code and excludes items with a single UOM that has a QOE greater than one (1).

| Seq | Column Header   | Source or Value             |
|-----|-----------------|-----------------------------|
| 1   | Item_Id         | ITEM.ITEM_NO                |
| 2   | Vendor_Item_Id  | ITEM_VEND_PKG.CTLG_NO       |
| 3   | Corp_Id         | CORP.ACCT_NO                |
| 4   | Corp_Name       | CORP.NAME                   |
| 5   | Vendor_Name     | VEND.NAME                   |
| 6   | Vendor_Code     | VEND.VEND_CODE              |
| 7   | Vendor_Sequence | ITEM_VEND.SEQ_NO            |
| 8   | Mfr_item_Id     | ITEM.CTLG_NO                |
| 9   | Mfr_Name        | MFR.NAME                    |
| 10  | Mfr_Number      | MFR.MFR_NO                  |
| 11  | Item_Descr      | ITEM.DESCR                  |
| 12  | Default_UOM     | ITEM_VEND.ORDER_UM_CD       |
| 13  | Item_UOM        | ITEM_VEND_PKG.UM_CD         |
| 14  | Item_QOE        | ITEM_VEND_PKG_FACTOR.TO_QTY |
| 15  | Item_Price      | ITEM_VEND_PKG.PRICE         |
| 16  | Active          | ITEM.STAT                   |
| 17  | ExpAcctNo       | ITEM_CORP_ACCT.EXP_ACCT_NO  |
| 18  | SubAcctNo       | ITEM_CORP_ACCT.SUB_ACCT_NO  |

### **Purchase Order History**

Contents of the Purchase Order History IDL file are listed in the following table. Sequences 1, 2, 5, 7, 8, 14, 15, 17, 18, and 19 are required.

| Seq | Column Header  | Source or Value                                                                    |
|-----|----------------|------------------------------------------------------------------------------------|
| 1   | PO_NO          | PO.PO_NO                                                                           |
| 2   | PO_Date        | PO.PO_DATE                                                                         |
|     |                | Format: mm-dd-yyyy                                                                 |
| 3   | Corp_Id        | CORP.ACCT_NO                                                                       |
| 4   | Corp_Name      | CORP.NAME                                                                          |
| 5   | PO_Line_Number | PO_LINE.LINE_NO                                                                    |
|     |                | Must be a number greater than or equal to 1.                                       |
| 6   | Item_Id        | ITEM.ITEM_NO                                                                       |
| 7   | Vendor_Item_Id | PO_LINE.CTLG_NO                                                                    |
| 8   | Vendor_Name    | VEND.NAME                                                                          |
| 9   | Vendor_Code    | VEND.VEND_CODE                                                                     |
| 10  | Mfr_Item_Id    | ITEM.CTLG_NO                                                                       |
| 11  | Mfr_Name       | MFR.NAME                                                                           |
| 12  | Mfr_Number     | MFR.MFR_NO                                                                         |
| 13  | Item_Descr     | ITEM.DESCR                                                                         |
| 14  | Purchase_QTY   | PO_LINE.QTY                                                                        |
|     |                | Must be a number greater than or equal to 1                                        |
| 15  | Purchase_UOM   | PO_LINE.UM_CD                                                                      |
|     |                | Must be 1-3 characters or numbers or exist in the list of standard UOMs (ANSI X12) |
| 16  | Purchase_QOE   | ITEM_VEND_PKG_FACTOR.TO_QTY                                                        |
| 17  | Purchase Price | PO_LINE.PRICE                                                                      |
|     |                | Must be a number greater than or equal to o                                        |
|     |                | No dollar signs, commas, or special characters.                                    |
| 18  | Cost_Center_Id | CC.ACCT_NO                                                                         |
|     |                | Required for Insight. Mapped to GL Chart.                                          |

| Seq | Column Header        | Source or Value                           |
|-----|----------------------|-------------------------------------------|
| 19  | Cost_Center_Name     | CC.NAME                                   |
|     |                      | Required for Insight. Mapped to GL Chart. |
| 20  | Exp_Acct_Number      | EXP_CODE.ACCT_NO                          |
| 21  | Exp_Acct_Name        | EXP_CODE.NAME                             |
| 22  | Req_Number           | PO_LINE.REQ_NO                            |
| 23  | Qty_Received_To_Date |                                           |
| 24  | Status               |                                           |

#### **Invoice History**

Contents of the Invoice History IDL file are listed in the following table. Sequences 1 through 5, 18, and 26 through 35 are required.

| Seq | Column Header  | Len | Source or Value           |
|-----|----------------|-----|---------------------------|
| 1   | INV_NO         | 30  | INV.INV_NO                |
| 2   | INV_Date       | 14  | INV.INV_DATE              |
| 3   | Corp_Id        | 40  | CORP.ACCT_NO              |
| 4   | Corp_Name      | 40  | CORP.NAME                 |
| 5   | LINE_NO        | 5   | INV_LINE.LINE_NO          |
| 6   | Item_Id        | 15  | ITEM.ITEM_NO              |
|     |                |     | Required for PO invoices. |
| 7   | Vendor_Item_Id | 20  | ITEM_VEND_PKG.CTLG_NO     |
| 8   | Vendor_Name    | 40  | VEND.NAME                 |
|     |                |     | Required for PO invoices. |
| 9   | Vendor_Code    | 20  | VEND.VEND_CODE            |
|     |                |     | Required for PO invoices. |
| 10  | Vendor_Address | 35  | ADDR.ADDR1                |
| 11  | City           | 20  | ADDR.CITY                 |
| 12  | State          | 2   | ADDR.STATE                |
| 13  | ZIP_Code       | 15  | ADDR.POST_CODE            |

| Seq | Column Header      | Len | Source or Value                                                                       |
|-----|--------------------|-----|---------------------------------------------------------------------------------------|
| 14  | Item_Descr         | 256 | ITEM.DESCR                                                                            |
|     |                    |     | Required for PO invoices. For check requests, use the GL expense account description. |
| 15  | Item_Invoice_Qty   | 53  | INV_LINE.QTY                                                                          |
|     |                    |     | Line quantity for PO invoices. 1 for check requests.                                  |
| 16  | Item_Invoice_UOM   | 16  | INV_LINE.UM_CD                                                                        |
|     |                    |     | Required for PO invoices.                                                             |
| 17  | Item_Invoice_QOE   | 11  | ITEM_VEND_PKG_FACTOR.TO_QTY                                                           |
|     |                    |     | Required for PO invoices.                                                             |
| 18  | Invoice_Item_      | 19  | INV_LINE.PMT_PRICE                                                                    |
|     | Price              |     | Format negative amount as –x.xxxx                                                     |
| 19  | Invoice_Discount_  | 19  | INV.MISC_DISCOUNT_AMT                                                                 |
|     | Amount             |     | Format negative amount as –x.xxxx                                                     |
| 20  | Invoice_Other_     | 19  | INV.MISC_AMT                                                                          |
|     | Fees               |     | Format negative amount as –x.xxxx                                                     |
| 21  | Invoice_Line_      | 19  | INV_LINE.MISC_DISCOUNT                                                                |
|     | Discount_Amount    |     | Format negative amount as –x.xxxx                                                     |
| 22  | Invoice_Line_Other | 19  | INV_LINE.MISC_AMT                                                                     |
|     | _Fees              |     | Format negative amount as –x.xxxx                                                     |
| 23  | PO_Number          | 22  | PO.PO_NO                                                                              |
|     |                    |     | Required for PO invoices.                                                             |
| 24  | PO_Line_Number     | 5   | INV_LINE_PO.LINE_NO                                                                   |
|     |                    |     | Required for PO invoices.                                                             |
| 25  | PO_Price           | 19  | INV_LINE_PO.PRICE                                                                     |
|     |                    |     | Required for PO invoices.                                                             |
|     |                    |     | Format negative amount as –x.xxxx                                                     |
| 26  | Cost_Center_Id     | 40  | CC.ACCT_NO                                                                            |
| 27  | Cost_Center_       | 40  | CC.NAME                                                                               |
|     | Name               |     | Can be different on PO and PO invoice.                                                |

| Seq | Column Header         | Len | Source or Value                       |
|-----|-----------------------|-----|---------------------------------------|
| 28  | Freight_Amount        | 19  | INV.FRT_AMT                           |
|     |                       |     | Format negative amount as –x.xxxx     |
| 29  | Header_ID             | 10  | INV.INV_ID                            |
| 30  | Line_ID               | 10  | INV_LINE.INV_LINE_ID                  |
| 31  | Invoice_Type          | 1   | INV.INV_TYPE_CD                       |
|     |                       |     | P=PO invoice, C=Check Request invoice |
| 32  | Rec_Update_Dat<br>e   | 14  | INV.REC_UPDATE_DATE                   |
| 33  | Invoice Status        | 5   | INV.STAT                              |
| 34  | Expense_Acct_<br>Code | 40  | EXP_CODE.ACCT_NO                      |
| 35  | Expense_Acct_<br>Name | 40  | EXP_CODE.NAME                         |

#### **GL** Account

Contents of the GL Account IDL file are listed in the following table. Sequences 1, 2, 3, 5, 6, 7, 8, 9, and 10 are required.

| Seq | Column Header      | Source or Value)                                               |
|-----|--------------------|----------------------------------------------------------------|
| 1   | CORP_ACCT_NO       | CORP.ACCT_NO                                                   |
| 2   | CORP_ACCT_NAM<br>E | CORP.NAME                                                      |
| 3   | CORP_ACCT_FMT      | CORP.ACCT_FMT                                                  |
|     |                    | Format: Ax-By-Cz (where x,y,z are integers) – ex.<br>A2- B5-C5 |
|     |                    | If formatted AxByCz (ex. A2B5C5), adds hyphens<br>(-)          |
| 4   | CORP_GLN           | CORP.GLN                                                       |
| 5   | CC_ACCT_NO         | CC_ACCT_NO                                                     |
| 6   | CC_ACCT_NAME       | CC.NAME                                                        |
| 7   | CC_ACCT_TYPE       | CC.ACCT_TYPE                                                   |
|     |                    | If numeric, validates against account_types                    |
| 8   | EXP_ACCT_NO        | EXP_CODE.ACCT                                                  |
| 9   | EXP_ACCT_NAME      | EXP_CODE.NAME                                                  |
| 10  | EXP_ACCT_TYPE      | EXP_CODE.ACCT_TYPE                                             |
|     |                    | If numeric, validates against account_types                    |
| 11  | SUB_ACCT_NO        | SUB_ACCT.ACCT_NO                                               |
| 12  | SUB_ACCT_NAME      | SUB_ACCT.NAME                                                  |
| 13  | FQ_ACCT_NO         | SUB_ACCT.ACCT_FMT                                              |

#### **Contract Master**

Contents of the Contract Master IDL file are listed in the following table. Sequences 1, 3, 4, 8, 12, 14, 15, 18, 19, and 20 are required.

| Seq | Column Header     | Source or Value              |
|-----|-------------------|------------------------------|
| 1   | Contract_Number   | CONTRACT.CONTRACT_NO         |
| 2   | Contract_Name     | CONTRACT_NAME                |
| 3   | Contract_Start    | CONTRACT.EFFECTIVE_DATE      |
|     |                   | Format: mm-dd-yyyy           |
| 4   | Contract_End      | CONTRACT.EXPIRE_DATE         |
|     |                   | Format: mm-dd-yyyy           |
| 5   | Contract_GPO_Name | CONTRACT.GPO_NAME            |
| 6   | Contract_Status   | CONTRACT.STAT                |
| 7   | Price_Mark_Up     | CONTRACT.ACTUAL_PRICE_MARKUP |
| 8   | Corp_Id           | CORP.ACCT_NO                 |
|     |                   | Mapped to GL Chart           |
| 9   | Corp_Name         | CORP.NAME                    |
|     |                   | Mapped to GL Chart           |
| 10  | Local_Item_Id     | ITEM.ITEM_NO                 |
| 11  | Vendor_Item_Id    | CONTRACT_ITEM_PKG.CTLG_NO    |
| 12  | Vendor_Name       | VEND.NAME                    |
|     |                   | Mapped to Vendor Master      |
| 13  | Vendor_Code       | VEND.VEND_CODE               |

| Seq | Column Header         | Source or Value                                                                    |
|-----|-----------------------|------------------------------------------------------------------------------------|
| 14  | Mfr_Item_Id           | ITEM.CTLG_NO                                                                       |
| 15  | Mfr_Name              | MFR.NAME                                                                           |
| 16  | Mfr_Number            | MFR.MFR_NO                                                                         |
| 17  | Item_Descr            | ITEM.DESCR                                                                         |
| 18  | Item_UOM              | CONTRACT_ITEM_PKG.UM_CD                                                            |
|     |                       | Must be 1-3 characters or numbers or exist in the list of standard UOMs (ANSI X12) |
| 19  | Item_QOE              | ITEM_VEND_PKG_FACTOR.TO_QTY                                                        |
|     |                       | Must be a number greater than or equal to 1.                                       |
| 20  | Contract_Price        | CONTRACT_ITEM_PKG.PRICE                                                            |
|     |                       | Must be a number greater than or equal to 0.                                       |
|     |                       | Descending order corresponding to                                                  |
|     |                       | Item_QOE. No dollar signs, commas, or                                              |
|     |                       | special characters.                                                                |
| 21  | Product_Cost          | CONTRACT_ITEM_PKG.PRODUCT_COST                                                     |
| 22  | Master_Corp_Indicator | CONTRACT_CORP.MAST_CORP_IND                                                        |
| 23  | Priority              | hardcoded 1                                                                        |
| 24  | Contract_Type         | Valid values: D (Distribution), M (Manufacturer)                                   |

# **Requisition Management**

# **Data Elements**

#### UOM

Contents of the UOMs IDL file are listed in the following table. All sequences are required.

| Seq | Column Header | Source or Value      |
|-----|---------------|----------------------|
| 1   | UM            | CODE_TABLE.TYPE_CD   |
| 2   | Description   | CODE_TABLE.NAME      |
| 3   | Active        | CODE_TABLE.INACT_IND |

#### **Item Cost Center Acct Exceptions**

Contents of the Item Cost Center Acct Exceptions IDL file are listed in the following table. Sequences 1, 2, 3, and 4 are required.

| Seq | Column Header | Source or Value               |
|-----|---------------|-------------------------------|
| 1   | CORP_ACCT_N   | CORP.ACCT_NO                  |
|     | 0             | Mapped to GL Chart            |
| 2   | ITEM_NO       | ITEM.ITEM_NO                  |
|     |               | Mapped to GL Chart            |
| 3   | CC_ACCT_NO    | CC.ACCT_NO                    |
|     |               | Mapped to GL Chart            |
| 4   | EXCP_TYPE     | ITEM_CC_ACCT_EXCP.EXCP_TYPE   |
|     |               | Must be A (Add) or R (Remove) |
| 5   | FQ_ACCT_NO    | SUB_ACCT.ACCT_FMT             |

# **Location List**

Contents of the Location List IDL file are listed in the following table.

| Seq | Column Header           | Source or Value        |
|-----|-------------------------|------------------------|
| 1   | LOC_ID                  | LOC.LOC_ID             |
| 2   | LOC_IDB                 | LOC.LOC_IDB            |
| 3   | FACILITY_CODE           | FACILITY.FACILITY_CODE |
| 4   | NAME                    | LOC.NAME               |
| 5   | GLN                     | LOC.GLN                |
| 6   | SHIP_TO_IND             | LOC.SHIP_TO_IND        |
| 7   | BILL_TO_IND             | LOC.BILL_TO_IND        |
| 8   | STOCKLESS_IND           | LOC.STOCKLESS_IND      |
| 9   | LOC_TYPE                | LOC.LOC_TYPE           |
| 10  | ACTIVE                  | LOC.INACT_IND          |
| 11  | FACILITY_DESC           | FACILITY.FACILITY_DESC |
| 12  | ADDR1                   | ADDR.ADDR1             |
| 13  | ADDR2                   | ADDR.ADDR2             |
| 14  | ADDR3                   | ADDR.ADDR3             |
| 15  | CITY                    | ADDR.CITY              |
| 16  | STATE                   | ADDR.STATE             |
| 17  | POST_CODE               | ADDR.POST_CODE         |
| 18  | CNTRY                   | ADDR.CNTRY_CD          |
| 19  | PHONE                   | ADDR.PHONE             |
| 20  | Inventory_Path_Name     | INV_PATH.NAME          |
| 21  | Inventory_Loc_Seq_No    | INV_PATH_LOC.SEQ_NO    |
| 22  | Inventory_Location_Name | LOC2.NAME              |
| 23  | Route_No                | LOC.ROUTE_NO           |

| Seq | Column Header | Source or Value |
|-----|---------------|-----------------|
| 24  | Route_Name    | ROUTE.NAME      |
| 25  | Corp_Acct_No  | CORP.ACCT_NO    |
| 26  | Corp_Name     | CORP.NAME       |
| 27  | CC_ACCT_NO    |                 |
| 28  | CC_ACCT_NAME  |                 |

#### Inventory

Contents of the Inventory IDL file are listed in the following table. Includes all active and pending-inactive items. Sequences 1 and 5 are required.

| Seq | Column Header           | Source or Value                    |
|-----|-------------------------|------------------------------------|
| 1   | ITEM_ID                 | ITEM.ITEM_NO                       |
|     |                         | Mapped to GL Chart and Item Master |
| 2   | VENDOR_ITEM_ISSUE_ID    | ITEM_VEND_PKG.CTLG_NO              |
| 3   | VENDOR_ITEM_ORDER_ID    | ITEM_VEND_PKG.CTLG_NO              |
| 4   | VENDOR_NAME             | VEND.NAME                          |
|     | VENDOR CODE             | VEND.CODE                          |
| 5   | VENDOR_CODE             | Mapped to Vendor Master            |
| 6   | CORP_ID                 | CORP.ACCT_NO                       |
| 7   | CORP_NAME               | CORP.NAME                          |
| 8   | INVENTORY_STATUS        | SLOC_ITEM.STAT                     |
| 9   | ITEM_DESCR              | ITEM.DESCR                         |
| 10  | ISSUE_UOM               | SLOC_ITEM.UM_CD                    |
| 11  | ORDER_UOM               | SLOC_ITEM.ORDER_UM_CD              |
| 12  | LOCATION_NAME           | LOC.NAME                           |
| 13  | LOC_ID                  | LOC.LOC_ID                         |
| 14  | LOC_IDB                 | LOC. LOC_IDB                       |
| 15  | ON_HAND_INVENTORY_COUNT | SLOC_ITEM.QTY                      |

| Seq | Column Header     | Source or Value      |
|-----|-------------------|----------------------|
| 16  | LAST_UPDATE_DATE  | SLOC.REC_UPDATE_DATE |
| 17  | Bin_Location_Name |                      |

#### **User Defaults**

Contents of the User Defaults IDL file are listed in the following table.

| Seq | Column Header       | Source or Value        |
|-----|---------------------|------------------------|
| 1   | UserLogin           | USR.LOGIN_ID           |
| 2   | UserName            | USR.NAME               |
| 3   | Email               | USR.EMAIL              |
| 4   | Phone               | USR.PHONE              |
| 5   | CorpAcctNo          | CORP.ACCT_NO           |
| 6   | CorpName            | CORP.NAME              |
| 7   | CCAcctNo            | CC.ACCT_NO             |
| 8   | CCName              | CC.NAME                |
| 9   | LocID               | LOC.LOC_ID             |
| 10  | LocName             | LOC.NAME               |
| 11  | Title               | Hardcoded: Analyst     |
| 12  | FunctionalUserGroup | DGRP_FUNC_SECR.SUBJ_ID |

# **Requisitioner** Group

Contents of the Requisitioner Group IDL file are listed in the following table.

| Seq | Column Header                       | Source or Value                                                                       |
|-----|-------------------------------------|---------------------------------------------------------------------------------------|
| 1   | Requisition_User_Group              | CORP.ACCT_NO + ' ' + CC.ACCT_NO +<br>+ CC.NAME + _Requisitioner                       |
| 2   | Corp_Id                             | CORP.ACCT_NO                                                                          |
| 3   | Corp_Name                           | CORP.NAME                                                                             |
| 4   | Cost_Center_Id                      | CC.ACCT_NO                                                                            |
| 5   | Cost_Center_Name                    | CC.NAME                                                                               |
| 6   | Line_Dollar_Limit                   | APPROVAL_LVL.LINE_DLR_LMT.                                                            |
|     |                                     | If o, APPROVAL_LVL.REQ_DLR_LMT.                                                       |
| 7   | Requisition_Dollar_Limit            | APPROVAL_LVL.REQ_DLR_LMT.                                                             |
|     |                                     | If o, APPROVAL_LVL.LINE_DLR_LMT.                                                      |
| 8   | Formulary_Level_1                   | 1 – No approval required regardless of<br>dollar limit values                         |
| 9   | Formulary_Level_2                   | 2 – Approval required and dollar limit values constrained                             |
| 10  | Formulary_Level_2_Approval_Typ<br>e | 1 –Only require the lowest approval level<br>having authority                         |
| 11  | Formulary_Level_3                   | 2 – Approval required and dollar limit values constrained                             |
| 12  | Formulary_Level_3_Approval_Typ<br>e | 1 – Require all available approval levels<br>having authorized approval dollar limits |
| 13  | Formulary_Level_3_Override          | Υ                                                                                     |
| 14  | Formulary_Level_4                   | 3 – Approval required regardless of dollar<br>limit values                            |
| 15  | Formulary_Level_4_Approval_Typ<br>e | 1 – Require all available approval levels<br>regardless of dollar limits              |
| 16  | Formulary_Level_4_Override          | Y                                                                                     |

#### **Requisition Group Users**

Contents of the Requisitioner Group Users IDL file are listed in the following table.

| Seq | Column Header          | Source or Value                                                    |
|-----|------------------------|--------------------------------------------------------------------|
| 1   | Requisition_User_Group | CORP.ACCT_NO + ' ' + CC.ACCT_NO + ' ' +<br>CC.NAME +_Requisitioner |
| 2   | User_Email             | USR.EMAIL                                                          |
| 3   | User_Name              | USR.NAME                                                           |

# **Req Approver Group**

Contents of the Req Approver Group IDL file are listed in the following table.

| Seq | Column Header                | Source or Value                                                                                  |
|-----|------------------------------|--------------------------------------------------------------------------------------------------|
| 1   | Approver_User_Group          | CORP.ACCT_NO + CC.ACCT_NO + ` + CC.NAME<br>+ _Approver_Level_ +<br>APPROVAL_LVL.APPROVAL.LVL - 1 |
| 2   | Approval_Scope               | 1 – All Requisitions                                                                             |
| 3   | Is_Purchaser                 | N                                                                                                |
| 4   | Approval_Level               | APPROVAL_LVL.APPROVAL_LVL -1                                                                     |
| 5   | Corp_Id                      | CORP.ACCT_NO                                                                                     |
| 6   | Corp_Name                    | CORP.NAME                                                                                        |
| 7   | Cost_Center_Id               | CC.ACCT_NO                                                                                       |
| 8   | Cost_Center_Name             | CC.NAME                                                                                          |
| 9   | Line_Dollar_Limit            | APPROVAL_LVL.LINE_DLR_LMT                                                                        |
| 10  | Requisition_Dollar_Limit     | APPROVAL_LVL.REQ_DLR_LMT                                                                         |
| 11  | Stock_Dollar_Limit           | APPROVAL_LVL.STOCK_DLR_LMT                                                                       |
| 12  | Non_Stock_Dollar_Limit       | APPROVAL_LVL.NON_STOCK_DLR_LMT                                                                   |
| 13  | Non_Catalog_Dollar_Limi<br>t | APPROVAL_LVL.NON_FILE_DLR_LMT                                                                    |
| 14  | Formulary_Level_1            | Y                                                                                                |
| 15  | Formulary_Level_2            | Y                                                                                                |
| 16  | Formulary_Level_3            | Y                                                                                                |
| 17  | Formulary_Level_4            | Y                                                                                                |

# **Req Approver Group Users**

Contents of the Req Approver Group Users IDL file are listed in the following table.

| Seq | Column Header       | Source or Value                                                                                         |
|-----|---------------------|----------------------------------------------------------------------------------------------------|
| 1   | Approver_User_Group | CORP.ACCT_NO + ' ' + CC.ACCT_NO + ' ' +<br>CC.NAME + _Approver_Level_ +<br>APPROVAL_LVL.APPROVAL.LVL -1 |
| 2   | User_Email          | USR.EMAIL                                                                                               |
| 3   | User_Name           | USR.NAME                                                                                                |

### **Purchaser User Group**

Contents of the Purchaser Group IDL file are listed in the following table.

| Seq | Column Header            | Source or Value                           |
|-----|--------------------------|-------------------------------------------|
| 1   | Approval_Name            | CORP.ACCT_NO + All Cost Centers Purchaser |
| 2   | Approval_Scope           | 1 – All Requisitions                      |
| 3   | Is_Purchaser             | Y                                         |
| 4   | Corp_Id                  | CORP.ACCT_NO                              |
| 5   | Corp_Name                | CORP.NAME                                 |
| 6   | Line_Dollar_Limit        | -1.00                                     |
| 7   | Requisition_Dollar_Limit | -1.00                                     |
| 8   | Stock_Dollar_Limit       | -1.00                                     |
| 9   | Non_Stock_Dollar_Limit   | -1.00                                     |
| 10  | Non_Catalog_Dollar_Limit | -1.00                                     |
| 11  | Formulary_Level_1        | Y                                         |
| 12  | Formulary_Level_2        | Y                                         |
| 13  | Formulary_Level_3        | Y                                         |
| 14  | Formulary_Level_4        | Y                                         |

### **Purchaser Group Users**

Contents of the Purchaser Group Users IDL file are listed in the following table.

| Seq | Column Header | Source or Value                           |
|-----|---------------|-------------------------------------------|
| 1   | Approval_Name | CORP.ACCT_NO + All Cost Centers Purchaser |
| 2   | User_Email    | USR.EMAIL                                 |
| 3   | User_Name     | USR.NAME                                  |

### **Requisition History Load**

Contents of the Requisition History Load IDL file are listed in the following table. Sequences 7, 9, 11, 14, 15 and 18 are required.

| Seq | Column Header     | Source or Value    |
|-----|-------------------|--------------------|
| 1   | REQ_NO            | REQ.REQ_NO         |
| 2   | REQ_TYPE          | REQ.REQ_TYPE       |
| 3   | REQ_Date          | REQ.REQ_DATE       |
| 4   | User_Email        | USR.EMAIL          |
| 5   | User_Login        | USR.LOGIN          |
| 6   | User_Name         | USR.NAME           |
| 7   | Corp_Id           | CORP.ACCT          |
|     |                   | Mapped to GL Chart |
| 8   | Corp Name         | CORP.NAME          |
| 9   | CostCenter_Id     | CC.ACCT_NO         |
|     |                   | Mapped to GL Chart |
| 10  | CostCenter_Name   | CC.NAME            |
| 11  | Delivery_Loc_ID   | LOC.LOC_ID         |
| 12  | Delivery_Loc_Name | LOC.NAME           |
| 13  | REQ_Line_Number   | REQ_ITEM.LINE_NO   |
| 14  | Item_Id           | ITEM.ITEM          |
| 15  | Vendor_Item_Id    | REQ_ITEM.CTLG_NO   |
| 16  | Vendor_Name       | VEND.NAME          |
| 17  | Vendor_Code       | VEND.VEND_CODE     |
| 18  | Mfr_Item_Id       | ITEM.CTLG_NO       |

| Seq | Column Header | Source or Value |
|-----|---------------|-----------------|
| 19  | Mfr_Name      | MFR.NAME        |
| 20  | Mfr_Number    | MFR.MFR_NO      |
| 21  | Item_Descr    | ITEM.DESCR      |
| 22  | REQ_QTY       | REQ_ITEM.QTY    |
| 23  | REQ_UOM       | REQ_ITEM.UM_CD  |
| 24  | REQ_QOE       |                 |

## **Punchout Ship To Accounts**

Contents of the PunchOut Ship To Accounts file are listed in the following table. Sequences 1, 3, and 5 are required.

| Seq | Column Header  | Source or Value                                                                                                    |
|-----|----------------|----------------------------------------------------------------------------------------------------|
| 1   | VendorCode     | VEND.VEND_CODE                                                                                                    |
|     |                | Repeats for each vendor that has customer<br>numbers defined (not empty/NULL) for<br>ship-to locations assigned to a vendor set up<br>for punchout (where<br>VEND.PUNCHOUT_ID=Y)                     |
| 2   | VendorName     | VEND.NAME                                                                                                    |
| 3   | DelvToLocID    | LOC.LOC_ID                                                                                                    |
|     |                | Repeats for each delivery location<br>associated with a ship-to location that has<br>customer numbers defined in the vendor<br>record for a vendor set up for punchout<br>(where VEND.PUNCHOUT_ID=Y) |
| 4   | DelvToLocName  | LOC.NAME                                                                                                    |
| 5   | CustomerNumber | VEND_LOC.CUST_NO                                                                                                    |
| 6   | ShipToLocName  | LOC.NAME                                                                                                    |
|     |                | Used for troubleshooting. Not loaded into Meperia<br>Strategic Sourcing.                                                                                                    |
| 7   | ShipToLocGLN   | LOC.GLN                                                                                                    |

#### **Requisition Template – Template and Users**

Contents of the Requisition Template and User IDL file are listed in the following table.

| Seq | Column Header | Source or Value |
|-----|---------------|-----------------|
| 1   | REQ_NO        | REQ.REQ_NO      |
| 2   | User_Name     | USR.NAME        |
| 3   | User_Email    | USR.EMAIL       |

#### **Requisition Template – Template and Cost Center**

Contents of the Requisition Template and Cost Center IDL file are listed in the following table.

| Seq | Column Header    | Source or Value |
|-----|------------------|-----------------|
| 1   | REQ_NO           | REQ.REQ_NO      |
| 2   | Corp_Id          |                 |
| 3   | Corp_Name        |                 |
| 4   | Cost_Center_Id   |                 |
| 5   | Cost_Center_Name |                 |

## **Requisition Template – Template and Item List**

Contents of the Requisition Template and Item List IDL file are listed in the following table.

| Seq | Column Header | Source or Value |
|-----|---------------|-----------------|
| 1   | REQ_NO        | REQ.REQ_NO      |
| 2   | Req_type      |                 |
| 3   | Req_Line_No   |                 |
| 4   | Item_Id       |                 |
| 5   | Item_Descr    |                 |
| 6   | Mfr_Item_Id   |                 |
| 7   | Mfr_Name      |                 |
| 8   | Mfr_Id        |                 |
| 9   | Vendor_Code   |                 |
| 10  | Vendor_Name   |                 |

# **Contract Header**

# **Initial Data Load**

The Contract Header IDL is used to load contract header data from Meperia Strategic Sourcing into Supply Chain Management as part of Contract Enforcement Integration.

The Contract Header IDL is exported from Meperia Strategic Sourcing in HL7 format and processed by the MSS Integrator to add contract headers to Supply Chain Management's Contract Manager application.

#### **Message Structure**

The Contract Header IDL message is comprised of the following segments: MSH, MFI, MFE, ZCC, ITM, VND, and PKG.

Required sequences are listed in bold.

#### Message Sample

 $MSH|^{*} \& |MSS||||20161122061524||MFN^{M18}MFN_{M18}|20161122061524450|P|2.9||MFN^{M18}||MFN^{M18}||MFN_{M18}||MFN_{M18}||MFN_{M18}||MFN_{M18}||MFN_{M18}||MFN_{M18}||MFN_{M18}||MFN_{M18}||MFN_{M18}||MFN_{M18}||MFN_{M18}||MFN_{M18}||MFN_{M18}||MFN_{M18}||MFN_{M18}||MFN_{M18}||MFN_{M18}||MFN_{M18}||MFN_{M18}||MFN_{M18}||MFN_{M18}||MFN_{M18}||MFN_{M18}||MFN_{M18}||MFN_{M18}||MFN_{M18}||MFN_{M18}||MFN_{M18}||MFN_{M18}||MFN_{M18}||MFN_{M18}||MFN_{M18}||MFN_{M18}||MFN_{M18}||MFN_{M18}||MFN_{M18}||MFN_{M18}||MFN_{M18}||MFN_{M18}||MFN_{M18}||MFN_{M18}||MFN_{M18}||MFN_{M18}||MFN_{M18}||MFN_{M18}||MFN_{M18}||MFN_{M18}||MFN_{M18}||MFN_{M18}||MFN_{M18}||MFN_{M18}||MFN_{M18}||MFN_{M18}||MFN_{M18}||MFN_{M18}||MFN_{M18}||MFN_{M18}||MFN_{M18}||MFN_{M18}||MFN_{M18}||MFN_{M18}||MFN_{M18}||MFN_{M18}||MFN_{M18}||MFN_{M18}||MFN_{M18}||MFN_{M18}||MFN_{M18}||MFN_{M18}||MFN_{M18}||MFN_{M18}||MFN_{M18}||MFN_{M18}||MFN_{M18}||MFN_{M18}||MFN_{M18}||MFN_{M18}||MFN_{M18}||MFN_{M18}||MFN_{M18}||MFN_{M18}||MFN_{M18}||MFN_{M18}||MFN_{M18}||MFN_{M18}||MFN_{M18}||MFN_{M18}||MFN_{M18}||MFN_{M18}||MFN_{M18}||MFN_{M18}||MFN_{M18}||MFN_{M18}||MFN_{M18}||MFN_{M18}||MFN_{M18}||MFN_{M18}||MFN_{M18}||MFN_{M18}||MFN_{M18}||MFN_{M18}||MFN_{M18}||MFN_{M18}||MFN_{M18}||MFN_{M18}||MFN_{M18}||MFN_{M18}||MFN_{M18}||MFN_{M18}||MFN_{M18}||MFN_{M18}||MFN_{M18}||MFN_{M18}||MFN_{M18}||MFN_{M18}||MFN_{M18}||MFN_{M18}||MFN_{M18}||MFN_{M18}||MFN_{M18}||MFN_{M18}||MFN_{M18}||MFN_{M18}||MFN_{M18}||MFN_{M18}||MFN_{M18}||MFN_{M18}||MFN_{M18}||MFN_{M18}||MFN_{M18}||MFN_{M18}||MFN_{M18}||MFN_{M18}||MFN_{M18}||MFN_{M18}||MFN_{M18}||MFN_{M18}||MFN_{M18}||MFN_{M18}||MFN_{M18}||MFN_{M18}||MFN_{M18}||MFN_{M18}||MFN_{M18}||MFN_{M18}||MFN_{M18}||MFN_{M18}||MFN_{M18}||MFN_{M18}||MFN_{M18}||MFN_{M18}||MFN_{M18}||MFN_{M18}||MFN_{M18}||MFN_{M18}||MFN_{M18}||MFN_{M18}||MFN_{M18}||MFN_{M18}||MFN_{M18}||MFN_{M18}||MFN_{M18}||MFN_{M18}||MFN_{M18}||MFN_{M18}||MFN_{M18}||MFN_{M18}||MFN_{M18}||MFN_{M18}||MFN_{M18}||MFN_{M18}||MFN_{M18}||MFN_{M18}||MFN_{M18}||MFN_{M18}||MFN_{M18}||MFN_{M1$ 

MFI|CTR||UPD|||NE

MFE|MAD|20161122061524450|||EI|20161122055915|admin@wfh.meperia.com ZCC|MSS\_161122055821001828^1759|LOCAL PRICE

AGREEMENT|2|20161122|20171122|Administrator|Administrator|||||NON-GPO||||1001^WFH- ST. JOSEPH - update

MSH|^~&|MSS||||20161122061524||MFN^M18^MFN\_M18|20161122061524450|P|2.9

MFI|CTR||UPD|||NE

MFE|MAD|20161122061524450|||EI|20161116133347|admin@wfh.meperia.com ZCC|002010^1744|POCONTRACTTEST|2|20161116|20171117|Administrator|Administrator||||

 $MSH|^{\ } \& |MSS||||20161122061524||MFN^{M18}MFN_{M18}|20161122061524450|P|2.9||NFN^{M18}|20161122061524450|P|2.9||NFN^{M18}|20161122061524450|P|2.9||NFN^{M18}|20161122061524450|P|2.9||NFN^{M18}|20161122061524450|P|2.9||NFN^{M18}|20161122061524450|P|2.9||NFN^{M18}|20161122061524450|P|2.9||NFN^{M18}|20161122061524450|P|2.9||NFN^{M18}|20161122061524450|P|2.9||NFN^{M18}|20161122061524450|P|2.9||NFN^{M18}|20161122061524450|P|2.9||NFN^{M18}|20161122061524450|P|2.9||NFN^{M18}|20161122061524450|P|2.9||NFN^{M18}||NFN^{M18}||NFN^{M18}||NFN^{M18}||NFN^{M18}||NFN^{M18}||NFN^{M18}||NFN^{M18}||NFN^{M18}||NFN^{M18}||NFN^{M18}||NFN^{M18}||NFN^{M18}||NFN^{M18}||NFN^{M18}||NFN^{M18}||NFN^{M18}||NFN^{M18}||NFN^{M18}||NFN^{M18}||NFN^{M18}||NFN^{M18}||NFN^{M18}||NFN^{M18}||NFN^{M18}||NFN^{M18}||NFN^{M18}||NFN^{M18}||NFN^{M18}||NFN^{M18}||NFN^{M18}||NFN^{M18}||NFN^{M18}||NFN^{M18}||NFN^{M18}||NFN^{M18}||NFN^{M18}||NFN^{M18}||NFN^{M18}||NFN^{M18}||NFN^{M18}||NFN^{M18}||NFN^{M18}||NFN^{M18}||NFN^{M18}||NFN^{M18}||NFN^{M18}||NFN^{M18}||NFN^{M18}||NFN^{M18}||NFN^{M18}||NFN^{M18}||NFN^{M18}||NFN^{M18}||NFN^{M18}||NFN^{M18}||NFN^{M18}||NFN^{M18}||NFN^{M18}||NFN^{M18}||NFN^{M18}||NFN^{M18}||NFN^{M18}||NFN^{M18}||NFN^{M18}||NFN^{M18}||NFN^{M18}||NFN^{M18}||NFN^{M18}||NFN^{M18}||NFN^{M18}||NFN^{M18}||NFN^{M18}||NFN^{M18}||NFN^{M18}||NFN^{M18}||NFN^{M18}||NFN^{M18}||NFN^{M18}||NFN^{M18}||NFN^{M18}||NFN^{M18}||NFN^{M18}||NFN^{M18}||NFN^{M18}||NFN^{M18}||NFN^{M18}||NFN^{M18}||NFN^{M18}||NFN^{M18}||NFN^{M18}||NFN^{M18}||NFN^{M18}||NFN^{M18}||NFN^{M18}||NFN^{M18}||NFN^{M18}||NFN^{M18}||NFN^{M18}||NFN^{M18}||NFN^{M18}||NFN^{M18}||NFN^{M18}||NFN^{M18}||NFN^{M18}||NFN^{M18}||NFN^{M18}||NFN^{M18}||NFN^{M18}||NFN^{M18}||NFN^{M18}||NFN^{M18}||NFN^{M18}||NFN^{M18}||NFN^{M18}||NFN^{M18}||NFN^{M18}||NFN^{M18}||NFN^{M18}||NFN^{M18}||NFN^{M18}||NFN^{M18}||NFN^{M18}||NFN^{M18}||NFN^{M18}||NFN^{M18}||NFN^{M18}||NFN^{M18}||NFN^{M18}||NFN^{M18}||NFN^{M18}||NFN^{M18}||NFN^{M18}||NFN^{M18}||NFN^{M18}||NFN^{M18}||NFN^{M18}||NFN^{M18}||NFN^{M18}||NFN^{M18}||NFN^$ 

MFI|CTR||UPD|||NE MFE|MAD|20161122061524450|||EI|20161121144740|admin@wfh.meperia.com ZCC|002001^1757|CONTRACTINMSCM|2|20161121|20171121|Administrator|Administrator||||

#### PKG||||||||||
## MSH – Message Header Segment

Sequences 1, 2, 7, and 9 through 12 are required.

| Seq | HL7 Element Name      | Туре | Notes                                                                                                    |
|-----|-----------------------|------|----------------------------------------------------------------------------------------------------|
| 1   | Field Separator       | ST   |                                                                                                    |
| 2   | Encoding Characters   | ST   | ^~\&                                                                                                    |
| 3   | Sending Application   | HD   |                                                                                                    |
| 4   | Sending Facility      | HD   |                                                                                                    |
| 5   | Receiving Application | HD   |                                                                                                    |
| 6   | Receiving Facility    | HD   |                                                                                                    |
| 7   | Date/Time of Message  | DTM  | Current System Date when<br>interface transaction was created<br>YYYYMMDDHHMMSS                                                     |
| 8   | Security              | ST   |                                                                                                    |
| 9   | Message Type          | MSG  | MFN^M18^MFN_M18                                                                                                    |
| 10  | Message Control ID    | ST   | System generated number that<br>uniquely identifies the message.<br>Receiving system sends back in the<br>Message Ack segment (MSA) |
| 11  | Processing ID         | РТ   | P (production)                                                                                                    |
| 12  | Version ID            | VID  | 2.9                                                                                                    |

## MFI – Master File Identification Segment

Sequences 1, 3, and 6 are required.

| Seq | Element Name                          | Туре | Notes                                                       |
|-----|---------------------------------------|------|-------------------------------------------------------------|
| 1   | Master File Identifier                | CWE  | CTR (contract master file)                                  |
| 2   | Master File<br>Application Identifier | HD   |                                                             |
| 3   | File-Level Event Code                 | ID   | UPD (update)                                                |
| 4   | Entered Date/Time                     | DTM  |                                                             |
| 5   | Effective Date/Time                   | DTM  |                                                             |
| 6   | Response Level Code                   | ID   | For TCP/IP = AL<br>(always) For file output<br>= NE (never) |

#### MFE – Master File Entry Segment

Sequences 1, 4, and 5 are required.

| Seq | Element Name            | Туре | Notes                                                                           |
|-----|-------------------------|------|---------------------------------------------------------------------------------|
| 1   | Record-Level Event Code | ID   | MAD – Add record to master file                                                 |
| 2   | MFN Control ID          | ST   | Current date/time (same as MFE-06) required if MFI-06 value is anything but NE. |
| 3   | Effective Date/Time     | DTM  |                                                                                 |
| 4   | Primary Key Value – MFE |      | Contract number from ZCC-01                                                     |
| 5   | Primary Key Value Type  | ID   | EI                                                                              |
| 6   | Entered Date/Time       | DTM  | CONTRACT.REC_CREATE_DATE or<br>REC_UPDATE_DATE                                  |
| 7   | Entered By              | XCN  | MSS                                                                             |

#### **ZCC – Contract Master Outbound Segment**

Sequences 1, 4 through 7, and 16 are required.

| Seq | Element Name         | Туре | Notes                                                                                                    |
|-----|----------------------|------|----------------------------------------------------------------------------------------------------|
| 1   | Contract Identifier  | EI   | CONTRACT_NO^CONTRACT_ID                                                                                                    |
|     |                      |      | If the contract number exists in Supply<br>Chain Management for a different<br>vendor or GPO, the system adds a<br>suffix (_###) to the contract number to<br>make it unique and saves the original<br>contract number in the Supply Chain<br>Management Contract Notes field<br>(Original Contract Number: xyz). |
| 2   | Contract Description | ST   | CONTRACT_NAME. Required if it exists.                                                                                                    |
| 3   | Contract Status      | CWE  | STAT. Active (2) and Inactive (3) contracts are sent as long as they are in effect.                                                                                                    |
| 4   | Effective Date       | DTM  | EFFECTIVE_DATE YYYYMMDD                                                                                                    |
| 5   | Expiration Date      | DTM  | EXPIRE_DATE YYYYMMDD                                                                                                    |
| 6   | Contract Owner Name  | ST   | USR.NAME from<br>CONTRACT.OWNER_USR_ID<br>(Default is strategic user name and ID)                                                                                                    |

| 7   | Contract Originator Name                  | ST   | USR.NAME from ORIGINATOR_USR_ID<br>(Default is strategic user name and ID)                                                    |
|-----|-------------------------------------------|------|----------------------------------------------------------------------------------------------------|
| 8   | Contract Type                             | EI   | Not sent.                                                                                                    |
| Seq | Element Name                              | Туре | Notes                                                                                                    |
| 9   | FOB                                       | ST   | Not sent.                                                                                                    |
| 10  | Price Protection Date                     | DTM  | Not sent.                                                                                                    |
| 11  | Fixed Price Contract Indicator            | CNE  | Not sent.                                                                                                    |
| 12  | GPO Name                                  | ST   | GPO_NAME. Sent if it exists. If value is NOGPO,<br>UNKNOWN, or NON-GPO, save the GPO flag<br>unchecked and save the GPO name. |
| 13  | Cost Plus/List Less Discount<br>Indicator | CNE  | Not sent.                                                                                                    |
| 14  | Maximum Markup                            | СР   | Not sent.                                                                                                    |
| 15  | Actual Markup                             | СР   | Not sent.                                                                                                    |
| 16  | Corporation Identifier                    | EI   | CORP.ACCT_NO^CORP.NAME from<br>CONTRACT_CORP.CORP_ID                                                                          |

## **ITM – Material Item Segment**

Sequence 1 is required. Sent one time to identify the Contract Manufacturer.

| Seq | Element Name                                   | Туре | Notes               |
|-----|------------------------------------------------|------|---------------------|
| 1   | Item Identifier                                | EI   | Blank               |
| 2   | Item Description                               | ST   | Blank               |
| 3   | Item Status                                    | CWE  | Blank               |
| 4   | Item Type                                      | CWE  | Blank               |
| 5   | Item Category                                  | CWE  | Blank               |
| 6   | Subject to Expiration Indicator                | CNE  | Blank               |
| 7   | Manufacturer Identifier                        | EI   | MFR.NO from the VMM |
| 8   | Manufacturer Name                              | ST   | MFR.NAME            |
| 9   | Manufacturer Catalog Number                    | ST   | Blank               |
| 10  | Manufacturer<br>Labeler Identification<br>Code | CWE  | Blank               |

| 11  | Patient Chargeable Indicator                                      | CNE  | Blank |
|-----|-------------------------------------------------------------------|------|-------|
| 12  | Transaction Code                                                  | CWE  | Blank |
| 13  | Transaction amount – unit                                         | СР   | Blank |
| Seq | Element Name                                                      | Туре | Notes |
| 14  | Stocked Item Indicator                                            | CNE  | Blank |
| 15  | Supply Risk Codes                                                 | CWE  | Blank |
| 16  | Approving Regulatory Agency                                       | XON  | Blank |
| 17  | Latex Indicator                                                   | CNE  | Blank |
| 18  | Ruling Act                                                        | CWE  | Blank |
| 19  | Item Natural Account Code                                         | CWE  | Blank |
| 20  | Approved To Buy Quantity                                          | NM   | Blank |
| 21  | Approved To Buy Price                                             | МО   | Blank |
| 22  | Taxable Item Indicator                                            | CNE  | Blank |
| 23  | Freight Charge Indicator                                          | CNE  | Blank |
| 24  | Item Set Indicator                                                | CNE  | Blank |
| 25  | Item Set Identifier                                               | EI   | Blank |
| 26  | Track Department Usage<br>Indicator                               | CNE  | Blank |
| 27  | Procedure Code                                                    | CNE  | Blank |
| 28  | Procedure Code Modifier                                           | CNE  | Blank |
| 29  | Special Handling Code                                             | CWE  | Blank |
| 30  | Hazardous Indicator                                               | CNE  | Blank |
| 31  | Sterile Indicator                                                 | CNE  | Blank |
| 32  | Material Data Safety Sheet<br>Number                              | EI   | Blank |
| 33  | United Nations Standard<br>Products and Services Code<br>(UNSPSC) | CWE  | Blank |

# VND – Purchasing Vendor Segment

Purchasing vendors that supply the items listed in the ITM segment. Sequences 1, 2, 3, and 6 are required..

| Seq | Element Name             | Туре | Notes                                                                                |
|-----|--------------------------|------|--------------------------------------------------------------------------------------|
| 1   | Set ID - VND             | SI   | If only one vendor, 1. If multiple<br>vendors, increments by 1 for each<br>VND sent. |
| 2   | Vendor Identifier        | EI   | VEND.VEND_CODE via<br>CONTRACT_CORP.VEND.ID                                          |
| 3   | Vendor Name              | ST   | VEND.VEND_NAME via CONTRACT_CORP                                                     |
| 4   | Vendor Catalog Number    | EI   | Blank                                                                                |
| 5   | Primary Vendor Indicator | CNE  | Blank                                                                                |
| 6   | Corporation Identifier   | EI   | Blank                                                                                |

## **PKG – Item Packaging Segment**

Packaging available for the items listed in the ITM segment. Sequence 1 is required.

| Seq | Element Name                                  | Туре | Notes |
|-----|-----------------------------------------------|------|-------|
| 1   | Set ID – PKG                                  | SI   |       |
| 2   | Packaging Units                               | CWE  | Blank |
| 3   | Default order Unit<br>of Measure<br>Indicator | CNE  | Blank |
| 4   | Package Quantity                              | NM   | Blank |
| 5   | Price                                         | СР   | Blank |
| 6   | Future Item Price                             | СР   | Blank |
| 7   | Future Item Price<br>Effective Date           | DTM  | Blank |
| 8   | Global Trade Item Number                      | CWE  | Blank |
| 9   | Contract Price                                | СР   | Blank |

# Appendix B Paragon Materials Management IDL Contents

# Introduction

Comma-delimited contents of Paragon IDL files are listed in this appendix. Required sequences are listed in bold.

# **Content Management**

#### Manufacturer Master

Contents of the Manufacturer Master IDL file are listed in the following table. Sequences 1 and 2 are required. Includes all active manufacturers.

| Seq | Column Header | Source or Value         |
|-----|---------------|-------------------------|
| 1   | Mfr_Name      | TMM140_MANUF.mfg_ds     |
| 2   | Mfr_Number    | TMM140_MANUF.mfg_int_id |
| 3   | Mfr_LIC       | TMM140_MANUF.mfg_lic_no |
| 4   | Mfr_GLN       | Blank                   |
| 5   | Mfr_Address1  | Blank                   |
| 6   | Mfr_Address2  | Blank                   |
| 7   | Mfr_Address3  | Blank                   |
| 8   | City          | Blank                   |
| 9   | State         | Blank                   |
| 10  | ZIP_Code      | Blank                   |
| 11  | Country_Code  | Blank                   |

| Seq | Column Header | Source or Value            |
|-----|---------------|----------------------------|
| 12  | Country_Name  | Blank                      |
| 13  | Contact       | Blank                      |
| 14  | Phone         | Blank                      |
| 15  | Fax           | Blank                      |
| 16  | Email         | Blank                      |
| 17  | Active        | Y                          |
| 18  | Corp ID       | TSM030.org_ext_id          |
| 19  | Corp Name     | TSM030_ORGANIZATION.org_nm |

## **Vendor Master**

Contents of the Vendor Master IDL file are listed in the following table. Sequences 1, 3, and 20 are required. Includes all vendors associated with an active item.

| Seq | Column Header   | Source or Value                   |
|-----|-----------------|-----------------------------------|
| 1   | Vendor_Code     | TAP300_VENDOR_MASTER.vnd_int_id   |
| 2   | Conversion_Code | TAP300_VENDOR_MASTER.vnd_ext_id   |
| 3   | Vendor_Name     | TAP300_VENDOR_MASTER.vnd_sor_nm   |
| 4   | Vendor_GLN      | blank                             |
| 5   | Submit_Type     | TAP300_VENDOR_MASTER.bus_ind_fg   |
| 6   | Vendor_Address1 | TSM020_ADDRESS.adr_str_1          |
| 7   | Vendor_Address2 | blank                             |
| 8   | Vendor_Address3 | blank                             |
| 9   | City            | TSM020_ADDRESS.cty_nm             |
| 10  | State           | TSM180_MST_COD_DTL.cod_dtl_ext_id |
| 11  | ZIP_Code        | TSM020_ADDRESS.zip_cd             |
| 12  | Country_Code    | Blank                             |
| 13  | Country_Name    | Blank                             |
| 14  | Contact         | Blank                             |
| 15  | Phone           | Blank                             |

| Seq | Column Header | Source or Value                                                         |  |
|-----|---------------|-------------------------------------------------------------------------|--|
| 16  | Fax           | Blank                                                                   |  |
| 17  | Email         | Blank                                                                   |  |
| 18  | Corp ID       | TSM030.org_ext_id                                                       |  |
| 19  | Corp Name     | TSM030_ORGANIZATION.org_nm                                              |  |
| 20  | Vendor_Status | TAP300_VENDOR_MASTER.vnd_ sta_cd                                        |  |
|     |               | Valid values: A (Active), I (Inactive) When<br>Hold or Pending, send I. |  |

#### Item Master

Contents of the Item Master IDL file are listed in the following table. Sequences 1, 3, 4, 5, 6, 9, 10, 11, 12, 13, 14, and 15 are required. Includes active items for all vendors (not just primary vendor).

| Seq | Column Header   | Source or Value                 |
|-----|-----------------|---------------------------------|
| 1   | Item_Id         | TMM100_ITEM.itm_ext_id          |
| 2   | Vendor_Item_Id  | TMM500_ITEM_VENDOR.vnd_cat_id   |
| 3   | Corp_Id         | TSM030.org_ext_id               |
|     |                 | Mapped to GL Chart.             |
| 4   | Corp_Name       | TSM030_ORGANIZATION.org_nm      |
|     |                 | Mapped to GL Chart.             |
| 5   | Vendor_Name     | TAP300_VENDOR_MASTER.vnd_sor_nm |
|     |                 | Mapped to Vendor Master         |
| 6   | Vendor_Code     | TAP300_VENDOR_MASTER.vnd_int_id |
|     |                 | Mapped to Vendor Master         |
| 7   | Vendor_Sequence | TMM500_ITEM_VENDOR.vnd_rnk_no   |
| 8   | Mfr_item_Id     | TMM500_ITEM_VENDOR.mfg_cat_id   |
| 9   | Mfr_Name        | TMM140_MANUF.mfg_ds             |
|     |                 | Mapped to Manufacturer Master   |
| 10  | Mfr_Number      | TMM140_MANUF.mfg_ext_id         |
|     |                 | Mapped to Manufacturer Master   |

| Seq | Column Header | Source or Value                                                                       |
|-----|---------------|---------------------------------------------------------------------------------------|
| 11  | Item_Descr    | TMM100_ITEM.itm_ds                                                                    |
| 12  | Default_UOM   | TMM152_PCK_STRING.uom_int_id                                                          |
|     |               | Must be 1-3 characters or numbers or exist<br>in the list of standard UOMs (ANSI X12) |
| 13  | Item_UOM      | TMM152_PCK_STRING.uom_int_id                                                          |
|     |               | Must be 1-3 characters or numbers or exist<br>in the list of standard UOMs (ANSI X12) |
| 14  | Item_QOE      | TMM152_PCK_STRING.ech_uom_qy                                                          |
|     |               | Must be a number greater than or equal to 1.                                          |
| 15  | Item_Price    | TMM152_PCK_STRING.vnd_prc_ at                                                         |
|     |               | Must be a number greater than or equal to 0.                                          |
|     |               | Descending order corresponding to                                                     |
|     |               | Item_QOE. No dollar signs, commas, or                                                 |
|     |               | special characters.                                                                   |
| 16  | Active        | TMM100_ITEM.row_sta_cd                                                                |

#### **Purchase Order History**

Contents of the Purchase Order History IDL file are listed in the following table. Sequences 1, 2, 5, 7, 8, 14, 15, and 17 are required. Includes POs with status P (partially received), R (received), and O (conversion).

| Seq | Column Header  | Source or Value                              |
|-----|----------------|----------------------------------------------|
| 1   | PO_NO          | TMM300_PO.pch_ord_ext_id                     |
|     |                | No spaces or special characters.             |
| 2   | PO_Date        | TMM300_PO.cre_srt_dte_ts                     |
|     |                | Format: mm-dd-yy                             |
| 3   | Corp_Id        | TSM030.org_ext_id                            |
| 4   | Corp_Name      | TSM030_ORGANIZATION.org_nm                   |
| 5   | PO_Line_Number | TMM310_PO_ITEM.pch_ord_seq_no                |
|     |                | Must be a number greater than or equal to 1. |
| 6   | Item_Id        | TMM100_ITEM.itm_ext_id                       |

| Seq | Column Header        | Source or Value                                                                       |
|-----|----------------------|---------------------------------------------------------------------------------------|
| 7   | Vendor_Item_Id       | TMM500_ITEM_VENDOR.vnd_cat_id                                                         |
|     |                      | No spaces or special characters.                                                      |
| 8   | Vendor_Name          | TAP300_VENDOR_MASTER.vnd_ sor_nm                                                      |
|     |                      | No spaces or special characters.                                                      |
| 9   | Vendor_Code          | TAP300_VENDOR_MASTER.vnd_ext_id                                                       |
| 10  | Mfr_Item_Id          | TMM500_ITEM_VENDOR.mfg_cat_id                                                         |
| 11  | Mfr_Name             | TMM140_MANUF.mfg_ds                                                                   |
| 12  | Mfr_Number           | TMM140_MANUF.mfg_int_id                                                               |
| 13  | Item_Descr           | TMM100_ITEM.itm_ds                                                                    |
| 14  | Purchase_QTY         | TMM310_PO_ITEM.ord_qy                                                                 |
|     |                      | Must be a number greater than or equal to 1.                                          |
| 15  | Purchase_UOM         | TSM180_MST_COD_DTL.cod_dtl_ext_id                                                     |
|     |                      | Must be 1-3 characters or numbers or exist<br>in the list of standard UOMs (ANSI X12) |
| 16  | Purchase_QOE         | TMM152_PCK_STRING.ech_uom_ qy                                                         |
| 17  | Purchase_Price       | TMM310_PO_ITEM.ord_prc_at                                                             |
|     |                      | Must be a number greater than or equal to o                                           |
|     |                      | No dollar signs, commas, or special characters.                                       |
| 18  | Cost_Center_Id       | TGL950_PRIME_ACCOUNT.pri_acc_ext_id                                                   |
| 19  | Cost_Center_Name     | TGL950_PRIME_ACCOUNT.pri_acc_ds                                                       |
| 20  | Exp_Acct_Number      | TGL910_CHART_OF_ACCOUNTS.sub_acc_ext_id                                               |
| 21  | Exp_Acct_Name        | TGL910_CHART_OF_ACCOUNTS.acc_ds                                                       |
| 22  | Req_Number           | TMM350_REQUISITION_HDR.ato_ cab_ext_id<br>(also saved to ref_1 fields)                |
| 23  | Qty_Received_To_Date | TMM320_PO_ITEM_RECEIPT.pch_rcv_qy - sum of                                            |
| 24  | Status               | TMM310_PO_ITEM.po_itm_sta_cd                                                          |

# **Invoice History**

Contents of the Invoice History IDL file are listed in the following table.

| Seq | Column Header    | Le<br>n | Source or Value                                                                                                    |
|-----|------------------|---------|----------------------------------------------------------------------------------------------------|
| 1   | INV_NO           | 20      | TAP600_INVOICE_HDR.ivo_ext_id                                                                                        |
| 2   | INV_Date         | 8       | TAP600_INVOICE_HDR.ivo_dt                                                                                            |
| 3   | Corp_Id          | 18      | TSM030.org_ext_id                                                                                                    |
| 4   | Corp_Name        | 20      | TSM030_ORGANIZATION.org_nm                                                                                           |
| 5   | LINE_NO          | 20      | For PO invoices,<br>TMM310_PO_ITEM.pch_ord_se<br>q_no                                                                |
|     |                  |         | For check requests, assign line<br>numbers to match the order of the<br>invoice in the Paragon AP invoice<br>detail. |
| 6   | Item_Id          | 20      | TMM100_ITEM.itm_ext_id                                                                                               |
|     |                  |         | Required for PO invoices.                                                                                            |
| 7   | Vendor_Item_Id   | 40      | TMM500_ITEM_VENDOR.vnd_cat_id                                                                                        |
| 8   | Vendor_Name      | 40      | TAP300_VENDOR_MASTER.vnd_sor_nm                                                                                      |
|     |                  |         | Required for PO invoices.                                                                                            |
| 9   | Vendor_Code      | 20      | TAP300_VENDOR_MASTER.vnd_int_id                                                                                      |
|     |                  |         | Required for PO invoices.                                                                                            |
| 10  | Vendor_Address   | 35      | TSM020_ADDRESS.adr_str_1                                                                                             |
| 11  | City             | 35      | TSM020_ADDRESS.cty_nm                                                                                                |
| 12  | State            | 20      | TSM180_MST_COD_DTL.cod_dtl_ext_id                                                                                    |
| 13  | ZIP_Code         | 10      | TSM020_ADDRESS.zip_cd                                                                                                |
| 14  | Item_Descr       | 40      | Required for PO invoices,<br>TMM100_ITEM.itm_ds                                                                      |
|     |                  |         | For check requests, use GL expense account description from the invoice in the Paragon AP invoice line detail.       |
| 15  | Item_Invoice_Qty | 12      | TAP650_INVOICE_DTL.ivo_qy                                                                                            |
|     |                  |         | Approved quantity for PO invoices. 1 for check requests.                                                             |

| Seq | Column Header                    | Len | Source or Value                                                                    |
|-----|----------------------------------|-----|------------------------------------------------------------------------------------|
| 16  | Item_Invoice_UOM                 | 20  | TAP650_INVOICE_DTL.cod_dtl_ext_id                                                  |
|     |                                  |     | Required for PO invoices.                                                          |
| 17  | Item_Invoice_QOE                 | 20  | TMM152_PCK_STRING.ech_uom_qy                                                       |
|     |                                  |     | Required for PO invoices.                                                          |
| 18  | Invoice_Item_Price               | 40  | TAP650_INVOICE_DTL.ivo_prc_at                                                      |
|     |                                  |     | Format negative amt as –x.xxxx                                                     |
| 19  | Invoice_Discount_Amount          | 40  | TAP600_INVOICE_HDR.dct_at                                                          |
|     |                                  |     | Format negative amt as –x.xxxx                                                     |
| 20  | Invoice_Other_Fees               |     | blank                                                                              |
| 21  | Invoice_Line_Discount_<br>Amount |     | blank                                                                              |
| 22  | Invoice_Line_Other_Fees          |     | blank                                                                              |
| 23  | PO_Number                        | 40  | TAP650_INVOICE_DTL.pch_ord_int_id Output                                           |
|     |                                  |     | TMM300_PO.pch_ord_ext_id                                                           |
|     |                                  |     | Required for PO invoices.                                                          |
| 24  | PO_Line_NO                       | 15  | TAP650_INVOICE_DTL.pch_ord_dtl_int_id                                              |
|     |                                  |     | Output TMM310_PO_ITEM.<br>pch_ord_seq_no                                           |
|     |                                  |     | Required for PO invoices.                                                          |
| 25  | PO_Price                         | 40  | TAP650_INVOICE_DTL.pch_ord_int_id Output                                           |
|     |                                  |     | TMM310_PO_ITEM.ord_prc_at Required for PO                                          |
|     |                                  |     | invoices.                                                                          |
|     |                                  |     | Format negative amt as –x.xxxx                                                     |
| 26  | Cost_Center_Id                   | 20  | For PO invoices,<br>TAP650_INVOICE_DTL.pch_ord_int_id<br>TMM310_PO_ITEM.acc_int_id |
|     |                                  |     | For check requests,<br>TAP650_INVOICE_DTL.acc_int_id                               |
|     |                                  |     | Output<br>TGL910_CHART_OF_ACCOUNTS.<br>pri_acc_ext_id                              |

| Seq | Column Header     | Le<br>n | Source or Value                                                                                                    |
|-----|-------------------|---------|----------------------------------------------------------------------------------------------------|
| 27  | Cost_Center_Name  | 40      | For PO invoices,<br>TAP650_INVOICE_DTL.pch_ord_int_<br>id TMM310_PO_ITEM.acc_int_id<br>For check requests,<br>TAP650_INVOICE_DTL.acc_int_id<br>Output TGL950_PRIME_ACCOUNT.<br>pri_acc_ds if it exists. Otherwise,<br>TGL910_CHART_OF_ACCOUNTS.<br>pri_acc_ds. |
| 28  | Freight_Amount    | 40      | TAP600_INVOICE_HDR.frt_at<br>Format negative amt as –x.xxxx                                                                                                    |
| 29  | Header_ID         | 10      | TAP600_INVOICE_HDR.ivo_int_id                                                                                                    |
| 30  | Line_ID           | 10      | TAP650_INVOICE_DTL.ivo_dtl_int_i<br>d                                                                                                    |
| 31  | Invoice_Type      | 1       | C = Check Request, P = PO Invoice<br>Determined PO invoice if<br>TAP650_INVOICE_DTL.pch_ord_int_<br>id is not NULL.                                                                                                    |
| 32  | Rec_Update_Date   | 20      | TAP600_INVOICE_HDR.lst_mod_ts                                                                                                    |
| 33  | Invoice_Status    | 1       | TAP600_INVOICE_HDR.ivo_sta_cd<br>O = Open Output as 1<br>C = Completed Output as 2                                                                                                    |
| 34  | Expense_Acct_Code | 20      | TGL910_CHART_OF_ACCOUNTS.<br>sub_acc_ext_id                                                                                                    |
| 35  | Expense_Acct_Name | 40      | TGL910_CHART_OF_ACCOUNTS.acc<br>ds                                                                                                    |

#### **GL-Account**

Contents of the GL Account IDL file are listed in the following table. Sequences 1, 2, 3, 5, 6, 7, 8, 9, and 10 are required.

| Seq | Column Header  | Source or Value            |
|-----|----------------|----------------------------|
| 1   | CORP_ACCT_NO   | TSM030.org_ext_id          |
| 2   | CORP_ACCT_NAME | TSM030_ORGANIZATION.org_nm |

| 3   | CORP_ACCT_FMT | A= TSM030.org_ext_id,<br>B=TGL900_CORPORATION.pri_<br>acc_len_no,<br>C=TGL900_CORPORATION.sub_<br>acc_len_no           |
|-----|---------------|----------------------------------------------------------------------------------------------------|
| Seq | Column Header | Source or Value                                                                                                    |
|     |               | Format: Ax-By-Cz (where x,y,z are integers)<br>– ex. A2-B5-C5<br>If formatted AxByCz (ex. A2B5C5), adds<br>hyphens (-) |
| 4   | CORP GIN      | Blank                                                                                                    |
| 4   |               | TCLORO DRIME ACCOUNT pri accout id                                                                                     |
| 5   |               | TGL950_FRIME_ACCOUNT.pri_acc_ext_id                                                                                    |
| 6   | CC_ACCT_NAME  | TGL950_PRIME_ACCOUNT.pri_ acc_ds                                                                                       |
| 7   | CC_ACCT_TYPE  | TGL950_PRIME_ACCOUNT.cod_dtl_ext_id                                                                                    |
|     |               | If numeric, validates against account_types                                                                            |
| 8   | EXP_ACCT_NO   | TGL925_SUB_ACCOUNT.sub_acc_ext_id                                                                                      |
| 9   | EXP_ACCT_NAME | TGL925_SUB_ACCOUNT.sub_acc_ds                                                                                          |
| 10  | EXP_ACCT_TYPE | TGL925_SUB_ACCOUNT.cod_dtl_ext_id                                                                                      |
|     |               | Valid values:                                                                                                    |
|     |               | A (Asset)                                                                                                    |
|     |               | S (To it )                                                                                                    |
|     |               | (Equity)<br>L                                                                                                    |
|     |               | (Liability)                                                                                                    |
|     |               | I                                                                                                    |
|     |               | (Income)<br>P                                                                                                    |
|     |               | (Income)                                                                                                    |
|     |               | R                                                                                                    |
|     |               | (Income)<br>E (Expense)                                                                                                |
|     |               | N (Expense)                                                                                                    |
|     |               | D (Deductions from Revenue)<br>Unknown                                                                                 |
|     |               | If numeric, validates against account types                                                                            |
| 11  | SUB_ACCT_NO   | Blank                                                                                                    |
| 12  | SUB_ACCT_NAME | Blank                                                                                                    |
| 13  | FQ_ACCT_NO    | TGL910_CHART_OF_ACCOUNTS.acc_ext_id                                                                                    |

#### **Contract Master**

Contents of the Contract Master IDL file are listed in the following table. Sequences 1, 3, 4, 8, 12, 14, 15, 18, 19, and 20 are required. Includes only active contracts.

| Seq | Column Header     | Source or Value                                                                       |
|-----|-------------------|---------------------------------------------------------------------------------------|
| 1   | Contract_Number   | TMM200_CONTRACT_MST.ctt_ext_id                                                        |
| 2   | Contract_Name     | TMM200_CONTRACT_MST.ctt_nm                                                            |
| 3   | Contract_Start    | TMM200_CONTRACT_MST.ctt_ frm                                                          |
|     |                   | YYYY-MM-DD HH:MM:SS.000                                                               |
| 4   | Contract_End      | TMM200_CONTRACT_MST.ctt_too_ts                                                        |
|     |                   | YYYY-MM-DD HH:MM:SS.000                                                               |
| 5   | Contract_GPO_Name | Blank                                                                                 |
| 6   | Contract_Status   | TMM200_CONTRACT_MST.row_sta_cd                                                        |
| 7   | Price_Mark_Up     | Blank                                                                                 |
| 8   | Corp_Id           | TSM030.org_ext_id                                                                     |
|     |                   | Mapped to GL Chart                                                                    |
| 9   | Corp_Name         | TSM030_ORGANIZATION.org_nm                                                            |
| 10  | Local_Item_Id     | TMM100_ITEM.itm_ext_id                                                                |
| 11  | Vendor_Item_Id    | TMM500_ITEM_VENDOR.vnd_cat_id                                                         |
| 12  | Vendor_Name       | TAP300_VENDOR_MASTER.vnd_sor_nm                                                       |
|     |                   | Mapped to Vendor Master                                                               |
| 13  | Vendor_Code       | TAP300_VENDOR_MASTER. vnd_ext_id                                                      |
| 14  | Mfr_Item_Id       | TMM500_ITEM_VENDOR.mfg_cat_id                                                         |
| 15  | Mfr_Name          | TMM140_MANUF.mfg_ds                                                                   |
|     |                   | Mapped to Manufacturer Master                                                         |
| 16  | Mfr_Number        | TMM140_MANUF.mfg_int_id                                                               |
| 17  | Item_Descr        | TMM100_ITEM.itm_ds                                                                    |
| 18  | Item_UOM          | TSM180_MST_COD_DTL.cod_dtl_ext_id                                                     |
|     |                   | Must be 1-3 characters or numbers or exist<br>in the list of standard UOMs (ANSI X12) |

| Seq | Column Header        | Source or Value                              |
|-----|----------------------|----------------------------------------------|
| 19  | Item_QOE             | TMM152_PCK_STRING.ech_uom_qy                 |
|     |                      | Must be a number greater than or equal to 1. |
| 20  | Contract_Price       | TMM500_ITEM_VENDOR.ctt_prc_at                |
|     |                      | Must be a number greater than or equal to 0. |
|     |                      | Descending order corresponding to            |
|     |                      | Item_QOE. No dollar signs, commas, or        |
|     |                      | special characters.                          |
| 21  | VendorPrice          | TMM500_ITEM_VENDOR.vnd_prc_at                |
| 22  | ContractCommonNumber | TMM200_CONTRACT_MST.ctt_ com_id              |
| 23  | Priority             | Hardcoded 1                                  |
| 24  | Contract_Type        |                                              |

# **Requisition Management**

#### UOM

Contents of the UOMs IDL file are listed in the following table. All sequences are required.

| Seq | Column Header | Source or Value               |
|-----|---------------|-------------------------------|
| 1   | UM            | TSM180.COD_DTL_EXT_ID         |
| 2   | Description   | TSM180_MST_COD_DTL.cod_dtl_ds |
| 3   | Active        | TSM180_MST_COD_DTL.row_sta_cd |

#### Location

Contents of the Location IDL file are listed in the following table. Sequences 1, 3, 4, 9, and 11 are required.

| Seq | Column Header | Source or Value                                                                              |
|-----|---------------|----------------------------------------------------------------------------------------------|
| 1   | LOC_ID        | TMM400_LOCATION.loc_ext_id                                                                   |
| 2   | LOC_IDB       | 0                                                                                            |
| 3   | FACILITY_CODE | DEFAULT                                                                                      |
| 4   | NAME          | TMM400_LOCATION.loc_ds                                                                       |
| 5   | GLN           | Blank                                                                                        |
| 6   | SHIP_TO_IND   | N                                                                                            |
| 7   | BILL_TO_IND   | Ν                                                                                            |
| 8   | STOCKLESS_IND | Ν                                                                                            |
| 9   | LOC_TYPE      | TMM400_LOCATION.loc_typ                                                                      |
|     |               | Output is S for Supply Location or C for<br>Consumable Location (including Par<br>Location). |
| 10  | ACTIVE        | TMM400_LOCATION.row_sta_cd                                                                   |
|     |               | Y - Active                                                                                   |
| 11  | FACILITY_DESC | DEFAULT                                                                                      |
| 12  | ADDR1         | TSM020_ADDRESS.adr_str_1                                                                     |
| 13  | ADDR2         | blank                                                                                        |

| Seq | Column Header                                  | Source or Value                                             |  |
|-----|------------------------------------------------|-------------------------------------------------------------|--|
| 14  | ADDR3                                          | blank                                                       |  |
| 15  | CITY                                           | TSM020_ADDRESS.cty_nm                                       |  |
| 16  | STATE                                          | TSM020_ADDRESS.ste_cd                                       |  |
| 17  | POST_CODE                                      | TSM020_ADDRESS.zip_cd                                       |  |
| 18  | CNTRY                                          | TSM020_ADDRESS.cty_cd                                       |  |
| 19  | PHONE                                          | TSMo30_ORGANIZATION. org_int_id,<br>dbo.fn_format_ent_phone |  |
| 20  | Inventory_Path_Name                            | Blank                                                       |  |
| 21  | Inventory_Loc_Seq_No                           | Blank                                                       |  |
| 22  | Inventory_Location_Name TMM400_LOCATION.loc_ds |                                                             |  |
| 23  | Route_No                                       | Blank                                                       |  |
| 24  | Route_Name                                     | Blank                                                       |  |
| 25  | Corp_Acct_No                                   | TSM030.org_ext_id                                           |  |
|     |                                                | Required if LOC_TYPE is LOC_TYPE_SUPPLY                     |  |
| 26  | Corp_Name                                      | TSM030_ORGANIZATION.org_nm                                  |  |
|     |                                                | Required if LOC_TYPE is LOC_TYPE_SUPPLY                     |  |
| 27  | CC_Acct_No                                     | TGL950.pri_acc_ext_id                                       |  |
| 28  | CC_Acct_Name                                   | TGL950.pri_acc_ds                                           |  |

#### Users

Contents of the Users IDL file are listed in the following table.

| Seq | Column Header | Source or Value          |
|-----|---------------|--------------------------|
| 1   | email         | TSM040.e_mail_adr        |
| 2   | FIRST_NAME    | TSM040_PERSON_HDR.fst_nm |
| 3   | LAST_NAME     | TSM040_PERSON_HDR.lst_nm |
| 4   | PHONE         | Blank                    |

# **User and Location Profile**

Contents of the User and Location Profile IDL file are listed in the following table.

| Seq | Column Header     | Source or Value                                                                            |
|-----|-------------------|--------------------------------------------------------------------------------------------|
| 1   | FACILITY_CODE     | Blank – get from Location Profile                                                          |
| 2   | LOGIN_ID          |                                                                                            |
| 3   | FIRST_NAME        | TSM040_PERSON_HDR.fst_nm                                                                   |
| 4   | LAST_NAME         | TSM040_PERSON_HDR.lst_nm                                                                   |
| 6   | EMAIL             | TSM040.e_mail_adr                                                                          |
| 7   | DEFAULT_FACILITY  | DEFAULT                                                                                    |
| 8   | LOC_ID            | TSC115_USER_LOC.loc_int_id                                                                 |
|     |                   | Mapped to Location.                                                                        |
| 9   | LOC_NAME          | TMM400_LOCATION.loc_ds                                                                     |
| 10  | LOC_TYPE          | TMM400_LOCATION.loc_typ                                                                    |
| 11  | Default Indicator | TSC115_USER_LOC.dft_loc_fg                                                                 |
|     |                   | (Y/N) No need to set default location for user in Security. If no default is set, sends N. |
| 12  | CORP_NO           | TSC150_FAC_ACCESS_MST.org_int_id,<br>TSM030.org_ext_id                                     |
| 13  | CORP_NAME         | TSM030_ORGANIZATION.org_nm                                                                 |
| 14  | CC_ACCT_NO        | TGL950.pri_acc_ext_id                                                                      |
| 15  | CC_ACCT_NAME      | TGL950.pri_acc_ds                                                                          |

#### **Location Profile**

Contents of the Location Profile IDL file are listed in the following table.

| Seq | Column Header | Source or Value            |
|-----|---------------|----------------------------|
| 1   | LOC_ID        | TMM400_LOCATION.loc_ext_id |
| 2   | LOC_IDB       | 0                          |
| 3   | FACILITY_CODE | DEFAULT                    |
| 4   | LOCATION_NAME | TMM400_LOCATION.loc_ds     |

| Seq | Column Header                                                                    | Source or Value                         |  |
|-----|----------------------------------------------------------------------------------|-----------------------------------------|--|
| 5   | CORP_ACCT_NO                                                                     | TSM030.org_ext_id                       |  |
| 6   | CORP_NAME                                                                        | TSM030_ORGANIZATION.org_nm              |  |
| 7   | CC_ACCT_NO                                                                       | TGL950_PRIME_ACCOUNT.pri_acc_ext_id     |  |
| 8   | CC_ACCT_NAME                                                                     | TGL950_PRIME_ACCOUNT.pri_acc_ds         |  |
| 9   | LOC_TYPE                                                                         | TMM400_LOCATION.loc_typ                 |  |
| 10  | ACTIVE                                                                           | TMM410_ITEM_BIN.row_sta_cd              |  |
| 11  | FACILITY_DESC                                                                    | DEFAULT                                 |  |
| 12  | BIN                                                                              | TMM405_BIN.bin_ext_id                   |  |
| 13  | BIN_DESCR                                                                        | TMM405_BIN.bin_ds                       |  |
| 14  | ITEM_ID                                                                          | TMM100_ITEM.itm_ext_id                  |  |
| 15  | ITEM_DESCR                                                                       | TMM100_ITEM.itm_ds                      |  |
| 16  | Stock_NonStock_NonCat                                                            | TMM100_ITEM.stk_ty_fg                   |  |
| 17  | Request_UOM                                                                      | TSM180_MST_COD_DTL.cod_dtl_ext_id       |  |
| 18  | Default_Inventory_ TMM400_LOCATION.loc_ds   Location_Name TMM400_LOCATION.loc_ds |                                         |  |
| 19  | Default_EXP_CODE_NO                                                              | TGL910_CHART_OF_ACCOUNTS.sub_acc_ext_id |  |
| 20  | Default_EXP_CODE_<br>NAME                                                        | TGL910_CHART_OF_ACCOUNTS.acc_ds         |  |

#### Inventory

Contents of the Inventory IDL file are listed in the following table. Sequences 1 and 5 are required.

| Seq | Column Header               | Source or Value                   |
|-----|-----------------------------|-----------------------------------|
| 1   | ITEM_ID                     | TMM100_ITEM.itm_ext_id            |
|     |                             | Mapped to Item Master             |
| 2   | VENDOR_ITEM_ISSUE_<br>ID    | TMM500_ITEM_VENDOR.vnd_cat_id     |
| 3   | VENDOR_ITEM_ORDER_<br>ID    | TMM500_ITEM_VENDOR.vnd_cat_id     |
| 4   | VENDOR_NAME                 | TAP300_VENDOR_MASTER.vnd_ sor_nm  |
|     |                             | Mapped to Vendor Master           |
| 5   | VENDOR_CODE                 | TAP300_VENDOR_MASTER.vnd_ext_id   |
|     |                             | Mapped to Vendor Master           |
| 6   | CORP_ID                     | TSM030.org_ext_id                 |
|     |                             | Mapped to GL Chart                |
| 7   | CORP_NAME                   | TSM030_ORGANIZATION.org_nm        |
| 8   | INVENTORY_STATUS            | TMM100_ITEM.row_sta_cd            |
|     |                             | When A then Active, else Inactive |
| 9   | ITEM_DESCR                  | TMM100_ITEM.itm_ds                |
| 10  | ISSUE_UOM                   | TMM100_ITEM.sto_uom               |
| 11  | ORDER_UOM                   | TMM100_ITEM.ord_uom               |
| 12  | LOCATION_NAME               | TMM400_LOCATION.loc_ds            |
| 13  | LOC_ID                      |                                   |
| 14  | LOC_IDB                     |                                   |
| 15  | On_Hand_Inventory_<br>Count | TMM410_ITEM_BIN.onn_hnd_qy        |
| 16  | Last_Update_Date            | TMM410_ITEM_BIN.lst_onn_hnd_dt    |
| 17  | Bin_Location_Name           | TMM405_BIN.bin_ext_id             |

# **Requisition History**

Contents of the Requisition History IDL file are listed in the following table. Sequences 1, 3, 7, 8, 9, 10, 13, 15, 16, 22, and 23 are required.

| Seq | Column Header     | Source or Value                              |
|-----|-------------------|----------------------------------------------|
| 1   | REQ_NO            | TMM350.ato_cab_ext_id                        |
| 2   | REQ_TYPE          | Blank                                        |
| 3   | REQ_Date          | TMM350.req_dt                                |
|     |                   | Format: mm-dd-yyyy                           |
| 4   | User_Email        | Blank                                        |
| 5   | User_Login        | TMM350.lst_mod_id                            |
| 6   | User_Name         | TMM350.lst_mod_id                            |
| 7   | Corp_Id           | TSM030.org_ext_id                            |
|     |                   | Mapped to GL Chart                           |
| 8   | Corp Name         | TSM030.org_nm                                |
|     |                   | Mapped to GL Chart                           |
| 9   | CostCenter_Id     | TGL950.pri_acc_ext_id                        |
|     |                   | Mapped to GL Chart                           |
| 10  | CostCenter_Name   | TGL950.pri_acc_ds                            |
|     |                   | Mapped to GL Chart                           |
| 11  | Delivery_Loc_ID   | TMM400.loc_ext_id                            |
| 12  | Delivery_Loc_Name | TMM400.loc_ds                                |
| 13  | REQ_Line_Number   | TMM360.req_ln_no                             |
|     |                   | Must be a number greater than or equal to 1. |
| 14  | Item_Id           | TMM100.itm_ext_id                            |
|     |                   | Mapped to Item Master                        |
| 15  | Vendor_Item_Id    | TMM500.vnd_cat_id                            |
| 16  | Vendor_Name       | TAP300.vnd_sor_nm                            |
|     |                   | Mapped to Vendor Master                      |
| 17  | Vendor_Code       | TAP300.vnd_int_id                            |
|     |                   | Mapped to Vendor Master                      |

| Seq | Column Header | Source or Value                                                                       |
|-----|---------------|---------------------------------------------------------------------------------------|
| 18  | Mfr_Item_Id   | TMM500.mfg_cat_id                                                                     |
| 19  | Mfr_Name      | TMM140.mfg_ds                                                                         |
|     |               | Mapped to Manufacturer Master                                                         |
| 20  | Mfr_Number    | TMM140.mfg_int_id                                                                     |
|     |               | Mapped to Manufacturer Master                                                         |
| 21  | Item_Descr    | TMM100.itm_ds                                                                         |
| 22  | REQ_QTY       | TMM360.req_qy                                                                         |
|     |               | Must be a number greater than or equal to 1.                                          |
| 23  | REQ_UOM       | TSM180_MST_COD_DTL.cod_dtl_ext_id                                                     |
|     |               | Must be 1-3 characters or numbers or exist<br>in the list of standard UOMs (ANSI X12) |
| 24  | REQ_QOE       |                                                                                       |

# **Ship To Accounts**

Contents of the Ship To Accounts file are listed in the following table. Sequences 1, 3, and 5 are required.

| Seq | Column Header  | Source or Value                                                                                                    |
|-----|----------------|----------------------------------------------------------------------------------------------------|
| 1   | VendorCode     | VEND.VEND_CODE<br>Repeats for each vendor that has customer<br>numbers defined (not empty/NULL) for<br>ship-to locations assigned to a vendor set up<br>for punchout (where<br>VEND.PUNCHOUT_ID=Y)                 |
| 2   | VendorName     | VEND.NAME                                                                                                    |
| 3   | DelvToLocID    | LOC.LOC_ID<br>Repeats for each delivery location<br>associated with a ship-to location that has<br>customer numbers defined in the vendor<br>record for a vendor set up for punchout<br>(where VEND.PUNCHOUT_ID=Y) |
| 4   | DelvToLocName  | LOC.NAME                                                                                                    |
| 5   | CustomerNumber | VEND_LOC.CUST_NO                                                                                                    |
| 6   | ShipToLocName  | LOC.NAME<br>Used for troubleshooting. Not loaded into Meperia<br>Strategic Sourcing.                                                                                                    |
| 7   | ShipToLocGLN   | LOC.GLN                                                                                                    |

# **Appendix C** Infor IDL Contents

# Introduction

Comma-delimited contents of Infor IDL files are listed in this appendix. Required sequences are listed in bold.

# **Content Management**

#### Manufacturer Master

Contents of the Manufacturer Master IDL file are listed in the following table. Sequences 1, 2, 17, and 20 are required.

| Seq | Column Header | Source or Value        |
|-----|---------------|------------------------|
| 1   | Mfr_Name      | ICMANFCODE.DESCRIPTION |
| 2   | Mfr_Number    | ICMANFCODE.MANUF-CODE  |
| 3   | Mfr_LIC       | Blank                  |
| 4   | Mfr_GLN       | Blank                  |
| 5   | Mfr_Address1  | Blank                  |
| 6   | Mfr_Address2  | Blank                  |
| 7   | Mfr_Address3  | Blank                  |
| 8   | City          | Blank                  |
| 9   | State         | Blank                  |
| 10  | ZIP_Code      | Blank                  |
| 11  | Country_Code  | Blank                  |
| 12  | Country_Name  | Blank                  |

| Seq | Column Header       | Source or Value                                                                                                    |
|-----|---------------------|----------------------------------------------------------------------------------------------------|
| 13  | Contact             | Blank                                                                                                    |
| 14  | Phone               | Blank                                                                                                    |
| 15  | Fax                 | Blank                                                                                                    |
| 16  | Email               | Blank                                                                                                    |
| 17  | Active              | Valid value: Y. Only active manufacturers within the<br>Procurement Group sent in sequence are sent in<br>sequence 1. There is no status on the Mfr table, so all<br>Mfrs are sent. |
| 18  | Corp_ID             | Blank                                                                                                    |
| 19  | Corp_Name           | Blank                                                                                                    |
| 20  | Procurement_Gr<br>p | PROCUREGRP.PROCURE-GROUP                                                                                                    |
| 21  | Mfr_Div             | ICMANFCODE.MANUF-DIVISION                                                                                                    |
|     |                     | Can be blank.                                                                                                    |

#### **Vendor Master**

Contents of the Vendor Master IDL file are listed in the following table. Sequences 1, 3, 20, and 21 are required.

| Seq | Column Header   | Length                      | Source or Value                                                                                                    |
|-----|-----------------|-----------------------------|----------------------------------------------------------------------------------------------------|
| 1   | Vendor_Id       | Alpha 9                     | APVENMAST.VENDOR or<br>APVENLOC.VENDOR<br>Includes details from the APVENMAST<br>table when there is no Purch From<br>Location, and from the APVENLOC table<br>when the Purch From Location is defined. |
| 2   | Conversion_Code |                             | Blank                                                                                                    |
| 3   | Vendor_Name     | Alpha 30<br>(lowercase<br>) | APVENMAST.VENDOR-<br>VNAME or<br>APVENLOC.VENDOR-VNAME                                                                                                    |
| 4   | Vendor_GLN      |                             | Blank                                                                                                    |

| Seq | Column Header       | Length                  | Source or Value                                                                                          |
|-----|---------------------|-------------------------|----------------------------------------------------------------------------------------------------|
| 5   | Submit_Type         | Alpha 1                 | POVENDOR.ISSUE-METH                                                                                      |
|     |                     |                         | E = EDI<br>F = FAX<br>D = Do Not Print (Phone-<br>in) I = Email<br>P = Paper (Mail)<br>S = Supply Source |
| 6   | Vendor_Address1     | Alpha 30<br>(lowercase) | APVENADDR.ADDR1                                                                                          |
| 7   | Vendor_Address2     |                         | Blank                                                                                                    |
| 8   | Vendor_Address3     |                         | Blank                                                                                                    |
| 9   | City                | Alpha 30<br>(lowercase) | APVENADDR.CITY-ADDR5 where<br>APVENMAST.LOCATION-CODE = blank                                            |
| 10  | State               | Alpha 2                 | APVENADDR.STATE-PROV (or<br>APVENMAST.VDR-STATE)                                                         |
| 11  | Zip_Code            | Alpha 10<br>(lowercase) | APVENADDR.POSTAL-CODE (or<br>APVENMAST.VDR-POSTAL)                                                       |
| 12  | Country_Code        |                         | Blank                                                                                                    |
| 13  | Country_Name        |                         | Blank                                                                                                    |
| 14  | Contact             | Alpha 30                | APVENMAST.VENDOR-CONTCT                                                                                  |
| 15  | Phone               | Alpha 15                | APVENMAST.VEN-PHONE-NUM                                                                                  |
| 16  | Fax                 | Alpha 15                | APVENMAST.VEN-FAX-NUM                                                                                    |
| 17  | Email               | Alpha 60                | APVENMAST.VEN-E-MAIL-ADDRESS                                                                             |
| 18  | Corp_ID             |                         | Blank                                                                                                    |
| 19  | Corp_Name           |                         | Blank                                                                                                    |
| 20  | Vendor_Status       | Alpha 1                 | APVENMAST.VEN DOR-STATUS                                                                                 |
|     |                     |                         | A=Active, I=Inactive                                                                                     |
| 21  | Procurement_Gr<br>p |                         | PROCUREGRP.PROCURE-GROUP                                                                                 |
| 22  | Purch_Fr_Loc        | Alpha 4                 | APVENMAST.PURCH-FR-LOC or<br>APVENLOC.LOCATION-CODE                                                      |

#### **Item Master**

Contents of the Item Master IDL file are listed in the following table. Includes all vendors associated with the item. Sequences 1, 2, 3, 5, 11, 13, 14, 17, and 20 are required.

| Seq | Column Header  | Length                      | Source or Value                                                                                                    |
|-----|----------------|-----------------------------|----------------------------------------------------------------------------------------------------|
| 1   | Item_Id        | Alpha 32                    | ITEMMAST.ITEM                                                                                                    |
| 2   | Vendor_Item_Id | Alpha 32                    | POITEMVEN.VEN-ITEM<br>where DEFAULT_FLG=1                                                                                                    |
| 3   | Corp_Id        | Numeric 4                   | POCOMPANY.COMPANY (cpg.COMPANY)                                                                                                    |
|     |                |                             | One item is output multiple times: one<br>time for each corporation selected on<br>the Corporation Selection page that is<br>associated with the Procurement Group |
| 4   | Corp_Name      | Alpha 30<br>(lowercase)     | POCOMPANY.NAME (cpg.NAME)                                                                                                    |
| 5   | Vendor_Id      | Alpha 9                     | APVENMAST.VENDOR                                                                                                    |
| 6   | Vendor_Name    | Alpha 30<br>(lowercase)     | APVENMAST.VENDOR-VNAME                                                                                                    |
| 7   | Mfr_Item_Id    | Alpha 15                    | ITEMMAST.MANUF-NBR                                                                                                    |
| 8   | Mfr_Code       | Alpha 4                     | ICMANFCODE.MANUF-CODE                                                                                                    |
| 9   | Mfr_Div        | Alpha 4                     | ITEMMAST.MANUF-DIVISION                                                                                                    |
| 10  | Mfr_Name       | Alpha 30<br>(lowercase)     | ICMANFCODE.DESCRIPTION                                                                                                    |
| 11  | Item_Descr     | Alpha 30<br>(lowercase<br>) | ITEMMAST.DESCRIPTION                                                                                                    |
| 12  | Item_Descr2    | Alpha 30<br>(lowercase)     | ITEMMAST.DESCRIPTION2 – output if exists                                                                                                    |
| 13  | Default_UOM    |                             | POITEMVEN.VBUY-UOM if it exists.<br>Otherwise, ITEMMAST.ALT-UOM-xx<br>with ITEMMAST.BUY-FL-xx as 1                                                                 |

| Seq | Column Header | Length      | Source or Value                                                                                                    |
|-----|---------------|-------------|----------------------------------------------------------------------------------------------------|
| 14  | Item_UOM      | Alpha 4     | ITEMMAST.ALT-UOM                                                                                                    |
|     |               |             | The item master has 10 ALT-UOM<br>columns per item. One row is sent for<br>each UOM.                                                                                                    |
|     |               |             | Send all valid UOMs for the item if<br>there is no POITEMVEN.VBUY-UOM<br>for the vendor.                                                                                                    |
|     |               |             | If POITEMVEN.VBUY-UOM exists for<br>the vendor, only send<br>ITEMMAST.STOCK-UOM.                                                                                                    |
| 15  | Item_QOE      | Signed 10.5 | ITEMMAST.ALT-UOM-CONV                                                                                                    |
| 16  | Item_Price    |             | Last PO Price for items that have been<br>purchased on a PO. If the item has no last PO<br>price, blank. If the item has no last PO price<br>(blank) and the item has a price in MSS that is<br>not blank, the item price in MSS is not<br>overridden with blank. The MSS price remains<br>unchanged. |
| 17  | Active        | Alpha 1     | If ITEMMAST.ACTIVE-STATUS = A then Y<br>if<br>Vendor is active. Otherwise, N                                                                                                    |
|     |               |             | Indicates whether the item is active or<br>inactive. If inactive, no transactions can be<br>entered with the item, but transactions in<br>process can be completed.<br>I = Inactive, A = Active                                                                                                    |
| 18  | ExpAcctNo     | Numeric 6   | Default expense code. Default sub account code.                                                                                                    |
| 19  | SubAcctNo     | Numeric 4   | Infor stores Account and Sub Account elements as one 10-digit value.                                                                                                    |
|     |               |             | If an item price agreement exists, use the account from the price agreement line.                                                                                                    |
|     |               |             | Otherwise, if the account is not listed on the<br>requisition header, use the account for the<br>requesting location (first requesting location<br>configured for the item.                                                                                                    |
|     |               |             | Otherwise, use the issue account from an Item<br>Location record at the From location.<br>ITEMMAST.ISS-ACCOUNT and<br>ITEMMAST.ISS-SUB-ACCT                                                                                                    |
|     |               |             | Otherwise, blank.                                                                                                    |

| 20 | Procurement_Gr Alpha 4 | PROCUREGRP.PROCURE-GROUP |
|----|------------------------|--------------------------|
|    | р                      |                          |

| Seq | Column Header   | Length    | Source or Value                      |
|-----|-----------------|-----------|--------------------------------------|
| 21  | Purch_Fr_Loc    | Alpha 4   | ITEMSRC.PURCH-FR-LOC                 |
| 22  | Vendor_Sequence | Numeric 1 | ITEMSRC.REPLENISH-PR1 – if it exists |
|     |                 |           | Blank if no primary vendor.          |

# Purchase Order History

Contents of the Purchase Order History IDL file are listed in the following table. Sequences 1, 2, 3, 5, 6, 8, 13, 14, 15, 17, and 25 are required.

| Seq | Column Header  | Length                  | Source or Value                                                                                                    |
|-----|----------------|-------------------------|----------------------------------------------------------------------------------------------------|
| 1   | PO_NO          | Alpha 14                | PURCHORDER.PO-                                                                                                    |
|     |                | Numeric 4               | NUMBER                                                                                                    |
|     |                |                         | PURCHORDER.PO-                                                                                                    |
|     |                |                         | RELEASE                                                                                                    |
|     |                |                         | If the PO is a release from a<br>standing or blanket order, the<br>release number is appended to<br>the PO Number separated by a<br>dash. Example: PO number 123<br>and release number 003 would<br>be sent as 123-003 |
| 2   | PO_Date        | Numeric 8<br>(yyyymmdd) | PURCHORDER.PO-DATE<br>When month and day are 2<br>digits, output Numeric 8<br>(mmddyyyy).                                                                                                    |
|     |                |                         | When month or day is a single<br>digit, output Numeric 6 or<br>7(mdyyyy, mmdyyyy, mddyyyy).                                                                                                    |
| 3   | Corp_Id        | Numeric 4               | PURCHORDER.COMPANY                                                                                                    |
| 4   | Corp_Name      | Alpha 30<br>(lowercase) | POCOMPANY.R_NAME                                                                                                    |
| 5   | PO_Line_Number | Numeric 6               | POLINE.LINE-NBR                                                                                                    |
| 6   | Item_Id        | Alpha 32                | POLINE.ITEM                                                                                                    |

| 7  | Vendor_Item_Id | Alpha 32                | POLINE.VEN-ITEM        |
|----|----------------|-------------------------|------------------------|
| 8  | Vendor_Name    | Alpha 30<br>(lowercase) | APVENMAST.VENDOR-VNAME |
| 9  | Vendor_Code    | Alpha 9                 | POLINE.VENDOR          |
| 10 | Mfr_Item_Id    | Alpha 15                | POLINE.MANUF-NBR       |

| Seq | Column Header        | Length                  | Source or Value                                                             |
|-----|----------------------|-------------------------|-----------------------------------------------------------------------------|
| 11  | Mfr_Name             | Alpha 30                | ICMANFCODE.DESCRIPTION                                                      |
|     |                      | (lowercase)             | If no mfr exists on the PO, blank.                                          |
| 12  | Mfr_Number           | Alpha 4                 | POLINE.MANUF-CODE                                                           |
|     |                      |                         | If no mfr exists on the PO, blank.                                          |
| 13  | Item_Descr           | Alpha 30<br>(lowercase) | POLINE.DESCRIPTION                                                          |
| 14  | Purchase_Qty         | Signed                  | POLINE.QUANTITY                                                             |
|     |                      | 13.4                    | Order Qty in entered unit of measure.                                       |
| 15  | Purchase_UOM         | Alpha 4                 | POLINE.ENT-BUY-UOM                                                          |
| 16  | Purchase_QOE         | Signed 10.5             | POLINE.VPRI-UOM-MULT                                                        |
|     |                      |                         | Quantity of Each for the Purchase UOM.                                      |
| 17  | Purchase_Price       | Signed                  | POLINE.ENT-UNIT-CST                                                         |
|     |                      | 10.5                    | If not entered directly, defaulted on the PO from the Cost Default Routine. |
| 18  | Cost_Center_Id       | Alpha 15                | MMDIST.ACCT-UNIT                                                            |
| 19  | Cost_Center_Name     | Alpha 30<br>(lowercase) | GLNAMES.DESCRIPTION                                                         |
| 20  | Exp_Acct_Number      | Alpha 15                | MMDIST.ACCOUNT                                                              |
| 21  | Exp_Acct_Name        | Alpha 30<br>(lowercase) | GLNAMES.DESCRIPTION                                                         |
| 22  | Req_Number           | Alpha 14                | POLINESRC.SOURCE-DOC-N                                                      |
| 23  | Qty_Received_To_Date | Numeric 4               | POLINE.REC-QTY                                                              |
| 24  | Status               | Numeric 4               | Released - PURCHORDER.RELEASED-<br>FL=Y                                     |
| 25  | Procurement_Grp      | Alpha 4                 | POCOMPANY.PROCURE-GROUP                                                     |

| 26 | Purch_Fr_Loc | Alpha 4 | POLINE.PURCH-FR-LOC            |
|----|--------------|---------|--------------------------------|
|    |              |         | Purchase From vendor location. |
|    |              |         | Include if the data exists.    |
| 27 | Mfr_Div      | Alpha 4 | ICMANFCODE.MANUF-DIVISION      |

# **Invoice History**

Contents of the Invoice History IDL file are listed in the following table. Sequences 1 through 5, 18, and 26 through 33 are required.

| Seq | Column Header  | Lengt<br>h | Source or Value                                        |  |
|-----|----------------|------------|--------------------------------------------------------|--|
| 1   | INV_NO         | 22-3       | APINVOICE.INVOICE^APINVOICE.SUFFIX                     |  |
| 2   | INV_Date       | 14         | APINVOICE.INVOICE_DTE                                  |  |
| 3   | Corp_Id        | 40         | APINVOICE.COMPANY                                      |  |
| 4   | Corp_Name      | 40         | POCOMPANY.R_NAME                                       |  |
| 5   | LINE_NO        | 6          | MAINVDTL.LINE_NBR                                      |  |
| 6   | Item_Id        | 32         | MAINVDTL.ITEM                                          |  |
|     |                |            | Required for PO invoices. Blank for Check<br>Requests. |  |
| 7   | Vendor_Item_Id | 20         | MAINVDTL.VEN_ITEM                                      |  |
|     |                |            | Optional for PO invoices. Blank for Check<br>Requests. |  |
| 8   | Vendor_Name    | 40         | APVENMAST.VENDOR-VNAME                                 |  |
|     |                |            | Required for PO invoices. Blank for Check<br>Requests. |  |
| 9   | Vendor_Code    | Alpha 9    | MAINVDTL.VENDOR                                        |  |
|     |                |            | Required for PO invoices. Blank for Check<br>Requests. |  |
| 10  | Vendor_Address | 35         | APVENADDR.ADDR1                                        |  |
|     |                |            | Optional for PO invoices. Blank for Check<br>Requests. |  |

| 11  | City                        | 20     | APVENADDR.CITY-ADDR5                                                              |
|-----|-----------------------------|--------|-----------------------------------------------------------------------------------|
|     |                             |        | Optional for PO invoices. Blank for Check<br>Requests.                            |
| 12  | State                       | 2      | APVENADDR.STATE-PROV                                                              |
|     |                             |        | Optional for PO invoices. Blank for Check<br>Requests.                            |
| 13  | ZIP_Code                    | 15     | APVENADDR.POSTAL-CODE                                                             |
|     |                             |        | Optional for PO invoices. Blank for Check<br>Requests.                            |
| Seq | Column Header               | Length | Source or Value                                                                   |
| 14  | Item_Descr                  | 30     | MAINVDTL.ITEM_DESC                                                                |
|     |                             |        | Required for PO invoices. For Check Requests, the GL Expense Account Description. |
| 15  | Item_Invoice_Qty            | 13.4   | MAINVDTL.MATCHED_QTY or<br>MAINVDTL.ENTERED_QTY                                   |
|     |                             |        | Whole number.                                                                     |
|     |                             |        | Approved quantity for PO invoices.1 for Check<br>Requests.                        |
| 16  | Item_Invoice_<br>UOM        | 4      | MAINVDTL.VPRI_UOM                                                                 |
|     |                             |        | Required for PO invoices. Blank for Check<br>Requests.                            |
| 17  | Item_Invoice_<br>QOE        | 11     | Calculated from MAINVDTL.VPRI_UOM_MULT                                            |
|     |                             |        | Required for PO invoices. Blank for Check<br>Requests.                            |
| 18  | Invoice_Item_<br>Price      | 18.5   | MAINVDTL.MATCH_UNIT_CST or<br>MAINVDTL.ENT_UNIT_CST                               |
|     |                             |        | 0.0000, <0.0000, or 0.0000<br>Negative amount formatted: -x.xxxx                  |
| 19  | Invoice_Discount<br>_Amount | 19     | Blank                                                                             |
|     |                             |        | 0.0000, <0.0000, or 0.0000<br>Negative amount formatted: -x.xxxx                  |
| 20  | Invoice_Other_<br>Fees      | 19     | APINVOICE.AOC_ALLOW_AMT when<br>MAAOCDTL.AOC_CODE is not a freight code.          |
|     |                             |        | 0.0000, <0.0000, or 0.0000<br>Negative amount formatted: -x.xxxx                  |

| 21 | Invoice_Line_<br>Discount_Amount | 19 | Blank<br>0.0000, <0.0000, or 0.0000<br>Negative amount formatted: -x.xxxx |
|----|----------------------------------|----|---------------------------------------------------------------------------|
| 22 | Invoice_Line_<br>Other_Fees      | 19 | Blank<br>0.0000, <0.0000, or 0.0000<br>Negative amount formatted: -x.xxxx |
| Seq        | Column Header        | Length       | Source or Value                                                                                                    |
|------------|----------------------|--------------|----------------------------------------------------------------------------------------------------|
| 23         | PO_Number            | 18<br>(14_4) | APINVOICE.PO_NUMBER^MAINVDTL.PO_                                                                                                    |
|            | PO_Release           | (14-4)       |                                                                                                    |
|            |                      |              | If the PO is a release from a blanket or standing<br>order, adds the release number to the PO number<br>separated by a dash. Example: PO 123 and release<br>001 would be sent as 123-001 |
|            |                      |              | Required for PO invoices. Blank or Check Requests.                                                                                                    |
| 24         | PO_Line_             | 6            | POLINE.LINE-NBR                                                                                                    |
|            | Number               |              | Required for PO invoices. Blank for Check Requests.                                                                                                    |
| 25         | PO_Price             | 19           | POLINE.ENT-UNIT-CST                                                                                                    |
|            |                      |              | 0.0000, <0.0000, or 0.0000<br>Negative amount formatted: -x.xxxx                                                                                                    |
|            |                      |              | Required for PO invoices. Blank for Check Requests.                                                                                                    |
| 26         | Cost_Center_Id       | 40           | MMDIST.ACCT-UNIT                                                                                                    |
| <b>2</b> 7 | Cost_Center_<br>Name | 40           | GLNAMES.DESCRIPTION                                                                                                    |
| 28         | Freight_Amoun<br>t   | 19           | APINVOICE.AOC_ALLOW_AMT when<br>MAAOCDTL.AOC_CODE is a freight code.                                                                                                    |
|            |                      |              | Add-on charge associated with a freight code (BL12.1).                                                                                                    |
|            |                      |              | 0.0000, <0.0000, or 0.0000<br>Negative amount formatted: -x.xxxx                                                                                                    |
| 29         | Header_ID            | 10           | APINVOICE.COMPANY +<br>APINVOICE.VENDOR + APINVOICE.INVOICE<br>+ APINVOICE.SUFFIX                                                                                                    |
| 30         | Line_ID              | 10           | APINVOICE.COMPANY+<br>APINVOICE.VENDOR +<br>APINVOICE.INVOICE+ APINVOICE.SUFFIX+<br>MAINVDTL.SEQ_NBR                                                                                     |
| 31         | Invoice_Type         | 1            | P=PO Invoices, C=Check Request Invoices.                                                                                                    |
|            |                      |              | When the invoice doesn't have a PO associated with the lines, C. Otherwise, P.                                                                                                    |
| 32         | Rec_Update_<br>Date  | 14           | MAINVDTL.UPDATE_DATE                                                                                                    |

| Seq | Column Header         | Lengt<br>h | Source or Value                                                                                  |
|-----|-----------------------|------------|--------------------------------------------------------------------------------------------------|
| 33  | Invoice_Status        | 5          | APINVOICE.REC_STATUS                                                                             |
|     |                       |            | If 1 (Released, Available for Payment, send<br>1. If 9 (Historical, Paid and Closed), send<br>2. |
| 34  | Expense_Acct_<br>Code | 40         | MMDIST.ACCOUNT                                                                                   |
| 35  | Expense_Acct_<br>Name | 40         | GLNAMES.DESCRIPTION                                                                              |
| 36  | purch_fr_loc          | Alpha 4    | APINVOICE.PURCH_FR_LOC                                                                           |

#### **GL** Account

Contents of the optional GL Account IDL file are listed in the following table. Sequences 1 through 3, 5 through 10, 13, and 14 are required.

| Seq | Column Header | Source or Value                                                                                                    |  |
|-----|---------------|----------------------------------------------------------------------------------------------------|--|
| 1   | CORP_ACCT_NO  | GLMASTER.COMPANY                                                                                                    |  |
| 2   | CORP_NAME     | COMPANY.R_NAME                                                                                                    |  |
| 3   | CORP_ACCT_FMT | Example: A3-B4-C5 where corporation (A) is 3<br>digits, cost center (B) is 4 digits, expense code<br>(C) is 5 digits etc. Each element is separated by a<br>dash. |  |
|     |               | A = GLMASTER.COMPANY (leading zeroes removed)                                                                                                    |  |
|     |               | B= GLMASTER.ACCT_UNIT (leading zeroes removed)                                                                                                    |  |
|     |               | C= GLMASTER.ACCOUNT (leading zeroes removed)                                                                                                    |  |
|     |               | D= GLMASTER.SUB_ACCOUNT (leading zeroes removed)                                                                                                    |  |
| 4   | CORP_GLN      | blank                                                                                                    |  |
| 5   | CC_ACCT_NO    | GLMASTER.ACCT_UNIT                                                                                                    |  |
| 6   | CC_ACCT_NAME  | GLNAMES.DESCRIPTION                                                                                                    |  |
| 7   | CC_ACCT_TYPE  | GLNAMES.CHART_SECTION                                                                                                    |  |

| 8   | EXP_ACCT_NO     | GLMASTER.ACCOUNT                                                                                                    |
|-----|-----------------|----------------------------------------------------------------------------------------------------|
| 9   | EXP_ACCT_NAME   | GLCHARTDTL.ACCOUNT-DESC                                                                                                    |
| Seq | Column Header   | Source or Value                                                                                                    |
| 10  | EXP_ACCT_TYPE   | GLNAMES.CHART_SECTION                                                                                                    |
|     |                 | 1 = Asset<br>5 = Expense                                                                                                    |
| 11  | SUB_ACCT_NO     | GLMASTER.SUB-ACCT                                                                                                    |
|     |                 | Used when there is a D element in the account format.                                                                                                    |
| 12  | SUB_ACCT_NAME   | (GLNAMES.DESCRIPTION)                                                                                                    |
|     |                 | Not used by Infor. Send blank.                                                                                                    |
| 13  | FQ_ACCT_NO      | GLMASTER.COMPANY-<br>GLMASTER.ACCT_UNIT-<br>GLMASTER.ACCOUNT-<br>GLMASTER.SUB_ACCOUNT<br>Corp number-cost center number-expense<br>number For example: 100-4655-12245 |
| 14  | Procurement_Grp | PROCUREGRP.PROCURE_GROUP                                                                                                    |

# **Contract Master (optional)**

Contents of the optional Contract Master IDL file are listed in the following table. Sequences 1, 3, 4, 8, 9, 10, 12, 13, 18, 19, 20, and 26 are required.

| Seq | Column Header     | Source or Value                        |
|-----|-------------------|----------------------------------------|
| 1   | Contract_Number   | POVAGRMTHD.VEN-AGRMT-REF               |
| 2   | Contract_Name     | POVAGRMTHD.DESCRIPTION                 |
| 3   | Contract_Start    | POVAGRMTHD.EFFECTIVE-DT                |
| 4   | Contract_End      | POVAGRMTHD.EXPIRE-DT                   |
| 5   | Contract_GPO_Name | POVAGRMTHD.GRP-PURCH-ORG (joined with) |
| 6   | Contract_Status   | POVAGRMTHD.STATUS                      |
| 7   | Price_Mark_Up     | POVAGRMTLN.CURRENT-PCT                 |
| 8   | Corp_Id           | POVAGRMTHD.COM-COMPANY                 |
| 9   | Corp_Name         | POCOMPANY.NAME                         |
| 10  | Local_Item_Id     | POVAGRMTLN.ITEM                        |

| 11  | Vendor_Item_Id        | POVAGRMTLN.VEN-ITEM                                                                                                    |
|-----|-----------------------|----------------------------------------------------------------------------------------------------|
| 12  | Vendor_Name           | POVEND.NAME                                                                                                    |
| Seq | Column Header         | Source or Value                                                                                                    |
| 13  | Vendor_Code           | POVAGRMTHD.VENDOR                                                                                                    |
| 14  | Mfr_Item_Id           | POVAGRMTLN.MANUF-NBR (may be blank)                                                                                                    |
| 15  | Mfr_Name              | ICMANFCODE.DESCRIPTION (may be blank)                                                                                                    |
| 16  | Mfr_Number            | POVAGRMTLN.MANUF-CODE (may be blank)                                                                                                    |
| 17  | Item_Descr            | POVAGRMTLN.DESCRIPTION                                                                                                    |
| 18  | Item_UOM              | <b>POVAGRMTLN.UOM</b>                                                                                                    |
| 19  | Item_QOE              | POVAGRMTLN.UOM-MULT                                                                                                    |
| 20  | Contract_Price        | POVAGRMTLN.BASE-COST * CURRENT-PCT                                                                                                    |
|     |                       | Uses QTY_ORDERED and LNBRK_QAFLAG to<br>get matching price percentage. Then, based on<br>MARKUP_DISC value, price can be BASE_COST<br>+/- BASE_COST * percentage. |
| 21  | Product_Cost          | POVAGRMTLN.BASE-COST                                                                                                    |
| 22  | Master_Corp_Indicator | Blank                                                                                                    |
| 23  | Priority              | POVAGRMTLN.PRIORITY                                                                                                    |
| 24  | Contract_Type         | Blank                                                                                                    |
| 25  | Mfr_Div               | POVAGRMTLN.MANUF-DIVISION                                                                                                    |
| 26  | Procurement_Grp       | POVAGRMTLN.PROCURE-GROUP                                                                                                    |
| 27  | purch_fr_loc          | POVAGRMTHD.PURCH-FR-LOC                                                                                                    |

# **Requisition Management**

#### UOM

Contents of the UOM IDL file are listed in the following table. All sequences are required.

| Seq | Column Header | Length | Source or Value          |
|-----|---------------|--------|--------------------------|
| 1   | UM            | 6<br>0 | ICVALUOM.VALID-UOM       |
| 2   | DESCRIPTION   | 12     | ICVALUOM.DESCRIPTION     |
| 3   | ACTIVE        |        | Y = Active, N = Inactive |
|     |               |        | Always send Y.           |

## Location

Contents of the Location IDL file are listed in the following table. Sequences 1, 4, 9 10, and 29 are required.

| Seq | Column Header | Source or Value                                                                                 |
|-----|---------------|-------------------------------------------------------------------------------------------------|
| 1   | LOC_ID        | RQLOC.LOC_ID or<br>ICLOCATION.LOCATION-<br>CODE                                                 |
| 2   | LOC_IDB       | Blank                                                                                           |
| 3   | FACILITY_CODE | Valid value = DEFAULT                                                                           |
| 4   | NAME          | RQLOC.NAME or ICLOCATION.NAME                                                                   |
| 5   | GLN           | Blank                                                                                           |
| 6   | SHIP_TO_IND   | Blank                                                                                           |
| 7   | BILL_TO_IND   | Blank                                                                                           |
| 8   | STOCKLESS_IND | RQLOC.STOCKLESS-FL                                                                              |
|     |               | Y, N, or blank                                                                                  |
| 9   | LOC_TYPE      | If ICLOCATION.LOCATION-TYPE is blank, S<br>(Supply).<br>If consumable in RQLOC, C (Consumable). |

| Seq | Column Header           | Source or Value                     |
|-----|-------------------------|-------------------------------------|
| 10  | ACTIVE                  | RQLOC.ACTIVE-STATUS                 |
|     |                         | Y or N for RQLOC. Y for ICLOCATION. |
| 11  | FACILITY_DESC           | DEFAULT (hard-coded)                |
| 12  | ADDR1                   | RQLOC.ADDR1                         |
| 13  | ADDR2                   | RQLOC.ADDR2                         |
| 14  | ADDR3                   | RQLOC.ADDR3                         |
| 15  | CITY                    | RQLOC.CITY-ADDR5                    |
| 16  | STATE                   | RQLOC.STATE-PROV                    |
| 17  | POST_CODE               | RQLOC.POSTAL_CODE                   |
| 18  | CNTRY                   | RQLOC.COUNTRY_CODE                  |
| 19  | PHONE                   | Blank                               |
| 20  | Inventory_Path_Name     | Blank                               |
| 21  | Inventory_Loc_Seq_No    | Blank                               |
| 22  | Inventory_Location_Name | RQLOC.FROM-LOCATION                 |
| 23  | Route_No                | Blank                               |
| 24  | Route_Name              | Blank                               |
| 25  | Corp_Acct_No            | RQLOC.COMPANY or ICLOCATION.COMPANY |
| 26  | Corp_Name               | COMPANY.R_NAME                      |
| 27  | CC_ACCT_NO              | RQLOC.ISS-ACCT-UNIT                 |
| 28  | CC_ACCT_NAME            | GLNAMES.DESCRIPTION                 |
| 29  | Procurement_Grp         | PROCUREGRP.PROCURE-GROUP            |

#### Inventory

Contents of the Inventory IDL file are listed in the following table. Includes all active and pending-inactive items. Sequences 1, 5, 8, 10, and 13 are required.

| Seq | Column Header           | Source or Value                                                                                                    |
|-----|-------------------------|----------------------------------------------------------------------------------------------------|
| 1   | ITEM_ID                 | ITEMMAST.ITEM                                                                                                    |
| 2   | VENDOR_ITEM_ISSUE_ID    | POITEMVEN.VEN-ITEM                                                                                                    |
| 3   | VENDOR_ITEM_ORDER_ID    | POITEMVEN.VEN-ITEM                                                                                                    |
| 4   | VENDOR_NAME             | APVENMAST.VENDOR.NAME<br>(Primary Vendor from Primary Supply Location<br>in IDL)                                                                                                    |
| 5   | VENDOR_CODE             | ITEMSRC.VENDOR^ITEMSRC.<br>PURCH-FR-LOC where<br>ITEMSRC.REPLENISH-PRI =<br>1<br>Compound field that consists of Vendor<br>Code and Purchase From Location code<br>– Vend Code^Purch From Loc Code<br>AP10.1 – Vendor<br>PO10.2 – Purchase From Location |
| 6   | CORP_ID                 | POCOMPANY.COMPANY                                                                                                    |
| 7   | CORP_NAME               | POCOMPANY.R_NAME                                                                                                    |
| 8   | INVENTORY_STATUS        | ITEMLOC.ACTIVE-STATUS where A =<br>Active and I = Inactive                                                                                                    |
|     |                         | Output can be Active or Inactive                                                                                                    |
| 9   | ITEM_DESCR              | ITEMMAST.DESCRIPTION                                                                                                    |
| 10  | ISSUE_UOM               | ITEMLOC.UOM                                                                                                    |
| 11  | ORDER_UOM               | Blank                                                                                                    |
| 12  | LOCATION_NAME           | ICLOCATION.NAME                                                                                                    |
| 13  | LOC_ID                  | ITEMLOC.LOCATION                                                                                                    |
| 14  | LOC_IDB                 |                                                                                                    |
| 15  | ON_HAND_INVENTORY_COUNT | ITEMLOC.SOH-QTY                                                                                                    |
| 16  | LAST_UPDATE_DATE        | ITEMLOC.LAST-UPD-DT                                                                                                    |
| 17  | Bin_Location_Name       | ITEMLOC.PREFER-BIN                                                                                                    |

MSS Integration Guide

Proprietary to Meperia - Subject to Confidentiality Agreement

## User Defaults WORK IN PROCESS

Contents of the User Defaults IDL file are listed in the following table. Sequences 1, 2, 4, 11, and 12 are required.

Includes active Buyers, Requisitioners, and Approvers who belong to the Procurement Group selected in the IDL extract utility.

If a user exists as more than one user type (for example, buyer and approver) and both have the same email address OR if the email address is blank but the user name is the same, output each element for the first user accessed by the query. Only one element is output in each field with the exception of Functional User Group.

| Seq | Column Header | Source or Value                                                                                                    |
|-----|---------------|----------------------------------------------------------------------------------------------------|
| 1   | User Login    |                                                                                                    |
| 2   | UserName      | REQUESTER.NAME<br>BUYER.NAME<br>RQAPPCODE.NAME<br>(first and last name)                                                                        |
| 3   | Email         | REQUESTER.EMAIL-ADDRESS<br>BUYER.EMAIL-ADDRESS<br>If blank, use first and last name from sequence 2:<br>UserFirstName.UserLastName@unknown.com |
| 4   | Phone         | REQUESTER.PHONE<br>BUYER.PHONE<br>If blank in the database, output 1234567890                                                                  |
| 5   | CorpAcctNo    | REQUESTER.COMPANY<br>BUYCMPLOC.COMPANY (from first buyer code<br>defined for the user in BUYER)<br>RQAPPCODE.COMPANY                           |
| 6   | CorpName      | COMPANY.R_NAME                                                                                                    |
| 7   | CCAcctNo      | RQACCTU.ACCT-UNIT (for requesters)<br>RQLOC.ISS-ACCT-UNIT for BUYCMPLOC.REQ-<br>LOCATION (for buyers)                                          |

| Seq | Column Header       | Source or Value                                                                                                    |
|-----|---------------------|----------------------------------------------------------------------------------------------------|
| 8   | CCName              | GLNAMES.DESCRIPTION                                                                                                    |
| 9   | LocID               | REQUESTER.RQ-LOCATION – delivery<br>location BUYCMPLOC.REQ-LOCATION                                                                  |
| 10  | LocName             | RQLOC.NAME                                                                                                    |
| 11  | Title               | Analyst (hard-coded)                                                                                                    |
| 12  | FunctionalUserGroup | For requesters (REQUESTER table),<br>Organization Requisitioner                                                                      |
|     |                     | For buyers (BUYER table), Organization<br>Purchaser                                                                                  |
|     |                     | For approvers (RQAPPCODE table),<br>Organization Approver                                                                            |
|     |                     | If a user exists in more than one category (for<br>example, approver and buyer) there would be<br>two functional user groups output. |
|     |                     | For example: Organization Purchaser^<br>Organization Approver                                                                        |

#### **Requisitioner Groups WORK IN PROCESS**

Contents of the Requisitioner Group IDL file are listed in the following table. All sequences are required.

Includes all active requesting locations associated with a company and accounting unit. (RQLOC.ACTIVE-STATUS=A)

| Seq | Column Header          | Source or Value                                                             |
|-----|------------------------|-----------------------------------------------------------------------------|
| 1   | Requisition_User_Group | RQLOC.COMPANY_RQLOC.ISS-ACCT-<br>UNIT_GLNAMES.DESCRIPTION_Requisitio<br>ner |
|     |                        | (Requisitioner is hard-coded)                                               |
| 2   | Corp_Id                | RQLOC.COMPANY                                                               |
| 3   | Corp_Name              | COMPANY.R_NAME                                                              |
| 4   | Cost_Center_ID         | RQLOC.ISS-ACCT-UNIT                                                         |
| 5   | Cost_Center_Name       | GLNAMES.DESCRIPTION                                                         |

| Seq | Column Header                        | Source or Value                                                                    |
|-----|--------------------------------------|------------------------------------------------------------------------------------|
| 6   | Line_Dollar_Limit                    | \$500 (hard-coded)                                                                 |
| 7   | Requisition_Dollar_Limit             | \$500 (hard-coded)                                                                 |
| 8   | Formulary_Level_1                    | 1 (No approval required regardless of dollar<br>limit values)                      |
| 9   | Formulary_Level_2                    | 2 (Approval required and dollar limit values constrained)                          |
| 10  | Formulary_Level_2_Approv<br>al_ Type | 1 (Only require the lowest approval level having auto)                             |
| 11  | Formulary_Level_3                    | 2 (Approval required and dollar limit values constrained)                          |
| 12  | Formulary_Level_3_Approv<br>al_Type  | 1 (Require all available approval levels having authorized approval dollar limits) |
| 13  | Formulary_Level_3_Overrid<br>e       | Y                                                                                  |
| 14  | Formulary_Level_4                    | 3 (Approval required regardless of dollar<br>limit values)                         |
| 15  | Formulary_Level_4_Approv<br>al_ Type | 1 (Require all available approval levels regardless of dollar limits)              |
| 16  | Formulary_Level_4_Overrid<br>e       | Y                                                                                  |
| 17  | Route Requisitions<br>Sequentially?  | Y                                                                                  |

## **Requisitioner Group Users**

Contents of the Requisitioner Group Users IDL file are listed in the following table. All sequences are required.

Includes only active requesters. Requesting Locations in the Requisitioner Group IDL that are not assigned to any users do not generate a Requisitioner Group Users output file.

| Seq | Column Header              | Source or Value                                                                                                    |
|-----|----------------------------|----------------------------------------------------------------------------------------------------|
| 1   | Requisition_User_Gro<br>up | RQLOC.COMPANY_RQLOC.ISS-ACCT-<br>UNIT_                                                                                  |
|     |                            | GLNAMES.DESCRIPTION_Requisitioner                                                                                       |
|     |                            | (Requisitioner is hard-coded)                                                                                           |
| 2   | User_Email                 | REQUESTER.EMAIL-ADDRESS                                                                                                 |
| 3   | User_Name                  | RQACCTU.REQUESTER or<br>REQUESTER.NAME<br>RQACCTU contains the company and<br>accounting unit a requester can order for |

#### **Requisition History WORK IN PROCESS**

Contents of the Requisition History IDL file are listed in the following table.

| Seq | Column Header   | Source or Value                                           |
|-----|-----------------|-----------------------------------------------------------|
| 1   | REQ_NO          | REQHEADER.REQ-NUMBER                                      |
| 2   | REQ_TYPE        | Blank                                                     |
| 3   | REQ_Date        | REQHEADER.CREATION-DATE                                   |
| 4   | User_Email      | REQHEADER.REQUESTER (joined with REQUESTER.EMAIL-ADDRESS) |
| 5   | User_Login      | REQHEADER.REQUESTER (joined with REQUESTER.EMAIL-ADDRESS) |
| 6   | User_Name       | REQHEADER.REQUESTOR (joined with REQUESTER.NAME)          |
| 7   | Corp_Id         | REQHEADER.COMPANY                                         |
| 8   | Corp Name       | COMPANY.R_NAME                                            |
| 9   | CostCenter_Id   | REQHEADER.ACCT-UNIT                                       |
| 10  | CostCenter_Name | GLNAMES.DESCRIPTION                                       |

| Seq | Column Header     | Source or Value                                                                  |
|-----|-------------------|----------------------------------------------------------------------------------|
| 11  | Delivery_Loc_ID   | RQLOC.NAME (joined with REQHEADER.REQ-LOCATION)                                  |
| 12  | Delivery_Loc_Name | RQLOC.NAME                                                                       |
| 13  | REQ_Line_Number   | REQLINE.LINE-NBR                                                                 |
| 14  | Item_Id           | REQLINE.ITEM                                                                     |
| 15  | Vendor_Item_Id    | POITEMVEN.VEN-ITEM                                                               |
| 16  | Vendor_Name       | APVENMAST.VENDOR-VNAME or<br>APVENLOC.VENDOR-VNAME joined with<br>REQLINE.VENDOR |
| 17  | Vendor_Code       | REQLINE.VENDOR^REQLINE.PURCH-FR-LOC                                              |
|     |                   | Sometimes blank - output if it exists.                                           |
| 18  | Mfr_Item_Id       | ITEMMAST.MANUF-NBR                                                               |
| 19  | Mfr_Name          | ICMANFCODE.DESCRIPTION                                                           |
| 20  | Mfr_Number        | ICMANFCODE.MANUF-CODE^ITEMMAST.MANUF-<br>DIVISION                                |
| 21  | Item_Descr        | ITEMMAST.DESCRIPTION                                                             |
| 22  | REQ_QTY           | REQLINE.QUANTITY                                                                 |
| 23  | REQ_UOM           | REQLINE.ENTERED-UOM                                                              |
| 24  | REQ_QOE           | REQLINE.ENT-UOM-MULT                                                             |

## **Requisition Template – Template and Users List**

Contents of the Requisition Template and Users List IDL file are listed in the following table. All sequences are required.

| Seq | Column Header | Source or Value                                                                                                    |
|-----|---------------|----------------------------------------------------------------------------------------------------|
| 1   | REQ_NO        | PROCTEMPLN.TEMPLATE-REF                                                                                                    |
| 2   | User_Name     | REQUESTER.NAME<br>If they exist, users with access to<br>requesting locations. Otherwise, users<br>with access to cost centers on the template<br>(CCs associated with requesting locations<br>that user can access). Otherwise, users<br>with access to corporations on the<br>template.<br>Also include all other users assigned to the<br>template. |
| 3   | User_Email    | REQUESTER.EMAIL-ADDRESS                                                                                                    |

#### **Requisition Template – Template and Cost Center List**

Contents of the Requisition Template and Cost Center List IDL file are listed in the following table. Sequences 1 through 3 are required.

| Seq | Column Header     | Source or Value                                      |
|-----|-------------------|------------------------------------------------------|
| 1   | REQ_NO            | PROCTMPPAR.TEMPLATE-REF                              |
| 2   | Corp_Id           | PROCTMPPAR.COMPANY                                   |
|     |                   | Include only corporations selected for this extract. |
| 3   | Corp_Name         | POCOMPANY.NAME                                       |
|     |                   | Include only corporations selected for this extract. |
| 4   | Cost_Center_Id    | PROCTEMPLN.ACCT_UNIT                                 |
| 5   | Cost_Center_Name  | GLNAMES.DESCRIPTION                                  |
| 6   | Delivery Location | PROCTMPPAR.REQ_LOCATION                              |

## **Requisition Template – Template and Item List**

Contents of the Requisition Template and Item List IDL file are listed in the following table. Sequences 1, 3 through 5, 9, and 10 are required.

| Seq | Column Header | Source or Value                                                                                          |
|-----|---------------|----------------------------------------------------------------------------------------------------|
| 1   | REQ_NO        | PROCTEMPLN.TEMPLATE-REF                                                                                  |
| 2   | Req_type      | Blank                                                                                                    |
| 3   | Req_Line_No   | PROCTEMPLN.LINE-NBR                                                                                      |
| 4   | Item_Id       | PROCTEMPLN.ITEM                                                                                          |
| 5   | Item_Descr    | ITEMMAST.DESCRIPTION                                                                                     |
| 6   | Mfr_Item_Id   | ITEMMAST.MANUF-NBR                                                                                       |
| 7   | Mfr_Name      | ICMANFCODE.DESCRIPTION                                                                                   |
| 8   | Mfr_Id        | ICMANFCODE.MANUF-<br>CODE   ITEMMAST.MANUF-<br>DIVISION<br>Code and Division separated by pipe delimiter |
| 9   | Vendor_Code   | APVENMAST.VENDOR PURCH_FR_LOC                                                                            |
|     |               | Primary Vendor Code and Purchase From<br>Location separated by pipe delimiter                            |
| 10  | Vendor_Name   | APVENMAST.VENDOR-VNAME                                                                                   |
|     |               | Primary Vendor                                                                                           |
| 11  | UOM           | PROCTEMPLN.UOM                                                                                           |
| 12  | QTY           | PROCTEMPLN.QTY                                                                                           |